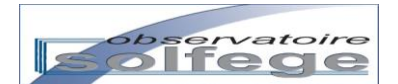

# «Mes premiers pas sur l'application»

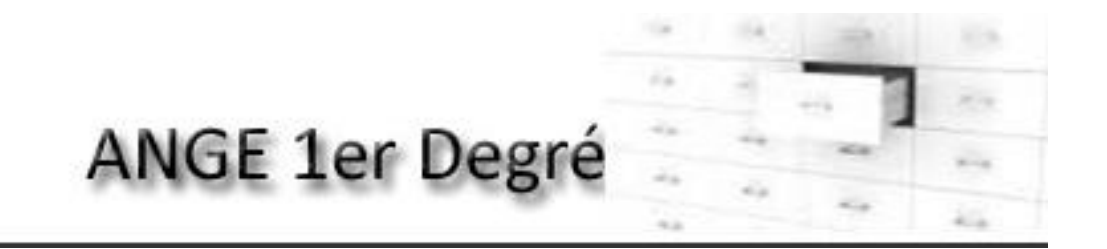

(Application Nationale pour la Gestion des Elèves et des enseignants)

#### Version 2 – Rentrée 2013

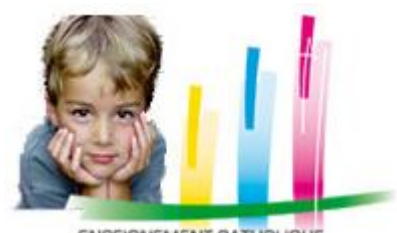

ENSEIGNEMENT CATHOLIOUE

# **SAISIE DIRECTE**

#### **Destinataires**

Mesdames et Messieurs les Chefs d'établissement catholique du 1<sup>er</sup> degré

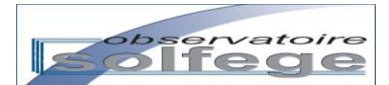

# Sommaire

| Introduction                                                                                                    | Pages |
|----------------------------------------------------------------------------------------------------|-------|
| Qu'est-ce gue ANGE 1D ?                                                                                                    | 4     |
| Quoi de neuf dans ANGE ID v2 ?                                                                                                    | 4     |
| Lexique et navigation dans ANGE-1D                                                                                                    | 5     |
| Les différentes options d'affichage                                                                                                    | 6     |
| Les différentes options de recherches                                                                                                    | 7     |
| I - <mark>Connexion au portail</mark>                                                                                                    | 8     |
| II - Les divisions et Moyens horaires                                                                                                    | 10    |
| 1. Contrôler / Modifier une division existante                                                                                                    | 10    |
| 2. Créer une nouvelle division                                                                                                    | 15    |
| a. Dénomination des divisions                                                                                                    | 16    |
| b. Type de la division                                                                                                    | 16    |
| Cohérence entre les remontées vers Ange et Be1d                                                                                                    | 19    |
| III - Les enseignants                                                                                                    | 20    |
| 1 Aigutar un ansaignant (dáià dans la basa da l'Ensaignament Cathaligua)                                                                                                    | 20    |
| <ol> <li>Ajouter un enseignant (de faisant pas partie de la base de l'Enseignement Catholique).</li> <li>Créer un enseignant (ne faisant pas partie de la base de l'Enseignement Catholique).</li> </ol> | 21    |
| 2. Supprimer un opseignant qu'une affectation                                                                                                    | 25    |
| $\Lambda$ Visualiser un enseignant                                                                                                    | 25    |
| 5 Modifier un enseignant                                                                                                    | 20    |
| 3. Renseigner le(s) affectation(s) at service(s)                                                                                                    | 27    |
| a. Modifier/Supprimer un service                                                                                                    | 20    |
| Rappels réglementaires sur les congés                                                                                                    | 32    |
|                                                                                                    |       |
| IV - <mark>Les élèves</mark>                                                                                                    | 33    |
| 1. Inscrire un élève                                                                                                    | 34    |
| A. La recherche de la famille est fructueuse !                                                                                                    | 36    |
| a. L'élève proposé correspond à l'élève recherché                                                                                                    | 37    |
| Onglet Parents (de la fiche élève)                                                                                                    | 38    |
| Onglet Etat Civil                                                                                                    | 39    |
| Onglet Parents (vertical) / Fiche Parents                                                                                                    | 39    |
| Onglet Périscolaire                                                                                                    | 40    |
| Onglet Scolarité                                                                                                    | 41    |
| b.L'élève proposé ne correspond pas à l'élève recherché                                                                                                    | 43    |
| B. La recherche de la famille n'est pas fructueuse !                                                                                                    | 45    |
| Saisie du Lieu de résidence d'un nouvel inscrit                                                                                                    | 46    |
| C. Supprimer un élève inscrit à tort                                                                                                    | 47    |
| 2. Admettre un élève                                                                                                    | 48    |
| 3. Répartir un élève                                                                                                    | 50    |
| 4. Radier / Supprimer un élève                                                                                                    | 50    |
| 5. Editer les listes et les certificats                                                                                                    | 51    |
| V - Les enquêtes                                                                                                    | 53    |
| 1. Flash de rentrée                                                                                                    | 53    |
| V 2.3 –SaisieDirecte- 2013 23/08/2013                                                                                                    |       |

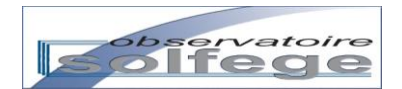

| <ul> <li>2. Enquête lourde</li> <li>o Validation de l'enquête lourde</li> </ul> | 56<br>56              |
|---------------------------------------------------------------------------------|-----------------------|
| VI - Les extractions<br>1. Extractions tableur<br>2. Export vers BE1d           | <b>61</b><br>61<br>61 |
| Les contacts utiles                                                             | 63                    |

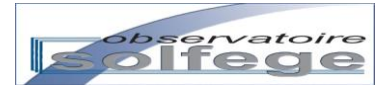

# QU'EST-CE QUE ANGE 1D ?

- L'application ANGE 1D (1<sup>er</sup> degré) est l'application Web adoptée par l'Enseignement Catholique pour la gestion des effectifs, des moyens et des enseignants.
- **ANGE 1D** remplace :
  - BASEC pour la gestion de la base élèves,
  - EC-OL pour la gestion des moyens et des enseignants.
- ANGE 1D permet :
  - la gestion conjointe :
    - des fiches des élèves,
    - des fiches des enseignants.
  - la validation des enquêtes par les chefs d'établissement.
  - L'export de données vers BE1D dans le cadre de l'enquête des effectifs

# QUOI DE NEUF DANS ANGE 1D v2 ?

- La gestion des divisions et des élèves (inscriptions, admissions, répartitions, extractions) a été intégrée à la nouvelle version et n'utilise donc plus l'interface de BASEC. L'utilisateur n'emploie plus qu'une unique interface, celle d'ANGE 1D-v2
- La nouvelle application permet désormais la gestion des enquêtes : flash de rentrée et enquête lourde.
- Une gestion des inscriptions permettant d'enregistrer des données partielles sans attendre la réception d'un dossier de demande d'inscription de la famille.

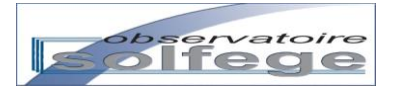

# **LEXIQUE ET NAVIGATION DANS ANGE-1D**

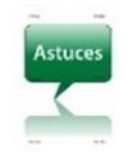

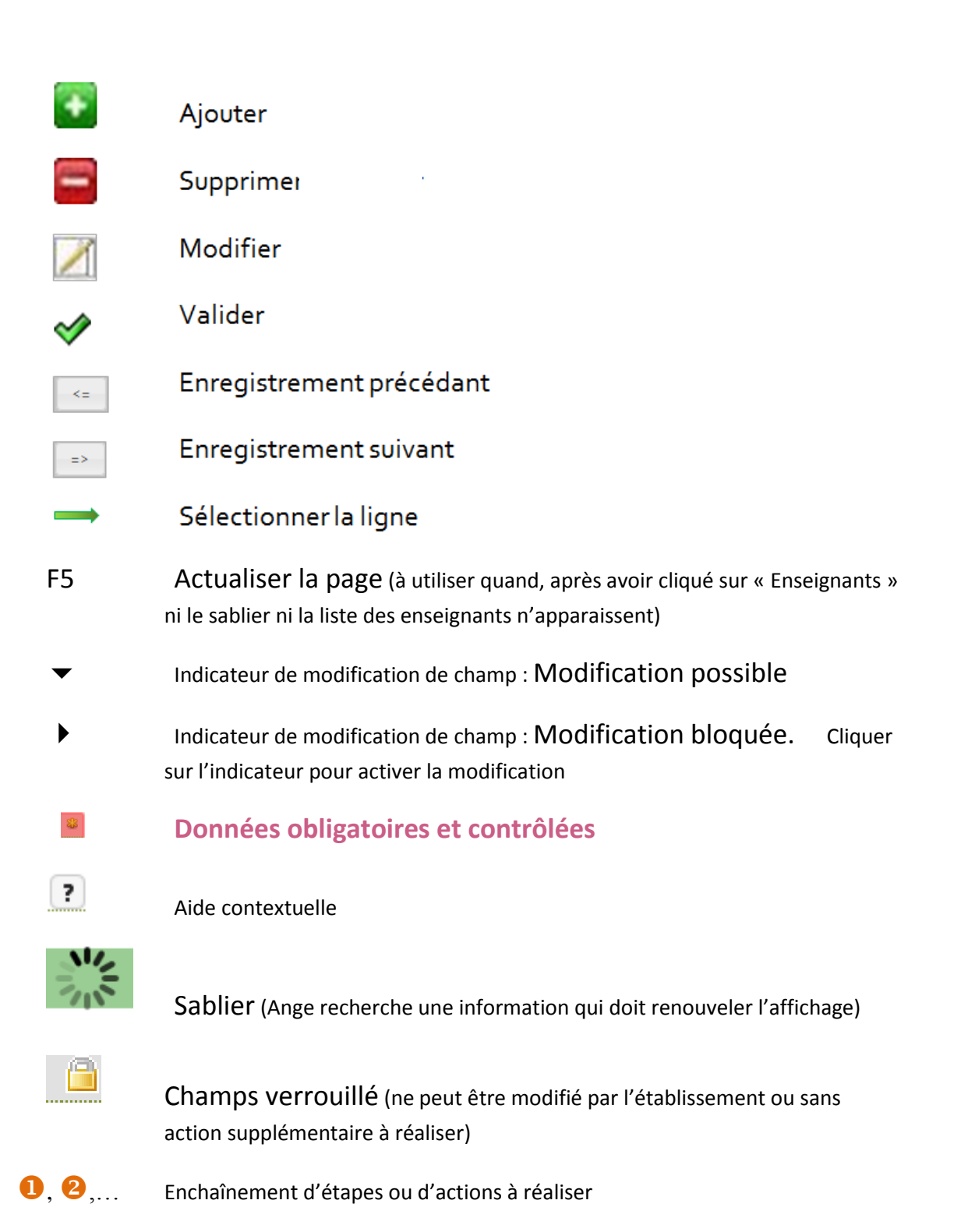

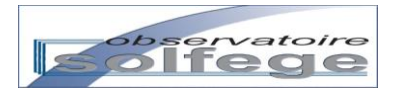

# Les différentes options d'affichage

(menu Enseignants seulement)

|    |                | nant            |       |        | Astuce      | 5          |                  |                   |            |    |
|----|----------------|-----------------|-------|--------|-------------|------------|------------------|-------------------|------------|----|
| _  | \$             | up Principale   | \$    | Nom \$ | patronyme 🗢 | Pre        | nom 🗘 🛛 🛛 🔊      | fail 🗢            | Erreur     |    |
| 1  | ⇒              | 035             | Melle | Ber    | Be          | Ma         |                  |                   |            |    |
| 2  | ⇒              | 007             | Mme   | Chi    | Ca          | Ag         |                  |                   |            |    |
| 3  | ⇒              | 035             | Mme   | Chi    | Во          | Ma         |                  | ⊉orange.fr        |            |    |
| 4  | <b>⇒</b>       | 035             | Mme   | Cu     | Va          | Ver        |                  | @club-internet.fr |            |    |
| 5  | ⇒              | 035             | Mme   | Duj    | Sai         | Gai        |                  |                   |            |    |
| 6  | <b>⇒</b>       | 035             | Mme   | Fra    | Во          | Cat        |                  |                   |            |    |
| 7  | $\Rightarrow$  | 035             | Mme   | Gar    | Ma          | Cat        |                  | e.fr              |            | 1  |
| 8  | <b>=</b>       | 035             | Melle | Gic    | Gie         | Kar        |                  | .fr               |            |    |
| 9  | <b>=</b>       | 035             | Mme   | Jug    | Go          | An         |                  |                   |            |    |
| 10 | <b>a</b>       | 035             | Mme   | Lel    | Lu          | Brig       |                  |                   |            |    |
| 11 | ⇒              | 035             | Mme   | Leb    | Jav         | Val        |                  |                   |            |    |
| 12 | ⇒              | 035             | Mme   | Lef    | Du          | Syl        |                  |                   |            |    |
| 13 | ⇒              | 035             | М.    | PAI    | PA          | Pol        |                  |                   |            |    |
| 14 | $\Rightarrow$  | 035             | Melle | Pelum  | Penne       | Anurstruct | at DEMALEWINGTON | um                |            | -  |
| ρ  | <b>₽</b> Reche | rcher 🖩 Colonne | 25    |        |             |            |                  | Enregistrements : | 1 - 16 sur | 16 |

#### Vous pouvez modifier l'affichage de vos « colonnes »

et sélectionner les informations que vous souhaitez voir apparaître. N'oubliez pas de valider.

|    |               |           |         | $\mathbf{i}$ |    |    |                 |                |               |            |       |    |                               |
|----|---------------|-----------|---------|--------------|----|----|-----------------|----------------|---------------|------------|-------|----|-------------------------------|
|    | ÷             | up Princ  | ipale 4 | ,<br>        |    | -[ | Afficher/Masq   | uer les colonr | ies           |            | ×     | Ma | ail 🗢 🛛 Erreur                |
| 1  | ⇒             | 035       | Н       | Melle        | Bi |    | 8 selected      |                |               |            | *     |    |                               |
| 2  | ⇒             | 007       | Х       | Mme          | CI |    | Check all       | ¥ Uncheck a    | 411           |            | 8     |    |                               |
| 3  | ⇒             | 035       | E       | Mme          | Cl |    | · · · · · · · · |                |               |            |       |    |                               |
| 4  | ⇒             | 035       | н       | Mme          | C  |    |                 |                |               |            | Ê     |    |                               |
| 5  | ⇒             | 035       | н       | Mme          | D  |    |                 |                |               |            |       |    |                               |
| 6  | ⇒             | 035       | н       | Mme          | Fr |    |                 |                | un Dringinale |            |       |    | =                             |
| 7  | ⇒             | 035:      | D       | Mme          | Gi |    |                 |                | up Principale |            |       |    |                               |
| 8  | ⇒             | 035       | н       | Melle        | Gi |    |                 |                |               |            |       |    |                               |
| 9  | ⇒             | 035       | н       | Mme          | Ju |    |                 |                | Nom           |            |       |    |                               |
| 10 | ⇒             | 035       | н       | Mme          | Le |    |                 | _              |               |            |       |    |                               |
| 11 | ⇒             | 035       | н       | Mme          | Le |    |                 |                | patronyme     |            | -     |    |                               |
| 12 | <b></b>       | 035       | н       | Mme          | Le |    |                 |                |               | K          |       | ł  |                               |
| 13 | $\Rightarrow$ | 035       | н       | м.           | P/ |    |                 |                |               | Valider An | nuler |    |                               |
| 14 | $\Rightarrow$ | 0352      | H       | Melle        | Pt |    |                 |                |               |            |       |    |                               |
| Q  | Reche         | rcher 🏾 🤇 | Colonne | es -         |    |    |                 |                |               |            |       | -  | Enregistrements 1 - 16 sur 16 |

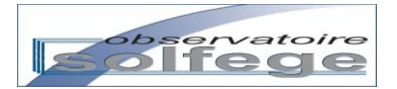

# Les différentes options de recherches

|            |          |                |             |               | Astuc          | es        |                           |
|------------|----------|----------------|-------------|---------------|----------------|-----------|---------------------------|
|            | ÷        | up Principale  | ÷           | Nom 🗢         | patronyme 🗢    | Prenom 🌩  | Mail 🗘 Erreur             |
| 1          | ⇒        | 01320652       | <b>Mena</b> | Same          | Tanan A        | Forence   | phas dae med              |
| 2          | ⇒        | 05325117       | Advent      | Baltran-pujal | Falicani       | Variation | Aubiani, canonique@rea    |
| 3          | ⇒        | 0532533.2      | Mene        | Campanella    | Mont           | Agnes     | agrec ang@hstmail         |
| 4          | ⇒        | 06325312       | 84.         | Gancia        | Gentie         | Jaan      | geniqued2.0-gmail.c       |
| 5          | ⇒        | 05325332       | Mong        | fuer .        | Gree           | Sophie    | sportPlacel.b             |
| 6          | ⇒        | 05325352       | Mena        | Halayan       | Zakarian       | Elizabeth | patrick.haitsyan@don      |
| 7 -        | ⇒        | 4632531Z       | Matte       | Latraffe      | Labulte        | Stephania | sistedfe@greate Erear     |
| 8 -        | ⇒        | 05325312       | 54.         | Lalongher     | Lationghas     | Bécassive | conscious@enable Ermur    |
| 9 -        | ⇒        | 01323337       | 54.         | Lenne         | Lenne          | Servere   | s.leves@free.fr           |
| .0         | ⇒        | 05325117       | Matte       | MARCHE MOUREN | MARCHES-MOUREN | Maron     | manun marchismouri        |
| 1          | ⇒        | 0532533.2      | hime        | Mari          | Mari           | habele    | Johns@orange.fr           |
| 12         | ⇒        | 86325312       | Adves       | Papelo        | hey            | Overstal  |                           |
| 13         | ⇒        | 05325332       | 86.         | Permaculiants | Permachiath    | Max       |                           |
| . <b>∓</b> | Recherch | ner 🗏 Colonnes |             |               |                |           | Enregistrements 1 - 18 su |
|            | ~1.      | ~              |             |               | <u>.</u>       |           |                           |

recherche avec le bouton « entrée »)

# Exemple : Nous recherchons les enseignantes prénommées Catherine

|    |          |                  | ,    |        |             |           |                          |                    |
|----|----------|------------------|------|--------|-------------|-----------|--------------------------|--------------------|
|    | ÷        | up Principale 4  | +    | Nom ≑  | patronyme 🗢 | Prenom ≑  | Mail ≑                   | Erreur             |
|    |          |                  | -    | ]      |             | catherine |                          |                    |
| 1  | <b></b>  | 0352344H         | Mena | Fealin | Broget      | Catherine |                          |                    |
| 2  | <b>a</b> | 03512130         | Mena | Gard   | Marhadour   | Catherine | catherinegaret@orange.ht |                    |
| 3  | <b></b>  | 0352344H         | Meas | Peron  | Ment        | Catherine |                          |                    |
|    |          |                  |      |        |             |           |                          |                    |
| ,o | ∓ Reche  | ercher 🗏 Colonne | 25   |        |             |           | Enregistr                | ements 1 - 3 sur 3 |

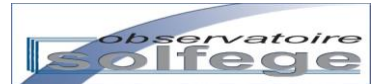

# - Connexion au portail

Première étape : ouvrez le navigateur Firefox (l'application est optimisée par Mozilla/Firefox, version 20.0 et supérieures) et entrez l'adresse suivante dans le champ d'adresse URL :

http://ange.enseignement-catholique.fr

Vous obtenez l'écran suivant :

| ENSEGNEMENT CATHOLIDUE | ANGE 1er Degre          | Identifiant | Mot de passe |             |
|------------------------|-------------------------|-------------|--------------|-------------|
|                        |                         |             |              |             |
|                        |                         |             |              |             |
|                        | ENSEIGNEMENT CATHOLIQUE |             |              |             |
|                        | Ange 1D                 |             |              |             |
|                        |                         |             |              |             |
| Netec - © 2011-2013    |                         |             |              | Ange v0.801 |

Deuxième étape : munissez-vous de l'identifiant et du mot de passe qui vous ont été communiqués par votre observateur académique Solfège (ou votre DDEC) pour vous connecter à ANGE-1D (cf. coordonnées en fin de manuel).

Entrez votre identifiant puis votre mot de passe et validez (clic sur  $\square$ ).

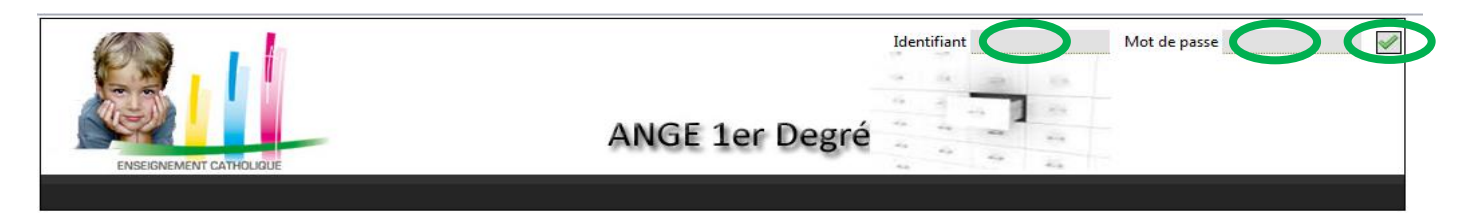

|                                               |                                                                       | CONNEXION   |
|-----------------------------------------------|-----------------------------------------------------------------------|-------------|
| solfege                                       |                                                                       |             |
| Vous obtenez l'écran suivant ·                |                                                                       |             |
|                                               |                                                                       |             |
|                                               | M. Erwan Van Den Boomgaerde ILL2083W - Ecole Saint Joseph - L350 NOVE | - 2012-2013 |
|                                               |                                                                       |             |
|                                               | ANGE 1er Degré                                                        | 7-9<br>7-9  |
| Accueil : Etablissement                       | 43                                                                    | **          |
| Divisions & Moyens horaires Enseignants Inscr | iptions Gestion Flash Be1D                                            |             |
|                                               |                                                                       |             |
| Netec - © 2011-2013                           |                                                                       | Ange v0.801 |

L'ordre dans lequel apparaissent les différents boutons d'accès aux modules (Division et Moyens horaires, Enseignants....) est le fil d'Ariane à suivre en cas de création d'une nouvelle entité pédagogique.

Le menu Divisions et Moyens horaires donne accès :

- à la création et à la gestion des divisions,
- à la création de supports sur lesquels il est possible d'affecter des intervenants rattachés à l'établissement : psychologue scolaire, formateur ICFP, etc,
- à la création de supports auxquels rattacher des enseignants effectuant des heures autres que des heures d'enseignement : heures de décharge de direction, par exemple.

Les élèves sont gérés au travers des menus Inscriptions et Gestion.

Ils peuvent être saisis rapidement dans le menu Inscriptions, dans le cadre de la préinscription des élèves en fin d'année n-1 ou en année courante. **L'admission** se fait dans le menu Inscriptions.

Le menu Gestion donne accès aux opérations de répartition dans les divisions et de radiation.

L'enquête de rentrée, désormais dénommée « Flash de rentrée » est à renseigner en saisie directe dans le menu Flash.

L'Enquête Lourde (renseignée en quasi-totalité au travers des informations saisies dans la base) est à valider dans l'onglet Enseignants lorsque toutes les fiches ont été saisies et renseignées et qu'il n'apparaît plus de mentions d'erreur dans la liste des enseignants.

Le menu Be1D permet d'accéder au contrôle de cohérence de la base et de générer le fichier d'export vers BE1D.

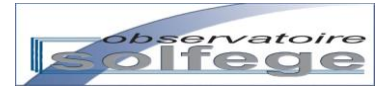

# II – Les divisions et moyens horaires

Pour gérer les divisions de votre établissement, cliquez sur l'onglet Divisions et Moyens horaires.

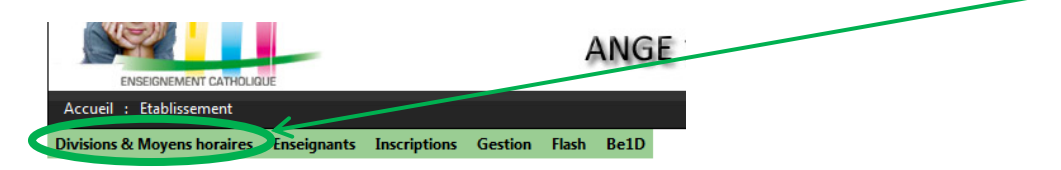

#### Vous obtenez l'écran suivant :

| Accuei   | ENSEIGNEMENT CATHOLIQUE | ions & Moyens ho | raires             | ANGE 1er De                | gré         | 41<br>42<br>43<br>43<br>43 | 200<br>200<br>200 |            |          |
|----------|-------------------------|------------------|--------------------|----------------------------|-------------|----------------------------|-------------------|------------|----------|
| Division | s & Moyens horaires En  | seignants Inscri | ptions Gestion Fla | sh Be1D                    |             |                            |                   |            |          |
|          |                         |                  |                    | Liste des division         | IS          |                            |                   |            |          |
| Duvrir u | une nouvelle divisio    |                  |                    |                            |             |                            |                   |            |          |
| Code     | È Libellé 🗘             | Ouverture 🗘      | Type 🗘             | Contrat 🗘                  | Fermeture 🗘 | Validée                    | Niveaux 🗘         | Effectif 🗘 | Erreur ≑ |
| -PS      | 1-PS                    | 04/09/2012       | Ordinaire          | Hors contrat               |             | 0                          | PS                | 0          | -1       |
| -MS      | 2-MS                    | 01/09/2011       | Ordinaire          | Sous contrat d'association |             | 0                          | MS                | 24         | -1       |
| -GS      | 3-GS                    | 01/09/2011       | Ordinaire          | Sous contrat d'association |             | 0                          | GS                | 26         | 0        |
| -CP      | 4-CP                    | 01/09/2011       | Ordinaire          | Sous contrat d'association |             | 0                          | CP                | 27         | 0        |
| -CE1     | 5-CE1                   | 01/09/2011       | Ordinaire          | Sous contrat d'association |             | 0                          | CE1               | 25         | 0        |
| -CE2     | 6-CE2                   | 01/09/2011       | Ordinaire          | Sous contrat d'association |             | 0                          | CE2               | 25         | 0        |
| -CM1     | 7-CM1                   | 01/09/2011       | Ordinaire          | Sous contrat d'association |             | 0                          | CM1               | 28         | 0        |
|          | 8-CM2                   | 01/09/2011       | Ordinaire          | Sous contrat d'association |             | 0                          | CM2               | 23         | -1       |
| -CM2     |                         |                  |                    |                            |             |                            |                   |            |          |
| -CM2     |                         |                  |                    |                            |             |                            |                   |            |          |

## 1/ Contrôler / Modifier une division existante

|                  |                       |             | List      | e des divisions            |             |         |                 |            |        |
|------------------|-----------------------|-------------|-----------|----------------------------|-------------|---------|-----------------|------------|--------|
| Ouvrir une nou   | velle divisio         |             |           |                            |             |         |                 |            |        |
| Code ≑           | Libellé 🗢             | Ouverture ≑ | Type ≑    | Contrat ≑                  | Fermeture 🗘 | Validée | Niveaux 🗘       | Effectif 🗘 | Erreu  |
| 1.05.02.000      | 1.00.00.000           | 01/09/2011  | Ordinaire | Sous contrat d'association |             | 0       | MS, GS          | 28         | ( ^    |
| 6-CPR -          | A CPA HARTSON         | 01/09/2011  | Ordinaire | Sous contrat d'association |             | 0       | СР              | 25         | (      |
| 4.076            | a crising from works. | 01/09/2011  | Ordinaire | Sous contrat d'association |             | 0       | СР              | 25         | (      |
| 1-10-1           | 1-12-1                | 01/09/2011  | Ordinaire | Sous contrat d'association |             | 0       | CE1             | 23         | -      |
| 1-CELA           | A CELL COMPANYING     | 01/09/2011  | Ordinaire | Sous contrat d'association |             | 0       | CE1             | 21         | -      |
| A COL TROPICALE  | A COLOMATING A        | 01/09/2011  | Ordinaire | Sous contrat d'association |             | 0       | CE2             | 30         | 1      |
| A RANKE TRAVELER | LA COLORE CHE PERMIT  | 01/09/2011  | Ordinaire | Sous contrat d'association |             | 0       | CE2, CM1, CM2   | 26         | (      |
| 1-INS TONBELLE   | TT-CME CHECKLOS       | 01/09/2011  | Ordinaire | Sous contrat d'association |             | 0       | CM1, CM2        | 26         | ( ≡    |
| FOR DATE OF      |                       | 01/09/2011  | Ordinaire | Sous contrat d'association |             | 0       | CM1, CM2        | 24         | -      |
| 1.48 m           |                       | 04/09/2012  | Reg-Adapt | Sous contrat d'association |             | 0       | Aucun           | 0          | -      |
| 8-11A            | \$ -1.0 Bellet        | 01/09/2011  | CLIS      | Sous contrat d'association |             | 0       | MS. GS. CP. CEL | 11         | -      |
| \$ CO IN MICH.   | ALC: UNKNOWN          | 01/09/2011  | Ouvrir la | fiche division e           | n double    | e clio  | mant dans       | 0          |        |
| •                |                       |             |           |                            |             | e enq   | dune duns       |            | F      |
|                  |                       |             | un des ch | namps de la lign           | e divisio   | n soi   | ihaitée         | 334        |        |
| O E Pacharcha    | r III Colonnor        |             |           |                            |             |         |                 | D1 1 1     | 140 40 |

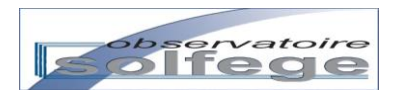

Vous obtenez un écran de ce type :

| Fiche division : 3-GS ( effectif : 26) | ×        |
|----------------------------------------|----------|
| <=                                     | Fermer   |
|                                        | =>       |
| () Description                         | ts       |
| Code 3-GS                              | L 27 h   |
| Libellé 3-GS                           |          |
| Ouverture 2011-09-01                   |          |
| Type Ordinaire 💌                       |          |
| contrat Sous contrat d'associatid      |          |
| Maternelle                             |          |
|                                        |          |
| TPS CP                                 |          |
| PS                                     |          |
| MS                                     |          |
|                                        |          |
| Liste d'émar                           | rgement  |
| Liste de la d                          | classe 1 |
| Liste de la d                          | classe 1 |
| Nb Heures 27                           |          |
|                                        |          |

Vous pouvez modifier chacun des champs du pavé « Description » en fonction des corrections que vous avez à apporter (hormis le champ Ouverture qui est verrouillé).

Toute modification dans le pavé « Description » doit être sauvegardée sous peine d'être perdue lorsqu'on passe à la division suivante / précédente ou lorsque qu'on ferme la fiche division en cliquant sur \*.

Pour enregistrer vos modifications, cliquer sur le bouton « Sauvegarder » qui apparaît dès que vous apportez un changement dans la fiche division.

| che division : 3-     | GS ( effectif : 26)                       |              | 7                   |    |
|-----------------------|-------------------------------------------|--------------|---------------------|----|
| <=                    |                                           |              | Sauvegarder Annuler |    |
| Descrip               | tion                                      |              | Enseignants         | => |
| Libellá               | 3-65                                      |              | L→ 27 h             |    |
| Ouverture             | 2011-09-01                                | <br>         |                     |    |
| Туре                  | Ordinaire                                 |              |                     |    |
| contrat               | Sous contrat d                            | associatic 👻 |                     |    |
| TPS<br>PS<br>MS<br>GS | CP<br>CE1<br>C2<br>C1<br>C2<br>CM3<br>CM3 |              | Liste d'émargement  |    |

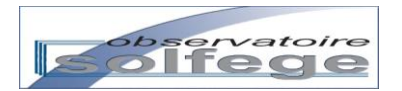

Des messages d'alerte peuvent apparaître lorsque vous cliquez sur « Sauvegarder » :

1- Le champ « Code » ne peut pas contenir d'espace. Même si le code de la division importée lors de la mise en service de l'application en contenait, si vous effectuez une correction dans la fiche division, il vous faudra alors le modifier afin qu'il soit exclusivement composé des caractères rappelés dans la bulle d'aide en rouge.

| Fiche division : 7                                                                     | 7-CM1-CM2                                            | ( effectif :                                                                  | 24)                      |                         |                      |         | ×  |
|----------------------------------------------------------------------------------------|------------------------------------------------------|-------------------------------------------------------------------------------|--------------------------|-------------------------|----------------------|---------|----|
| <=                                                                                     |                                                      |                                                                               |                          |                         | Sauvegarder          | Annuler | => |
| Code<br>Libellé<br>Ouverture<br>Type<br>contrat<br>Maternelle<br>TPS<br>PS<br>MS<br>GS | iption 7-CM1 QL 7-CM1-C 2011-09- Ordinaire Sous cont | JATRE VENTS<br>M2<br>01<br>trat d'associati<br>CP<br>CE1<br>CE2<br>CM1<br>CM2 | Caractère<br>à Z, de 0 à | s autorisé<br>9 et le - | iste d'émargement    | h       | Ξ> |
| Nb Heures                                                                              |                                                      |                                                                               |                          | l                       | iste de la classe 1. |         |    |

2- Lorsque vous modifiez / supprimez le(s) niveau(x) propres à la division, l'application vous alerte sur le fait que les élèves initialement affectés dans la division devront être répartis à nouveau. Ils ne sont pas automatiquement réaffectés dans une division correspondant à leur niveau.

| Fiche division : 7-CM1-CM                           | M2 LATRUFFE ( effectif : 24)                                                                                                    | ×                                                                  |
|-----------------------------------------------------|----------------------------------------------------------------------------------------------------|--------------------------------------------------------------------|
| -<=                                                 |                                                                                                    | Sauvegarder Annuler                                                |
| DescriptionCode7Libellé7Ouverture2                  | Attention les niveaux de la divisi<br>Les élèves de cette division con<br>seront exclus de cette division.<br>Il faudra les répartir à nouveau. | =><br>on ont changés !<br>respondant aux niveau(x) supprimé(s)     |
| Type C<br>contrat S                                 |                                                                                                    | OK Annuler                                                         |
| Maternelle<br>TPS<br>PS<br>MS<br>GS<br>Nb Heures 27 | Elémentaire                                                                                                    | Liste d'émargement<br>Liste de la classe 1<br>Liste de la classe 1 |

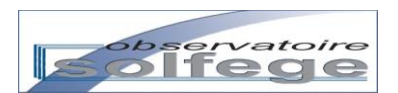

Après avoir cliqué sur OK, vous obtenez la fiche division modifiée. Lorsque la sauvegarde est terminée, les boutons Sauvegarder et Annuler sont remplacés par le bouton « Fermer »

| Fiche division : 7- | CM1-CM2   | (effectif:24)      |                      | ×  |
|---------------------|-----------|--------------------|----------------------|----|
| <=                  |           |                    | Fermer               |    |
|                     |           |                    |                      | => |
| 🚺 Descrip           | otion     |                    | Enseignants          |    |
| Code                | 7-CE1-0U  | ATRE-VENTS         | Made Local Disk      |    |
| Libellé             | 7-CE1-CE  | 2 3 3              | L→ 27 h              |    |
| Ouverture           | 2011-09-0 | )1 🔒               |                      |    |
| Туре                | Ordinaire | -                  |                      |    |
| contrat             | Sous cont | rat d'associatic 💌 |                      |    |
| Maternelle          |           | Elémentaire        |                      |    |
|                     |           |                    |                      |    |
| TPS                 |           | СР                 |                      |    |
| PS                  |           | CE1 🔽              |                      |    |
| MS                  |           | CE2 🔽              |                      |    |
| GS                  |           | CM1                |                      |    |
|                     |           | <u>CM2</u>         |                      |    |
|                     |           |                    | Liste d'émargement   |    |
|                     |           |                    | Liste de la classe 1 |    |
| MIL II and a        | 27        |                    | Liste de la classe 1 |    |
| ND Heures           | 21        |                    |                      |    |
|                     |           |                    |                      |    |

NB 1 : La modification du nom de la fiche division a bien été prise en compte mais elle n'est actualisée à l'écran qu'après avoir changé de fiche division (à l'aide de 🔄 ou 🖃).

NB 2 : La modification des niveaux repositionne automatiquement la division dans la liste des divisions par rapport au niveau qui a été coché dans la description de la division, ou du niveau le plus faible en cas de multi niveaux (cf. ci-dessous : la division 7-CE1-CE2 s'est positionnée après la dernière division de niveau CP).

| Ouvrir une nouvelle divisio    |             |           |                            |             |         |                   |            |          |
|--------------------------------|-------------|-----------|----------------------------|-------------|---------|-------------------|------------|----------|
| Code 🗘 Libellé 🗘               | Ouverture ≑ | Туре 🗘    | Contrat 🗘                  | Fermeture ≑ | Validée | Niveaux 🗘         | Effectif 🗘 | Erreur 🗟 |
|                                | 04/09/2012  | Reg-Adapt | Sous contrat d'association |             | 0       | Aucun             | 0          | -1       |
| On a chu sufficient            | 01/09/2011  | Ordinaire | Sous contrat d'association |             | 0       | TPS, PS, MS, GS   | 13         | -1       |
| CON 8 - CON 80, TANK 11        | 01/09/2011  | Ordinaire | Sous contrat d'association |             | 0       | TPS, PS           | 25         | 0        |
| COLOR AND A COLOR              | 01/09/2011  | Ordinaire | Sous contrat d'association |             | 0       | PS, MS            | 28         | 0        |
| OR PERSONAL INCOMENDATION.     | 01/09/2011  |           | Sous contrat d'association |             | 0       | PS, MS, GS, CP, C | 0          | -1       |
| ALTER TROPING & CO. CO. CO. N  | 01/09/2011  | CLIS      | Sous contrat d'association |             | 0       | MS, GS, CP, CE1,  | 11         | -1       |
| ONE TOMBOLICY I CHE CHE BOX    | 01/09/2011  | Ordinaire | Sous contrat d'association |             | 0       | MS, GS            | 29         | 0        |
|                                | 01/09/2011  | Ordinaire | Sous contrat d'association |             | 0       | MS, GS            | 28         | 0        |
| -0.8 8-0.0 8609                | 01/09/2011  | Ordinaire | Sous contrat d'association |             | 0       | СР                | 25         | 0        |
| CO IN NAMES AND CO. IN ADDRESS | 01/09/2011  | Ordinaire | Sous contrat d'association |             | 0       | СР                | 25         | 0        |
| 7-CE1-QUA7-CE1-CE2             | 01/09/2011  | Ordinaire | Sous contrat d'association |             | 0       | CE1, CE2          | 24         | -1       |
| tion in the case of the        | 01/09/2011  | Ordinaire | Sous contrat d'association |             | 0       | CE1               | 21         | -1       |
|                                | 01/09/2011  | Ordinaire | Sous contrat d'association |             | 0       | CE1               | 23         | -1       |
|                                |             |           |                            |             |         | Tetel             | 224        |          |

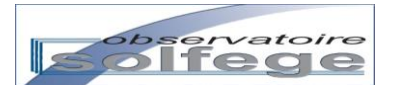

Dans le menu « Divisions », le service du maître ne peut être modifié ou supprimé. Il vous faut passer par le menu « Enseignants » et renseigner le service du maître de cette division (cf. p 28 et suivantes).

| Fiche division : 7-0                | CM1-CM2 (effectif:24)                  |                                                                    |    |
|-------------------------------------|----------------------------------------|--------------------------------------------------------------------|----|
| <= Descript                         | tion                                   | Fermer                                                             | => |
| Code<br>Libellé                     | 7-CM1-QUATRE-VENTS                     | Liserginaires                                                      |    |
| Ouverture                           | 2011-09-01                             |                                                                    |    |
| Туре                                | Ordinaire 💌                            |                                                                    |    |
| contrat                             | Sous contrat d'associatie              |                                                                    |    |
| Maternelle<br>TPS<br>PS<br>MS<br>GS | Elémentaire  CP  CE1  CC2  CM1  CM2  V | Liste d'émargement<br>Liste de la classe 1<br>Liste de la classe 1 |    |
| Nb Heures                           | 27                                     | Liste de la classe 1                                               |    |

NB : Si aucun enseignant n'est affecté à la division, vous obtenez un champ Enseignant vide :

| Fiche division : 7-CM1-CM2   | effectif : 24)           |                                            | ×  |
|------------------------------|--------------------------|--------------------------------------------|----|
| <=                           |                          | Fermer                                     |    |
| Description                  |                          | Enseignants                                | => |
| Code 7-CM                    | 11-QUATRE-VENTS          |                                            |    |
| Libellé 7-Cl                 | 11-CM2                   |                                            |    |
| Ouverture 2011               | -09-01 🔒                 |                                            |    |
| Type Ordi                    | naire 💌                  |                                            |    |
| contrat Sous                 | s contrat d'associatic 🝷 |                                            |    |
| Maternelle<br>TPS PS MS GS C | Elémentaire              | Liste d'émargement<br>Liste de la classe 1 |    |
| Nb Heures 27                 |                          | Liste de la classe 1                       |    |
|                              |                          |                                            |    |

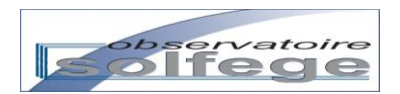

# 2/ Créer une nouvelle division

|                                       | M. Envan Van D | ANGE 1er De                | gré         |         | 1- 2012-2013      |            | <u>Déconn</u> | <u>nexion</u> |
|---------------------------------------|----------------|----------------------------|-------------|---------|-------------------|------------|---------------|---------------|
| ENSEIGNEMENT CATHOLIQUE               |                | 10102 201 00               |             | 9 4     |                   |            |               |               |
| Accueil : Etablissement : Divisions   |                |                            |             |         |                   |            |               |               |
| Divisions Enseignants Eleves Enquetes | Extractions    |                            |             |         |                   |            |               |               |
|                                       |                |                            |             |         |                   |            |               |               |
|                                       |                | Liste des division         | IS          |         |                   |            |               |               |
| Ouvrir une nouvelle divisio           |                |                            |             |         |                   |            |               |               |
| Code 🗘 Libellé 🗘 Ouvertu              | ure 🗘 🛛 Type 🗘 | Contrat ≑                  | Fermeture 🗘 | Validée | Niveaux 🗘         | Effectif 🗘 | Erreur 🗘      |               |
| 04/09/20                              | 012 Reg-Adapt  | Sous contrat d'association |             | 0       | Aucun             | 0          | -1            | <u> </u>      |
| 01/09/20                              | 011 Ordinaire  | Sous contrat d'association |             | 0       | TPS, PS, MS, GS   | 13         | -1            |               |
| 01/09/20                              | 011 Ordinaire  | Sous contrat d'association |             | 0       | TPS, PS           | 25         | 0             |               |
| 01/09/20                              | 011 Ordinaire  | Sous contrat d'association |             | 0       | PS, MS            | 28         | 0             |               |
| 01/09/20                              | 011            | Sous contrat d'association |             | 0       | PS, MS, GS, CP, C | 0          | -1            |               |
| 01/09/20                              | 011 CLIS       | Sous contrat d'association |             | 0       | MS, GS, CP, CE1,  | 11         | -1            | Ε             |
| 01/09/20                              | 011 Ordinaire  | Sous contrat d'association |             | 0       | MS, GS            | 29         | 0             |               |

Cliquez sur « Ouvrir une nouvelle division ».

Vous obtenez l'écran suivant :

| Division  | s Enseignants Eleves  | Enquetes E | Extractions | Nouvelle Divisio | n                           | ×   |                   |            |                     |
|-----------|-----------------------|------------|-------------|------------------|-----------------------------|-----|-------------------|------------|---------------------|
|           |                       |            |             | Sa               | uvegarder Annuler           |     |                   |            |                     |
| Ouvrir (  | une nouvelle divisio  |            |             | Descrip          | otion                       |     |                   |            |                     |
| Code      | Libellé 🗘             | Ouverture  | \$          | Code             |                             | lic | lée Niveaux 🗘     | Effectif 🗘 | Erreur 🗘            |
|           | PS-AP-AA MINDRLEPHE   | 94/08/2012 | Ar          | Libellé          |                             |     | Aurun             |            |                     |
| -bast     | 3-MART LENINE         |            | ia          | Ouverture        | 2012-09-04                  |     | TP5, P5, M5, 65   |            | -4                  |
| 1.795.95  | S-PS RAPEX            | 01/06/2013 | ia          | Tune             | Ordianira                   | 10  | 195,95            |            |                     |
| -P5-M5    | 3-P5-M5-84294         | 0.05201    | ia          | Туре             |                             |     | P5, M5            | 3          |                     |
|           | P-CO-M-MADELENE       | 0.491203   |             | contrat          | Sous contrat d'associatic 🕶 | 10  | P5, M5, 05, CP, C |            | -8                  |
| P-CLE     | 9-CLE SEMON           | 8.499.2011 |             | Maternelle       | Elémentaire                 |     | MS, 65, CP, CEL ( |            | -4.                 |
| 146-05    | 2 AND OD MANY TANKING | 8,497,201  | ja          |                  |                             |     | 845, 05           | 25         |                     |
| 1 MS-03 1 | 2-MS-GS VENTRE        | 81.08(201) | Ja          | TPS              | СР 🗖                        |     | 845, 65           | 26         |                     |
| 1-129-16  | A-CPA-HADANAN         | 0.080201   | ,a          | PS               | CF1                         |     | 09                | 25         |                     |
| L-CPE     | 4-CPB BELTRAN-PURCE   | 01/06/2011 | ıa          | ME               |                             |     | .09               | 25         |                     |
| -CELA     | 5-CELA CAMPANELLA     | 01/06/2013 | ıa          | MI3              |                             |     |                   |            | -4                  |
| 5-CEL 8   | 3-CEL 8               | 0.05/001   | ja          | GS               |                             |     |                   |            |                     |
|           | 8-CE2-CML-CME PERMET  | 0.499.003  | Ja          |                  | CM2                         |     | CE2, CM8, CM8     | 25         |                     |
|           |                       |            |             |                  |                             |     | Total             | 334        |                     |
| ₽₩R       | echercher 🗏 Colonnes  |            |             |                  |                             | / E |                   | D          | ivisions 1 à 16 sur |
| Netec - © | 2011-2013             |            |             | Nb Heures        | 27                          |     |                   |            | Ange v0.            |

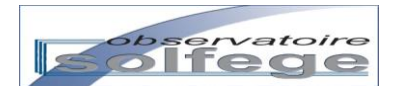

#### 1- DENOMINATION DES DIVISIONS

|   | Code = libellé court de la division                | Libellé = libellé long de la division          |
|---|----------------------------------------------------|------------------------------------------------|
| • | Le mot « classe » est utilisé pour désigner la foi | rmation enseignée dans la division (CP, CM1,). |

#### La structure de l'établissement:

- Le code est du type :0-TPS, 1-PS, 2-MS, 3-GS, 4-CP, 5-CE1, 6-CE2, 7-CM1, 8-CM2, 9-CLIS, 9-RA.
- Cette numérotation permet de retrouver les classes par ordre d'âge et non par ordre alphabétique.
- Si vous avez 2 CP : 4-CPA et 4-CPB.
- Si vous avez des classes doubles-niveaux, utilisez le code de la classe la plus petite : 2-MS-GS.
- Pour une classe ne comportant que des maternelles : o-PS-MS-GS
- Pour une classe ne comportant que des primaires : 4-CP-CE-CM
- Pour une classe unique : o-MAT-PRIM
- Vous pouvez utilisez 10 caractères alpha numériques

Le champ « Code » ne peut pas contenir d'espace. Seuls les caractères alphanumériques (A à Z et 0 à 9 et le –) sont autorisés.

#### 2- TYPE DE LA DIVISION

| Nouvelle Divisio | n                              |                                                                     | 3        | •     |  |  |  |
|------------------|--------------------------------|---------------------------------------------------------------------|----------|-------|--|--|--|
| Sa               | uvegarder                      | Annuler                                                             |          |       |  |  |  |
| Descri           | ption                          |                                                                     |          | -     |  |  |  |
| Code             |                                |                                                                     |          |       |  |  |  |
| Libellé          |                                |                                                                     |          |       |  |  |  |
| Ouverture        | 2012-09                        | -04                                                                 | <u> </u> | lidée |  |  |  |
| Туре             | Ordinaire                      | 2                                                                   | -        | 0     |  |  |  |
| contrat          | Ordinaire                      | Ordinaire<br>CLAD                                                   |          |       |  |  |  |
| Maternelle       | CLIS<br>Regrouper<br>Autres mo | CLIS<br>Regroupement d'adaptation : Classe ouverte<br>Autres moyens |          |       |  |  |  |
| TPS              |                                | СР                                                                  |          | 0     |  |  |  |
| PS               |                                | CE1                                                                 |          | 0     |  |  |  |
| MS               |                                | CE2                                                                 |          | 0     |  |  |  |
| GS               |                                | CM1                                                                 |          | 0     |  |  |  |
|                  |                                | CM2                                                                 |          | 0     |  |  |  |
|                  |                                |                                                                     |          | 0     |  |  |  |
|                  |                                |                                                                     |          | 0     |  |  |  |
| Nb Heures        | 27                             |                                                                     |          |       |  |  |  |

5 types de division sont proposés : Ordinaire, CLAD, CLIS, Regroupement d'adaptation (Classe ouverte) et Autre moyens

- <u>Le type CLAD</u> ne doit être utilisé que pour les classes d'adaptations dites « fermées » créées avant la rentrée 2011 et accueillant un nombre restreint d'élèves (15 max.) répartis dans cette division.
- <u>Le type CLIS</u> (Classe d'Intégration Scolaire) accueille un nombre restreint d'élèves de cycle(s) 1 et/ou 2 et/ou 3 répartis dans cette division.
- <u>Le type Regroupement d'adaptation : Classe ouverte</u>, aussi dénommé « RA », est celui qui doit être utilisé pour les divisions à effectifs non répartis à l'année (classes ouvertes, enseignements spécifiques), les élèves concernés sont répartis dans une autre division de l'établissement.

| Type | Regroupement d'adaptat                                                                  |                    |
|------|-----------------------------------------------------------------------------------------|--------------------|
|      | Détails<br>Nature<br>Enseignant surveillance                                            | _                  |
|      | Enseignant surveillance ou actions éducatives                                           |                    |
|      | Enseignant animation pastorale ou catéchétique                                          |                    |
|      | Etudiant<br>Enseignement langue régionale                                               | te d'émargement    |
|      |                                                                                         |                    |
|      | Antenne scolaire mobile (gens du voyage)<br>Classe ouverte ou regroupement d'adaptation | ste de la classe 1 |

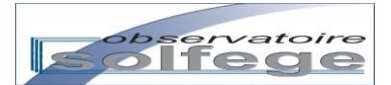

- <u>Le type « Autres moyens »</u> permet de prendre en compte
  - le rattachement de personnels à un établissement (enseignants ou non, tels que psychologue scolaire, référent ASH, coordinateur ZEP, formateur ICFP...),
  - la situation d'un chef d'établissement disposant d'une décharge **totale** de direction
  - o les décharges syndicales
  - ... (liste non exhaustive !).

Tout comme les services d'enseignement, les services de type « Autres moyens » peuvent être exercés par une même personne dans plusieurs établissements.

La dénomination permettant de préciser la nature de ces autres moyens est à sélectionner dans le menu déroulant du champ Détails

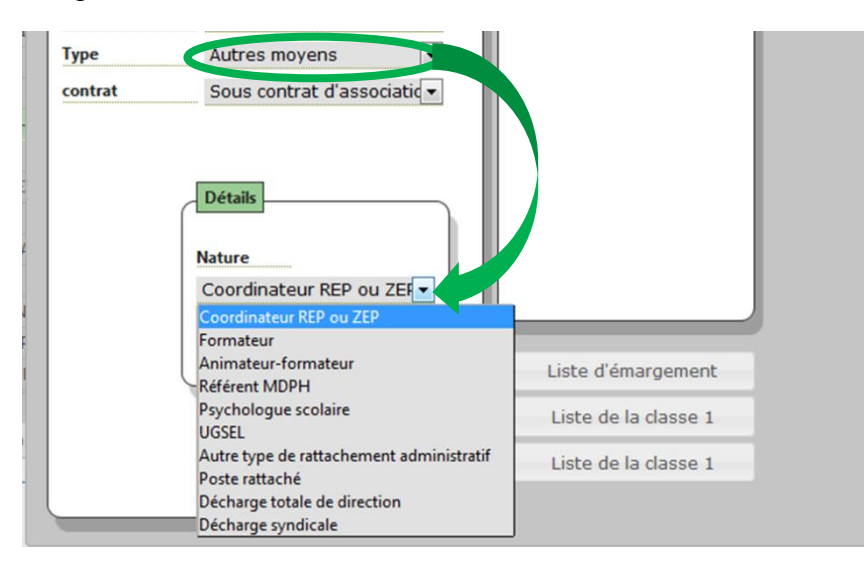

Saisir ensuite le nombre d'heures correspondant à la quotité de service effectuée par le maître (6,75 pour un quart temps, 9 pour un tiers-temps 13,5 pour un mi-temps, etc.) ou à la division accordée (par exemple 27 pour une division entière, 13,5 pour une demi division, etc.).

| Descriptio | n//                                                         |
|------------|-------------------------------------------------------------|
| Code       | 9-RA-PSY-MARIE-MAD                                          |
| Libellé    | 9-RA-PSY-MARIE-MAD                                          |
| Ouverture  | 2012-09-04                                                  |
| Туре       | Autres moyens 🔍                                             |
| contrat    | Sous contrat d'association                                  |
|            | Détails<br>Nature<br>Psychologue softaire<br>Nb Heures 13.5 |

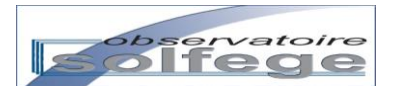

# • Cas particulier d'un maître contractuel admissible effectuant une partie de son service de 9 h en activités pédagogiques.

Dans l'exemple ci-après, le maître contractuel admissible assure le temps d'enseignement devant élèves pendant le temps de décharge de direction de 6,75 h du chef d'établissement.

Afin de prendre en compte la totalité du service du maître, il faut alors créer une division de regroupement d'adaptation de type « Enseignant surveillance ou actions éducatives » à hauteur du solde d'heures, soit dans cette situation 2,25 b

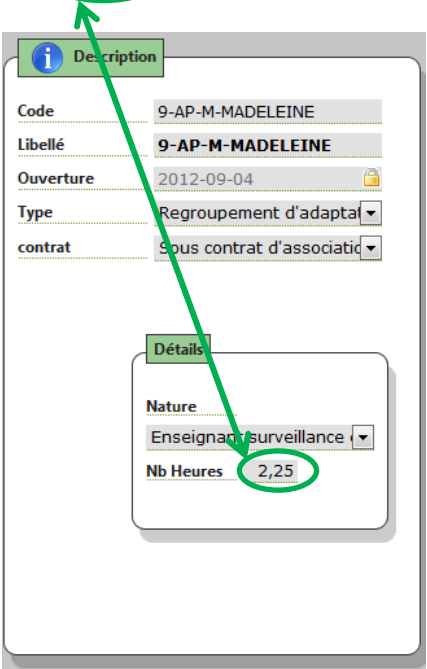

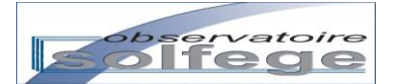

# Quelle cohérence entre les effectifs validés dans Be1D A revoir selon évolutions et ceux remontés vers ANGE 1D?

Ange1D v2 et à actualiser La date d'observation est définie en début d'année au niveau académique et national. Elle est commune à l'enseignement public et privé.

Pour 2013-2014, la date d'observation a été fixée au 23 septembre.

Vous devez comptabiliser les élèves effectivement présents ce jour-là.

C'est le sens de la « photo » que vous avez réalisée en important puis validant votre constat de rentrée dans Be1D. Ces actions ont figé l'effectif de votre établissement pour l'année scolaire.

A la date du 23 septembre 2013, vous devez avoir déjà saisi vos données dans ANGE 1D, la base élève de l'Enseignement Catholique.

Le nombre d'élèves admis, inscrits, répartis déclaré dans la base élève de l'Enseignement Catholique doit être le même que celui que vous avez validé dans Be1D.

#### Conduite à tenir si l'effectif de la base élève de ANGE-1D est plus important que celui déclaré dans BE1D:

Un élève a été admis dans votre établissement après la rentrée et après que vous ayez transmis les données de la base élèves de ANGE-1D vers BE1D.

- Si la date d'observation n'est pas encore dépassée et/ou votre constat d'effectif validé dans BE1D il vous faut refaire un import dans BE1d à partir de ANGE-1D.
- Si la date d'observation est dépassée et/ou votre constat d'effectif validé dans BE1D, vous ne devez pas comptabiliser cet élève dans l'enquête lourde. Vous devez donc le radier provisoirement, le temps de valider l'enquête ou l'admettre en saisissant une date d'entrée postérieure au 23 septembre 2013.

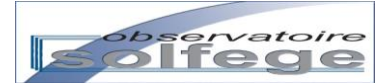

# III – Les enseignants

### **Module Enseignants**

A partir de la page d'accueil de ANGE, vous pouvez visualiser la liste de vos maîtres en cliquant sur l'onglet « Enseignants ». Un sablier apparaît sur la droite puis, après quelques secondes, la liste globale des enseignants de l'établissement.

Si ni le sablier, ni la liste des enseignants n'apparaissent après une dizaine de secondes, appuyez sur la touche « F5 » de votre clavier. Sablier et liste devraient s'afficher.

Ne tenez pas compte du message « Un ou plusieurs enseignants sont en erreur » qui apparaît <u>lorsque le sablier</u> se met à tourner puis disparaît.

Vous obtenez alors un écran comme ci-dessous.

| Paramètrage Er<br>Ajouter | nseignants Elev<br>r un enseignar | es                 |                    |           |                            |        |
|---------------------------|-----------------------------------|--------------------|--------------------|-----------|----------------------------|--------|
| Ajouter                   | r un enseignar                    |                    |                    |           |                            |        |
|                           |                                   | lt .               |                    |           | Lancer la valida           | ation  |
|                           |                                   |                    | Liste des ense     | ignants   |                            |        |
| ⇒ up                      | Principale 4                      | ¢ Nom ♦            | patronyme ≑        | Prenom 🗢  | Mail 🗢                     | Erreur |
| 1 ->                      | CHILD I Mana                      | Cheball            | Lacare             | Beatrice  |                            |        |
| 2 🔿 📖                     | DEDN Mena                         | Deshayes           | Lhoteller          | Catherine |                            |        |
| 3 ⇒ min                   | USSAU Malle                       | Desmaries          | Desmaries          | Laura     | drs.jaura@hotmai.fr        |        |
| 4 ⇒ mili                  | 2085W Mena                        | Teuleuse           | Toulouse           | habele    |                            |        |
| 5 ⇒ min                   | DEDW M.                           | Van Den Boomgaarde | Van Den Boomgaarde | Erean     |                            |        |
| 6 ⇒                       | LTBEX M.                          | Vicente            | Vicante            | Yannick   | yannick-sicante@hotmail.ht |        |

Vous avez la possibilité d'actualiser cette liste en ajoutant ou supprimant des enseignants ou en modifiant leurs fiches.

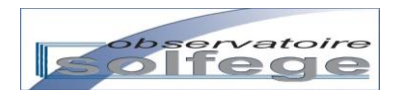

### 1/ Ajouter un enseignant (déjà dans la base nationale de l'Enseignement Catholique)

Cliquez sur le bouton « Ajouter un enseignant ».

| A   | cueil : | Enseignants  |                                                                                                    |                     |                    |           |                            |        |
|-----|---------|--------------|----------------------------------------------------------------------------------------------------|---------------------|--------------------|-----------|----------------------------|--------|
| Par | amètra  | ge Enseignar | nts Elev                                                                                                    | res                 |                    |           |                            |        |
|     |         |              |                                                                                                    | <b></b>             |                    |           |                            |        |
|     | Aj      | outer un en  | seignar                                                                                                    | nt                  |                    |           | Lancer la valid            | ation  |
|     |         |              |                                                                                                    |                     |                    |           |                            |        |
|     |         |              |                                                                                                    |                     | Liste des ens      | eignants  |                            |        |
|     |         |              |                                                                                                    |                     |                    |           |                            |        |
|     | ÷       | up Principa  | le                                                                                                    | Nom 🗘               | patronyme 🗢        | Prenom ≑  | Mail ≑                     | Erreur |
| 1   | ⇒       | SPOREDU      | Mena                                                                                                    | Chebalt             | Lacam              | Beatrics  |                            |        |
| 2   | ⇒       | 01320854     | Adventation of the local division of the local division of the loc | Deshayes            | Lhoteller          | Catherine |                            |        |
| 3   | ⇒       | 01320344     | Matte                                                                                                    | Desmanies           | Desmaries          | Laura     | dru, jeura@hotmai.h        |        |
| 4   | ⇒       | 01320854     | Salara a                                                                                                    | Teuleune            | Teuleuse           | habele    |                            |        |
| 5   | ⇒       | 01320874     | 84.                                                                                                    | Van Den Bourngaarde | Van Den Boomgaarde | Erean .   |                            |        |
| 6   | ⇒       | 0112086×     | 84.                                                                                                    | Vicente             | Vicente            | Varmick   | yannick-sicente@hotmail.fr |        |
|     |         |              |                                                                                                    |                     |                    |           |                            |        |

Vous obtenez l'écran suivant :

| Ajouter un enseignant     |                                 | Lan                    | cer la validation |
|---------------------------|---------------------------------|------------------------|-------------------|
|                           |                                 |                        |                   |
|                           | Ajout d'un enseignant           |                        |                   |
|                           |                                 |                        |                   |
|                           | Fermer                          |                        |                   |
| Informations personnelles | — 🧹 🛒 Enseignants trouvés ————— |                        |                   |
|                           |                                 |                        |                   |
| M.                        | Rechercher Annuler              | Ajouter Créer          |                   |
| Patronyme                 | UP princ.                       | Patronyme 🗢 🛛 Prenom 🗘 | Date Naiss.       |
| Prénom John S             |                                 | ,                      |                   |
| Date naiss.               |                                 |                        |                   |
|                           |                                 |                        |                   |
|                           |                                 |                        |                   |
|                           |                                 |                        |                   |
|                           |                                 |                        |                   |
|                           |                                 |                        |                   |
|                           |                                 |                        |                   |

Saisissez le nom de l'enseignant (la date de naissance ou le prénom) puis cliquez sur « Rechercher ». La liste des enseignants existants apparaît.

NB : plus les critères de recherche sont précis, moins la liste trouvée est longue –  $\Delta$ La liste proposée est limitée à 50 enseignants). Seuls les champs en « rose » sont pris en compte dans la recherche. La recherche ne tient pas compte de la casse.

| Ajouter u   | n enseignant        |          |     |               |                |                                                                                                    | Land     | er la validati |
|-------------|---------------------|----------|-----|---------------|----------------|----------------------------------------------------------------------------------------------------|----------|----------------|
|             |                     |          |     |               |                |                                                                                                    |          |                |
|             |                     |          |     | Ajout         | d'un enseignan | t                                                                                                    |          |                |
|             |                     |          |     |               | Fermer         |                                                                                                    |          |                |
|             |                     |          |     |               | . critici      |                                                                                                    |          |                |
| - 🔏 Informa | ations personnelles |          | - 🍣 | Enseignants t | rouvés         |                                                                                                    |          |                |
|             | М.                  | •        |     |               |                |                                                                                                    |          |                |
| Nom usuel   | larrieu             | <b>V</b> | Re  | chercher      | Annuler        | Ajouter                                                                                                    | Créer    |                |
| Patronyme   |                     |          |     | UP princ. 4   | 🗘 Nom 🗘        | Patronyme 🗘                                                                                                    | Prenom ≑ | Date Naiss.    |
| Prénom      | John                | 83       | 1   | 364L343D      |                | Larrieu                                                                                                    |          |                |
| Date naiss. | ii/mm/aaaa          | 83       | 2   | 01205788      | Melle Larrieu  | Larrieu                                                                                                    |          |                |
|             | <i>""</i>           |          | 3   | 1841,755A     | Mme Larrieu    | and an and a second second sec |          |                |

Cliquez sur un champ de la ligne enseignant pour le sélectionner.

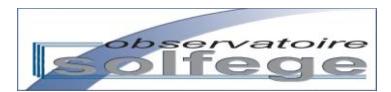

La fiche enseignant apparaît dans le champ gauche « Informations personnelles » et le bouton « Ajouter » devient actif.

|              |                     | Ajout d           | 'un enseignai | nt          |          |             |
|--------------|---------------------|-------------------|---------------|-------------|----------|-------------|
|              |                     |                   | Fermer        |             |          |             |
| 🤱 Informa    | ations personnelles | 🥞 Enseignants tro | uvés          |             |          |             |
| Nom usuel    | Mala                | Rechercher        | Annuler       | Ajouter     | Créer    |             |
| Patronyme    | Laniau              | UP princ. 4       | 🔶 Nom 🗢       | Patronyme 🗢 | Prenom ≑ | Date Naiss. |
| Prénom       |                     | 1 0641243D        |               | Larrieu     |          |             |
| Date naiss   | 16.13.1.000         | 2 0320578E M      | elle Larrieu  | Larrieu     |          |             |
| Nationalité  |                     | 3 0641355A M      | me Larrieu    |             |          |             |
| Pave paice   | Transport           |                   |               |             |          |             |
| Commune Nais | rience              |                   |               |             |          |             |
| Adresse      | 5.                  |                   |               |             |          |             |
| Auresse      |                     |                   |               |             |          |             |
|              |                     |                   |               |             |          |             |
| Commune      | UNK CRACKT          |                   |               |             |          |             |
| Tél travail  |                     |                   |               |             |          |             |
| Tál domicilo |                     |                   |               |             |          |             |
|              |                     |                   |               |             |          |             |
| Tel. mobile  |                     |                   |               |             |          |             |
| e-Mail       |                     |                   |               |             |          |             |

Il vous reste alors à vérifier grâce aux informations personnelles qu'il s'agit bien de l'enseignant que vous cherchez et à cliquer sur «Ajouter». Cette action ajoute l'enseignant dans la liste globale de l'établissement. Vous pouvez alors modifier ses informations personnelles et/ou professionnelles puis renseigner ses affectation(s) et service(s) (cf. ci-après p 28 et suivantes)

Si l'enseignant n'est pas dans la base et qu'il s'agit d'un maître en contrat définitif, contactez votre observateur Solfège. Ceci peut être le cas pour une réintégration après disponibilité.

S'il s'agit d'un maître délégué auxiliaire ou d'un lauréat de concours en contrat provisoire, il peut ne pas être dans la base, car il n'a jamais enseigné dans un établissement depuis septembre 2012. Il faut peut-être le créer (cf. ci-après « Créer un enseignant » - p 23 et suivantes).

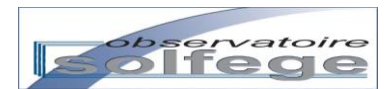

# 2/ Créer un enseignant (ne faisant pas partie de la base de l'Enseignement Catholique)

Commencez par rechercher l'enseignant (cf. ci-dessus p 21).

Si vous obtenez une liste d'enseignants mais que l'enseignant recherché n'y est pas présent, renseignez un critère de recherche supplémentaire (le prénom dans l'exemple ci-dessous) jusqu'à **obtenir une liste d'enseignants vide**. Lorsqu'aucun enseignant n'apparaît, cliquez sur le bouton « Créer »

|                           | Ajout d'u      | un enseignant |             |                    |       |
|---------------------------|----------------|---------------|-------------|--------------------|-------|
|                           |                | Fermer        |             |                    |       |
| Informations personnelles | Signants trouv | lés           |             |                    |       |
| Nom usuel trucmuche       | Rechercher     | Annuler       | Ajouter     | Créer              |       |
| atronyme                  | UP princ. 4    | Nom 🗢         | Patronyme 🗢 | Prenom 🗘 🛛 Date Na | aiss. |
| Date naiss. jj/mm/aaaa    |                |               |             |                    |       |

Vous obtenez l'écran suivant qu'il vous faut renseigner :

| Ajouter un enseignant     |                     |                 |            |                   | Lancer la validation |
|---------------------------|---------------------|-----------------|------------|-------------------|----------------------|
|                           | _                   |                 |            |                   |                      |
|                           | Modification : M. u | ndefined TRU    | CMUCHE (un | defined)          |                      |
|                           |                     |                 |            |                   |                      |
| < =                       | Sauvegarder         | Fermer          | Annuler    |                   | =>                   |
| Informations personnelles | Situation           | professionnelle |            | Affectations      | •                    |
| м.                        | UP Principale       | 0132111Z        |            |                   |                      |
| Nom usuel Trucmuche       | Accès à l'emploi    | CFP + CRPE      | <b>·</b>   | 😑 27 h - Agrémen  | t provisoire         |
| Patronyme                 | Diplôme             | Pas de diplôme  | <b>-</b>   |                   |                      |
| Prénom John               | <b>\$</b>           |                 |            | Modification de l | affectation          |
| Date naiss. jj/mm/aaaa    | Rémunération        |                 |            |                   |                      |
| Nationalité Française     | Echelle             | Instructeur     | •          | Etablissement     | 0132111Z             |
| Pays naiss. France        | Classe              | Classe normale  | •          | Qualité juridique | Agrément provis 💌    |
| Commune Naiss.            |                     |                 |            | Durée (h)         | . 27                 |
| Adresse                   | Som. affectation    | s 27 h          |            | Date début        | 01/09/2012           |
|                           |                     |                 |            |                   | ✓                    |
|                           |                     |                 |            |                   |                      |
| Commune                   |                     |                 |            |                   |                      |
| Tél. travail              |                     |                 |            |                   |                      |
| Tél. domicile             |                     |                 |            |                   |                      |
| +33 6 00 00 00 00         |                     |                 |            |                   |                      |
| e-Mail                    |                     |                 |            |                   |                      |
|                           |                     |                 |            |                   |                      |
|                           | List                | te des enseign  | ants       |                   |                      |

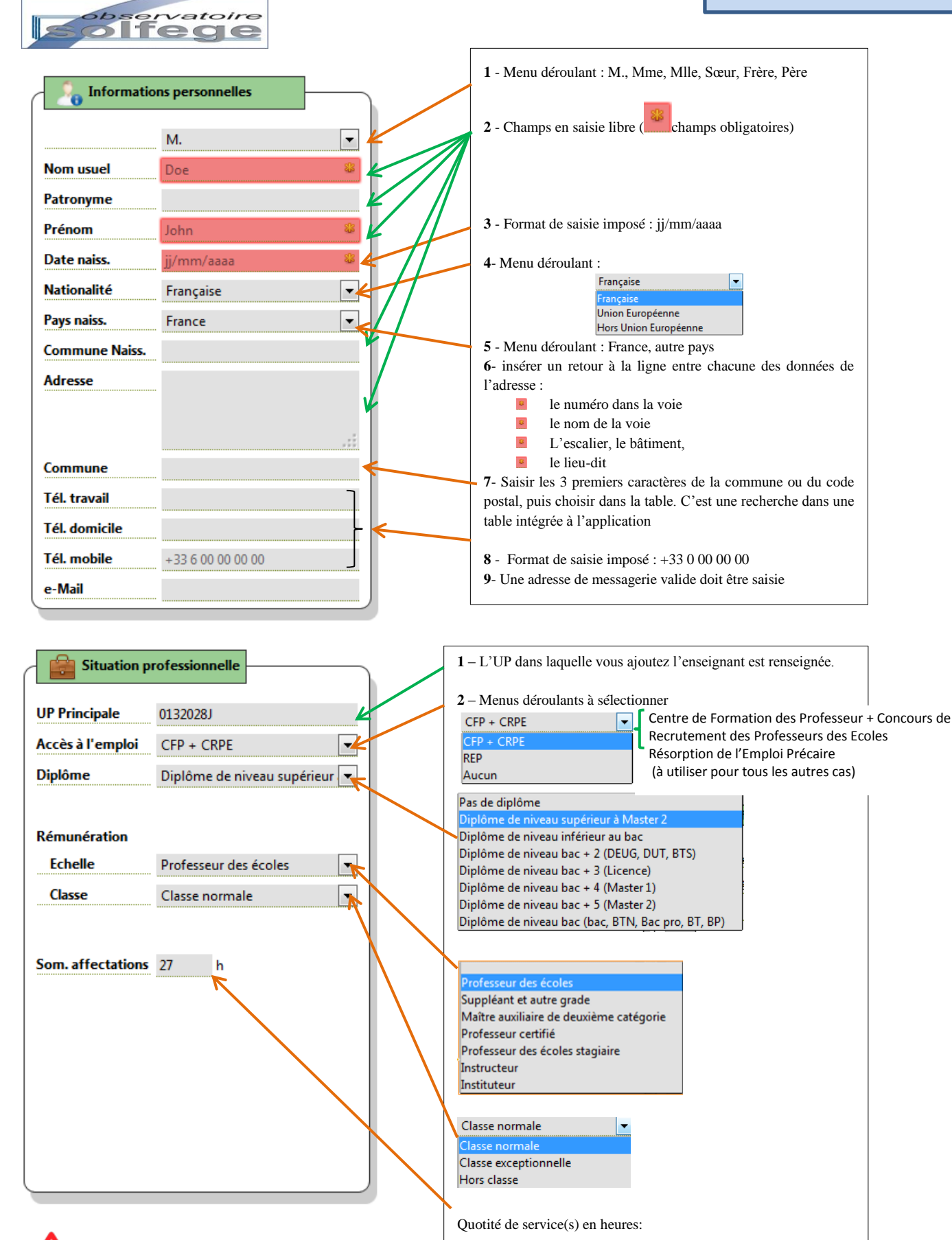

N'oubliez de sauvegarder. Si vous faites des modifications et que vous ne sauvegardez pas les données, vous ne pourrez pas passer à la fiche de l'enseignant suivant.

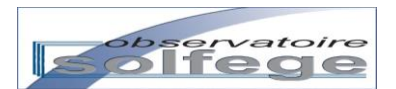

# 3/ Supprimer un enseignant de la liste (ou fermer une affectation)

Après avoir double-cliqué sur le nom de l'enseignant dans la liste, vous arrivez sur la fiche concernée.

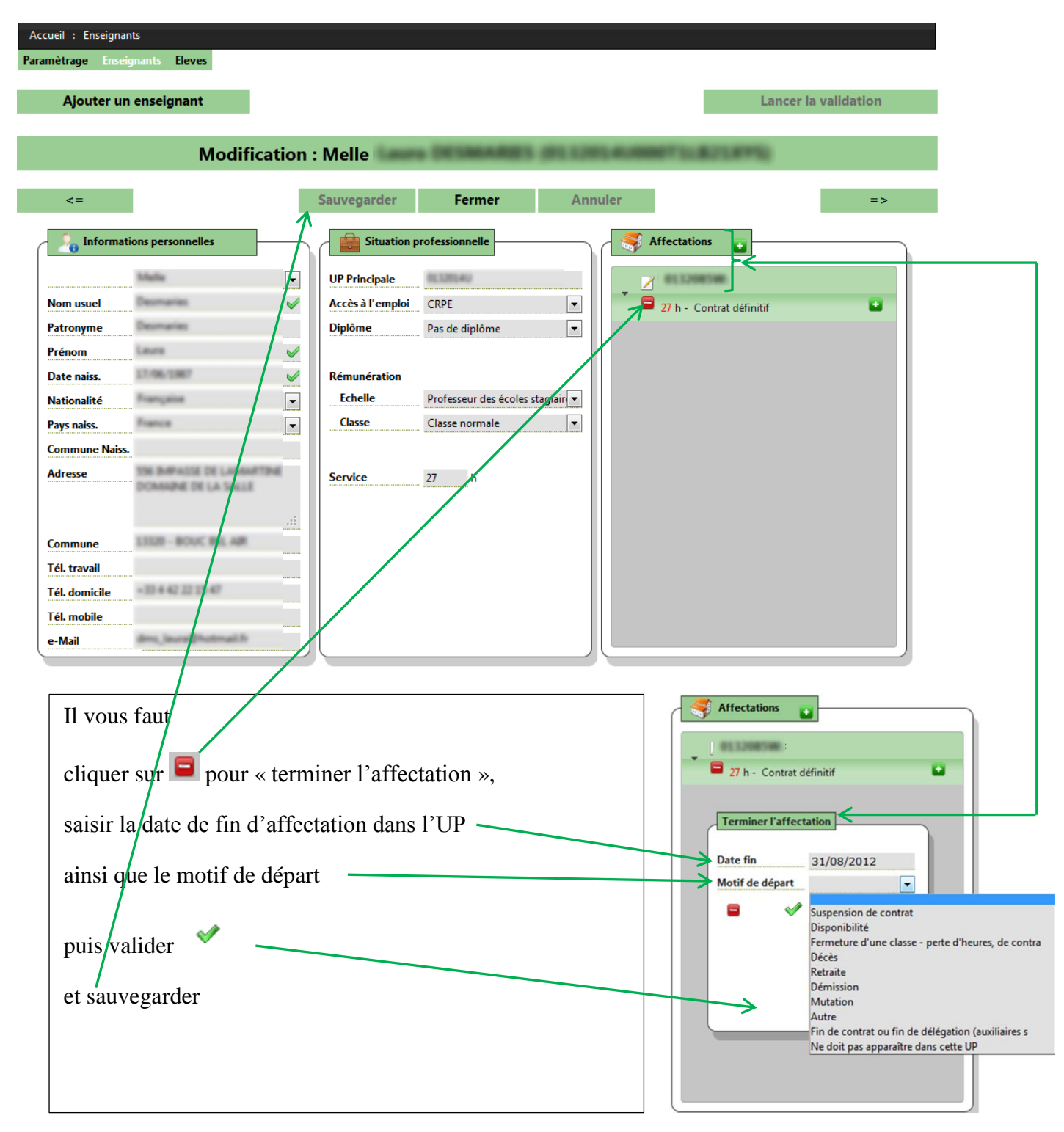

NB : Par convention, la date de fin d'affectation d'un maître en contrat définitif ou provisoire est au 31/08 et la date d'affectation d'un tel maître est au 01/09.

Le motif « ne doit pas apparaître dans cet UP » est à utiliser uniquement lorsque vous avez importé par erreur une fiche d'un enseignant.

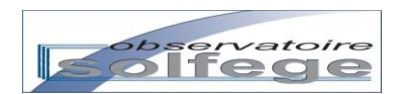

### 4/ Visualiser un enseignant

Vous souhaitez visualiser la fiche d'un enseignant à partir de la liste globale de l'établissement.

Cliquez sur l'onglet « Enseignants ». Un sablier apparaît sur la droite puis après quelques secondes la liste globale des enseignants de l'établissement

Si ni le sablier, ni la liste des enseignants n'apparaissent après une dizaine de secondes, appuyez sur la touche « F5 » de votre clavier. Sablier et liste devraient s'afficher.

Double-cliquez sur un des champs de la ligne de l'enseignant souhaité dans la liste globale.

|               | Ajo | uter un enseig  | nant        |                    |                    |                 | Lancer la valio      | lation |
|---------------|-----|-----------------|-------------|--------------------|--------------------|-----------------|----------------------|--------|
|               |     |                 |             |                    | Liste des enseign  | ants            |                      |        |
|               | \$  | up Principale 4 | ÷           | Nom 🗢              | patronyme 🗢        | Prenom 🗘        | Mail ≑               | Erreur |
| ⇒             |     | OPTOMOL/        | <b>Mena</b> | Cheltali           | Lacam              | <b>Bestrice</b> |                      |        |
| ⇒             |     | 013208747       | <b>Mena</b> | Deshayes           |                    | Catherine       |                      |        |
| ⇒             |     | 01320340        | Matte       | Deumanan           | GLIC- CLI          | CV Laura        | des, aux Bhatmailte  |        |
| $\Rightarrow$ |     | 01320854        | Mena        | Toulouse           | Toulouse           | baballe         |                      |        |
| ⇒             |     | 01320854        | 84.         | Yan Dan Boomgaarde | Van Den Boomgaarde | Encat           |                      |        |
| ⇒             |     | OLIVER.         | M.          | Vicante            | Vicante            | Varreick .      | yannick sizante@hotm | al fr  |

Vous obtenez l'écran suivant :

| Modification                                                                                                    | : M. Bécassine                                                                                                    |                                                                                                    | (0132111ZO | )16GMIEFL2E) |    |                                                                                                    |
|----------------------------------------------------------------------------------------------------|----------------------------------------------------------------------------------------------------|----------------------------------------------------------------------------------------------------|------------|--------------|----|----------------------------------------------------------------------------------------------------|
| <=                                                                                                    | Sauvegarder                                                                                                    | Fermer                                                                                                    | Annuler    |              | => |                                                                                                    |
| Informations personnelles         M.         Mom usuel         Lelongbec         Patronyme         Lelongbec         Prénom         Bécassine         Ø         Date naiss.         25/12/1955         Nationalité         Française         Pays naiss.         France         Commune Naiss.         83570 - CARCES         Adresse         Notre nid | Situation pr<br>UP Principale<br>Accès à l'emploi<br>Diplôme<br>Rémunération<br>Echelle<br>Classe<br>Som. affectation | ofessionnelle<br>0132111Z<br>CFP + CRPE<br>Diplôme de niveau bac<br>Professeur des écoles st<br>Classe normale<br>27 h | • 4 (N•    | Affectations |    | La somme des affectations dans<br>l'onglet situation<br>professionnelle apparaît en<br>rouge car le chiffre saisi est<br>différent de la quotité<br>d'affectation.<br>La quotité d'affectation<br>apparaît sur fond rouge car<br>aucun service n'est encore<br>affecté. Lorsque le total des |
| Commune         13004 - MARSEILLE 04           Tél. travail                                                                                                    |                                                                                                    |                                                                                                    |            |              |    | affectations est égal au total<br>des services, le bandeau rouge<br>disparaît                                                                                                    |

Pour saisir ou modifier l'affectation, veillez à ce que le  $\bullet$  soit pointé vers le bas, puis cliquez sur  $\square$ . Si l'indicateur de saisie est orienté vers la droite ( $\bullet$ ) cliquez sur lui afin de l'orienter vers le bas ( $\bullet$ ).

| observatoire                                                                                                    | ⇒                                                                                                    |                  | ENSEIGNANTS                                                                                                    |
|----------------------------------------------------------------------------------------------------|----------------------------------------------------------------------------------------------------|------------------|----------------------------------------------------------------------------------------------------|
| Modification :                                                                                                    | M. Bécassine LELONGBEC (01321                                                                                                    | 11Z0016GMIEFL2E) |                                                                                                    |
| M.         M.         Nom usuel       Lelongbec         Patronyme       Lelongbec         Prénom       Bécassine         Date naiss.       25/12/1955         Nationalité       Française         Pays naiss.       France         Commune Naiss.       83570 - CARCES         Adresse       Notre nid         Iloud - MARSEILLE 04       Tél. travail         Tél. domicile       +33 9 12 34 56 78         Tél. mobile       +33 6 54 32 10 98         e-Mail       cmacousine@mel.fr | Situation professionnelle         UP Principale       0132111Z         Accès à l'emploi       CFP + CRPE         Diplôme       Diplôme de niveau bac + 4 (N-         Rémunération       Echelle         Echelle       Professeur des écoles stagiain •         Classe       Classe normale         Som. affectation       9 | Affectations     | La somme des affectations<br>apparaît ici en noir car elle est<br>égale à la quotité d'affectation.<br>En revanche la quotité<br>d'affectation apparaît sur fond<br>rouge car aucun service n'est<br>encore affecté. Lorsque le total<br>des affectations est égal au<br>total des services, le bandeau<br>rouge disparaît. |

### 5/ Modifier un enseignant

Après avoir double-cliqué sur le nom de l'enseignant dans la liste, vous arrivez sur la fiche concernée et les modifications sont alors possibles.

| Accueil : Enseignants          |                                   | i .  |
|--------------------------------|-----------------------------------|------|
| Paramètrage Enseignants Eleves |                                   |      |
| Ajouter un enseignant          | Lancer la validat                 | tion |
| Modific                        | ation : Mn                        |      |
| <=                             | Sauvegarde Fermer Annuler         | =>   |
| Informations personnelles      | Situation professionnelle         |      |
|                                | UP Principale                     |      |
| Patronyme                      | CRPE     Chreat definitif         | •    |
| Prénom                         |                                   |      |
| Date naiss.                    | ✓ Rémunération                    |      |
| Nationalité                    | Echelle     Professeur des écoles |      |
| Pays naiss.                    | Classe Classe normale             |      |
| Commune Nai                    |                                   |      |
| Adresse In the Labor Castern   | Service 27 h                      |      |
|                                |                                   |      |
| C                              |                                   |      |
| Tél travail                    |                                   |      |
| Tél. domicile                  |                                   |      |
| Tél. mobile                    |                                   |      |
| e-Mail                         |                                   |      |
|                                |                                   |      |

Lorsque vous apportez des modifications dans les rubriques « Informations personnelles » ou « Situation professionnelle », il est impératif de cliquer sur le bouton « Sauvegarder » pour qu'elles soient enregistrées et que vous puissiez alors si besoin modifier la partie affectation.

Lorsque la fonction « Sauvegarder » a besoin d'être utilisée, le mot « Sauvegarder » passe du grisé au noir puis redevient grisé après que vous ayez cliqué sur le bouton.

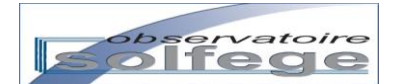

#### a- Renseigner le(s) affectation(s) et service(s)

| Définitions                                                                         |  |  |  |  |  |  |  |
|-------------------------------------------------------------------------------------|--|--|--|--|--|--|--|
| Affectation                                                                         |  |  |  |  |  |  |  |
| C'est le support de l'emploi. Il comporte                                           |  |  |  |  |  |  |  |
| <ul> <li>une date de début et dans certains cas une date de fin,</li> </ul>         |  |  |  |  |  |  |  |
| une qualité juridique,                                                              |  |  |  |  |  |  |  |
| un nombre d'heures total.                                                           |  |  |  |  |  |  |  |
| L'affectation peut être composée d'un ou plusieurs services.                        |  |  |  |  |  |  |  |
| Un enseignant peut avoir plusieurs affectations dans un ou plusieurs établissements |  |  |  |  |  |  |  |
| <u>Service</u>                                                                      |  |  |  |  |  |  |  |
| C'est la nature de l'activité réalisée par le maître. Il est composé de :           |  |  |  |  |  |  |  |
| - Types d'heures,                                                                   |  |  |  |  |  |  |  |
| - Une division d'exercice,                                                          |  |  |  |  |  |  |  |

- Un nombre d'heures total ou partiel.

Pour accéder à la fenêtre de modification de l'affection,

- Soit la flèche est orientée 

   , cliquez simplement dessus et la fenêtre de modifications apparaît.

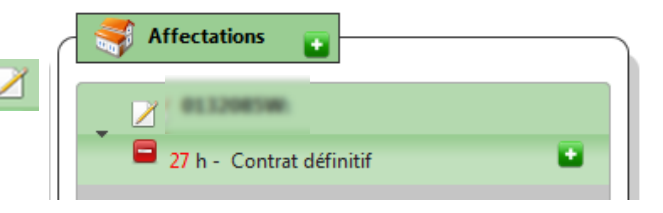

Vous pouvez alors modifier la qualité juridique, la durée et/ou la date de début d'affectation du maître dans l'UP.

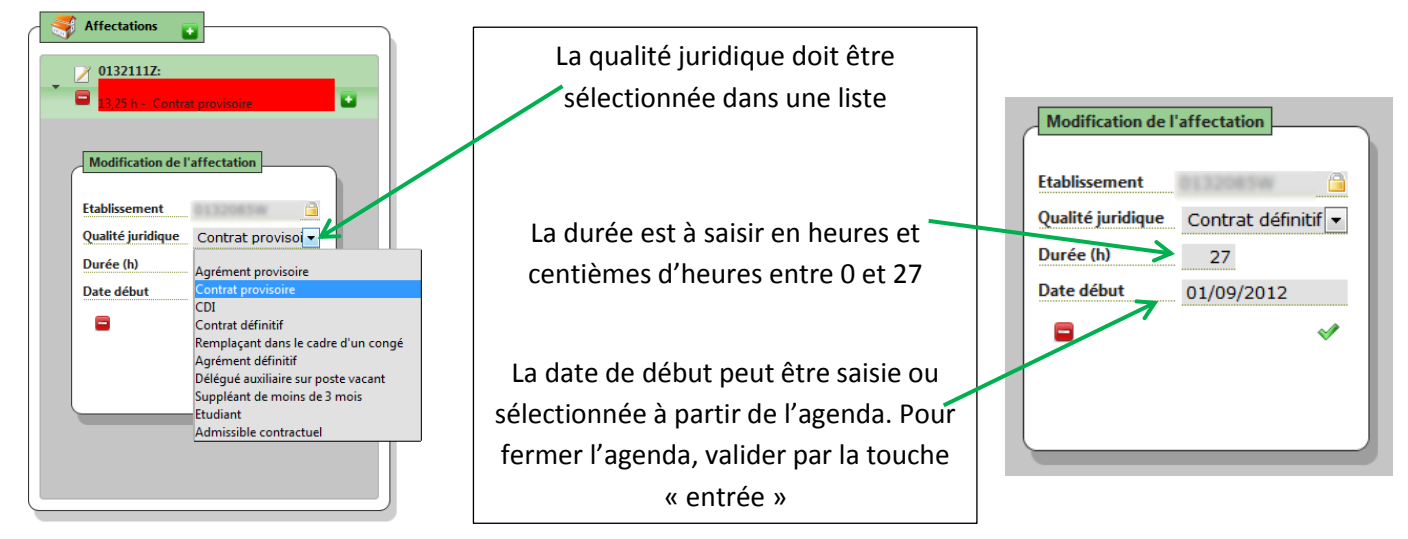

Agrément est utilisé dans les établissements sous contrat simple, contrat dans les établissements sous contrat d'association.

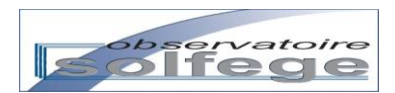

Une fois l'affectation saisie / contrôlée, vous devez saisir le service de l'enseignant. Pour cela, cliquez sur puis sélectionnez le type de service dans la liste déroulante du champ Nature

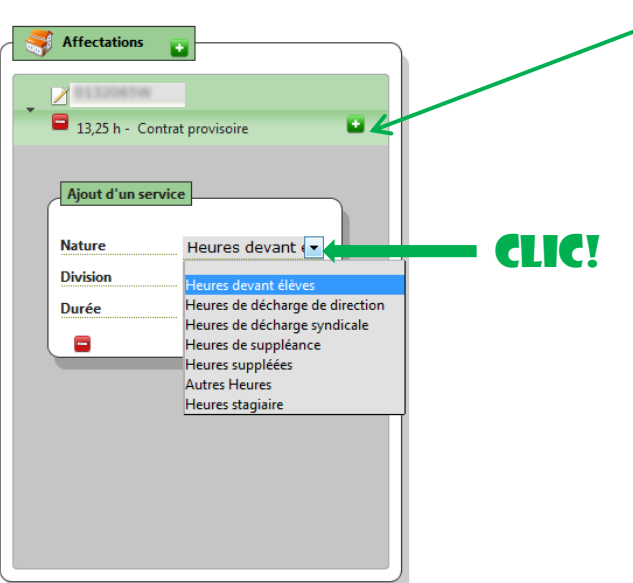

| Principe général de renseign                                                                                       | ement du service d'un maître                                                                                                    |
|----------------------------------------------------------------------------------------------------|----------------------------------------------------------------------------------------------------|
| Nature = Heures devant élèves                                                                                      | Nature = Heures de suppléances / Heures suppléées                                                                                                    |
| Ajout d'un service<br>Nature Heures devant ( Division 0-PS2-PS3- Durée                                             | Dans chacune des fiches du « couple »<br><b>maître suppléant-maître suppléé</b> :<br>saisir la même division dans le service du maître<br>suppléé et dans le service du maître qui le remplace<br>(suppléant) |
| Choisir la division d'enseignement du maître<br>Puis renseigner la quotité horaire (champ libre)<br>Et cliquer sur | Renseigner la quotité horaire (champ libre)<br>Puis cliquer sur                                                                                                    |

| Services sp                                                                                                    | seenques                                                                                                    |
|----------------------------------------------------------------------------------------------------|----------------------------------------------------------------------------------------------------|
| Décharge <b>partielle</b> de direction 🦊 🦛                                                                                                    | Décharge <u>partielle</u> de direction                                                                                                    |
| Renseignement du service du chef d'établissement                                                                                                    | Renseignement du service du maître réalisant la décharge                                                                                                    |
| Ajout d'un service         Nature       Heures de décharge de direction         Division       4-CPA         Durée       13,5         Natures suppléance         Heures suppléance         Heures suppléance | Ajout d'un service         Nature       Heures devant ← Heures de décharge de direction         Division       4-CPA         Heures de décharge gyndicale         Heures de suppléance         Heures de suppléance         Heures suppléase         Autres Heures         Heures de décharge syndicale         Heures de suppléance         Heures suppléase         Heures stagiaire         Choisir la même division que celle sur laquelle le CE effectue sa décharge partielle         Puis renseigner la quotité de service du maître = ou < ou > à la quotité de décharge (champ libre)         Et cliquer sur |

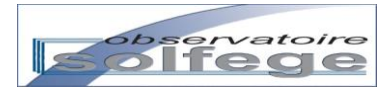

| Décharge <u>totale</u> de direction<br>Création d'un division spécifique                                                                                                    | Décharge <u>totale</u> de direction<br>Renseignement du service du chef d'établissement                                                                                                    |
|----------------------------------------------------------------------------------------------------|----------------------------------------------------------------------------------------------------|
| Description         Code       9-DD-M-MADELEINE         Libellé       9-DD-M-MADELEINE         Ouverture       2012-09-04         Type       Autres moyens         contrat       Sous contrat d'associatid         Détails       Nature         Décharge totale de dired       Nb Heures         27       27                                                                                                    | Ajout d'un service         Nature         Heures de décht         Division         9-DD-M-MADELE         Durée         27         h         Service         27         h         Purée         27         h         Service         Puis renseigner la durée de service à 27 h (champ libre)         Et cliquer sur                                                                                                    |
| Décharge syndicale<br>Renseignement du service du maître déchargé         Ajout d'un service         Heures de décharge de direction         Nature         Heures de décharge de direction         Nature         Heures de décharge de direction         Division       4-CPB         Heures suppléance         Durée       11,75 h         Heures stagiaire         Choisir la division d'enseignement du maître effectuant la décharge syndicale         Puis renseigner la quotité de la décharge (champ libre)         Et cliquer sur | Décharge syndicale<br>Renseignement du service du maître éffectuant la décharge<br>Ajout d'un service       Heures de vant élèves<br>Heures de décharge de direction<br>Heures de décharge syndicale         Nature       Heures de suppléance         Division       4-CPB         Durée       11,75 h         Heures stagiaire       Heures stagiaire         Durée       11,75 h         Heures stagiaire       Heures stagiaire         Durée       11,75 h         Heures stagiaire       Heures stagiaire         Durée       11,75 h         Heures stagiaire       Heures stagiaire         La décharge syndicale       Heures teures         Puis renseigner la quotité de service du maître effectuant<br>la quotité de décharge (champ libre)       Auter Heures         Et cliquer sur       V |
| Classe ouverte ou regroupement d'adaptation<br>Renseignement du service du maître / psy / formateur<br>Ajout d'un service<br>Nature Autres Heures +<br>Division 9-CO-M-MADELE<br>Durée 27 h<br>Choisir la division de classe ouverte ou de<br>regroupement d'adaptation spécialement créée pour<br>renseigner le service du maître / psy / formateur<br>Puis saisir la quotité horaire (champ libre)<br>Et cliquer sur                                                                                                    |                                                                                                    |

Ajoutez autant d'affectation(s) et de service(s) que nécessaire(s)

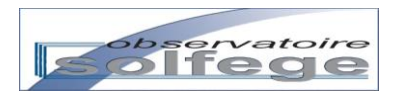

### b. Modifier/Supprimer un service

Il n'est pas possible de modifier un service (hormis sa quotité). Pour le modifier, vous devez le supprimer et le recréer. Pour supprimer un service, il suffit de cliquer sur 🖨 en face du service.

<u>Rappel</u> : pour terminer une affectation, voir p 25.

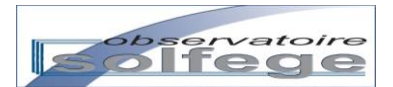

#### **RAPPELS REGLEMENTAIRES SUR LES CONGES**

| Туре                                                                    | Durée                                                             | Poste protégé                                                                                                    | Rens. Titulaire dans<br>ANGE-1D                                                                                      | Rens. Remplaçant<br>dans ANGE-1D                                                                                    |
|-------------------------------------------------------------------------|-------------------------------------------------------------------|----------------------------------------------------------------------------------------------------|----------------------------------------------------------------------------------------------------|----------------------------------------------------------------------------------------------------|
| Congé de<br>maternité /<br>paternité /<br>adoption                      | - 6 sem. avant<br>- 8 sem. après                                  | Oui, pendant toute<br>sa durée                                                                                                    | <ul> <li>Contrat définitif</li> <li>H. suppléées</li> </ul>                                                          | <ul> <li>Remplaçant dans le<br/>cadre d'un congé</li> <li>H. suppléance</li> </ul>                                  |
| Congé parental<br>( <b>temps complet</b> )                              | Jusqu'aux 3 ans de<br>l'enfant (par<br>périodes de 6 mois)        | Oui, pendant 1 an :<br>- si début 1/9→ fin<br>31/08<br>si début pendant<br>Année Scolaire →<br>fin 31/08 (année<br>suivante)<br>Non, au-delà | <ul> <li>Contrat définitif</li> <li>H. suppléées</li> </ul>                                                          | <ul> <li>Remplaçant dans le<br/>cadre d'un congé</li> <li>H. suppléance</li> <li>DA sur poste vacant</li> </ul>     |
| Congé parental<br>( <b>temps partiel</b> )                              | Jusqu'aux 3 ans de<br>l'enfant (par<br>périodes de 6 mois)        | Oui, pendant toute<br>sa durée                                                                                                    | <ul> <li>Contrat définitif</li> <li>H. suppléées (tps de congé)</li> <li>H. devant élèves (tps travaillé)</li> </ul> | <ul> <li>Remplaçant dans le<br/>cadre d'un congé</li> <li>H. suppléance (=tps<br/>de congé du titulaire)</li> </ul> |
| Congé de longue<br>maladie                                              | 3 ans maximum                                                     | Oui, pendant toute<br>sa durée                                                                                                    | <ul> <li>Contrat définitif</li> <li>H. suppléées</li> </ul>                                                          | <ul> <li>Remplaçant dans le<br/>cadre d'un congé</li> <li>H. suppléance</li> </ul>                                  |
| Congé de longue<br>durée                                                | 5 ans maximum                                                     | Oui, pendant toute<br>sa durée                                                                                                    | <ul> <li>Contrat définitif</li> <li>H. suppléées</li> </ul>                                                          | <ul> <li>Remplaçant dans le cadre d'un congé</li> <li>H. suppléance</li> </ul>                                      |
| Congé formation                                                         | Inférieur ou égal à<br>une année scolaire                         | Oui                                                                                                    | <ul> <li>Contrat définitif</li> <li>H. suppléées</li> </ul>                                                          | <ul> <li>Remplaçant dans le<br/>cadre d'un congé</li> <li>H. suppléance</li> </ul>                                  |
| Temps partiel sur<br>autorisation                                       | 1 an reconductible<br>uniquement sur année<br>scolaire complète   | Non réintégration<br>par le mouvement<br>des maîtres                                                                                         | <ul> <li>Contrat définitif</li> <li>H. devant élèves<br/>(tps travaillé)</li> </ul>                                  | <ul> <li>DA sur poste vacant</li> <li>H. devant élèves</li> <li>(tps complémentaire</li> <li>/27h)</li> </ul>       |
| Temps partiel de<br>droit pour raisons<br>familiales                    | 1 an reconductible<br>uniquement sur année<br>scolaire complète   | Oui, pendant toute<br>sa durée en totalité<br>Soit 13,5h, 17h ou<br>20,25h                                                                   | <ul> <li>Contrat définitif</li> <li>H. suppléées</li> </ul>                                                          | <ul> <li>Remplaçant dans le<br/>cadre d'un congé</li> <li>H. suppléance</li> </ul>                                  |
| Temps incomplet                                                         | A compter de<br>l'année scolaire<br>suivante                      | Non réintégration<br>par le mouvement<br>des maîtres                                                                                         | - Contrat définitif                                                                                                  | - Contrat définitif ou<br>provisoire ou délégué<br>auxiliaire sur heures<br>vacantes                                |
| Disponibilité pour<br>convenance<br>personnelle ou<br>suivi de conjoint | 3 ans reconductibles<br>uniquement sur année<br>scolaire complète | Non réintégration<br>par le mouvement<br>des maîtres                                                                                         | <ul> <li>Fermeture de<br/>l'affectation au<br/>31/08 de l'année<br/>précédente</li> </ul>                            | - Contrat définitif ou<br>provisoire ou délégué<br>auxiliaire sur heures<br>vacantes                                |

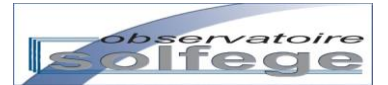

# IV – Les élèves

# Un élève est considéré comme faisant partie d'un établissement si et seulement si il y a été inscrit, admis, puis réparti dans une division.

L'<u>inscription</u> d'un élève résulte du choix du chef d'établissement d'accueillir un enfant à la demande conjointe de toutes les personnes ayant envers lui une autorité parentale reconnue (acte non usuel). Elle consiste à

- collecter les documents nécessaires (justificatifs d'identité et de domiciliation du/des responsable(s) légal/aux, de l'enfant, et de la nature de l'autorité parentale (livret de famille, extrait de naissance...),
- enregistrer ces informations dans l'application Ange 1D et/ou dans un dossier papier.

L'<u>admission</u> d'un élève ne peut être réalisée qu'à la date de son entrée effective dans l'école. Si l'élève était déjà scolarisé dans un autre établissement (privé ou public), la famille devra avoir fourni à cette date un certificat de radiation de l'établissement précédant.

Suite à l'admission, la <u>répartition</u> vise à affecter l'élève dans une division selon son âge et/ou son niveau scolaire.

Dans Ange 1D, la gestion des élèves est accessible au travers des menus «Inscriptions» et «Gestion».

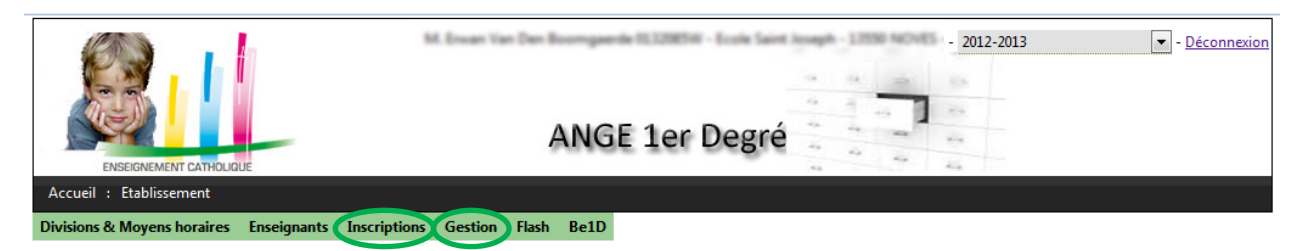

Inscriptions est le menu permettant la recherche d'une famille et une inscription rapide de l'élève :

- saisie des éléments d'état civil de l'élève et de ses responsables,
- demande d'affectation dans une classe donnée,
- demande d'inscription à un service proposé par l'école : garderie, cantine, étude.

Dans ce menu, après une recherche dans la base nationale, les élèves sont inscrits seulement dans la base établissement et la demande d'inscription n'est visible par aucun autre établissement.

C'est dans ce menu qu'est réalisée l'**admission**. Après l'admission, la fiche élève devient visible dans le menu Gestion.

Le menu Gestion permet d'accéder aux fiches des élèves admis dans la base de l'établissement (élèves déjà scolarisés dans l'école et élèves nouvellement admis via les saisies réalisées dans le menu « Inscriptions »). Il donne accès aux opérations de **répartition** dans les classes et de **radiation**.

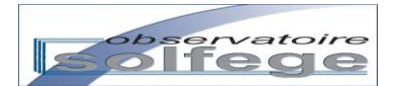

## 1/ Inscrire un élève

| ENSEIGNEMENT CATHOLIG       | UE          |              |         |       |      | <b>e</b> - |
|-----------------------------|-------------|--------------|---------|-------|------|------------|
| Accueil : Etablissement     |             |              |         |       |      |            |
| Divisions & Moyens horaires | Enseignants | Inscriptions | Gestion | Flash | Be1D |            |
|                             |             |              |         |       |      |            |

Cliquez sur le menu « Inscriptions ». Vous obtenez l'écran suivant :

| Accueil : Etablissement     |                    |              |         |       |            |          |        |                               |
|-----------------------------|--------------------|--------------|---------|-------|------------|----------|--------|-------------------------------|
| Divisions & Moyens horaires | Enseignants        | Inscriptions | Gestion | Flash | Be1D       |          |        |                               |
| scriptions                  |                    |              |         |       |            |          |        |                               |
| Nouvelle inscription        |                    |              |         |       |            |          |        |                               |
| Nom 🗢                       |                    | Prénom ≑     |         |       | Né(e) le ≑ | Niveau 🗢 | Etat ≑ | Dossier complet ≑             |
|                             |                    |              |         |       |            |          |        |                               |
|                             |                    |              |         |       |            |          |        |                               |
|                             |                    |              |         |       |            |          |        |                               |
| \<br>\                      |                    |              |         |       |            |          |        |                               |
| \                           |                    |              |         |       |            |          |        |                               |
|                             |                    |              |         |       |            |          |        |                               |
|                             | $\mathbf{\Lambda}$ |              |         |       |            |          |        | Aucun enregistrement à affich |
|                             |                    |              |         |       |            |          |        |                               |
| tec - © 2011-2013           |                    |              |         |       |            |          |        | Ange                          |
|                             |                    |              |         |       |            |          |        |                               |

Cliquez sur « Nouvelle inscription ».

L'écran qui apparaît vous permet d'effectuer une recherche de famille :

|                        | Inscriptions                |               |           |
|------------------------|-----------------------------|---------------|-----------|
| Nouvelle inscription   |                             |               |           |
| п                      |                             |               |           |
| Rechercher une famille |                             |               |           |
| Responsable            | Elève                       |               |           |
| Nom 3                  | Nom                         | Réinitialiser |           |
| Prénom ?               | Prénom                      | Fermer        |           |
| Téléphone              | Né(e) le                    |               |           |
| Adresse mail ?         | à Viveau V<br>Date d'entrée |               |           |
| Civilité 🗢 Nom 🗢       | Prénom 🗢                    | CP 🗢          | Commune 🗢 |
|                        |                             |               |           |

Le champ de recherche est celui du Nom dans le pavé Responsable. Vous devez lancer la recherche en saisissant le nom d'un des parents (par exemple le père). Si la recherche est infructueuse, vous devez en effectuer une autre avec le nom de l'autre parent (dans notre exemple, celui de la mère).

NB : Les champs en rose sont des champs à saisie obligatoire mais ne permettent pas tous d'effectuer une recherche. Seul le champ Nom le permet.

Dès que vous saisissez tout ou partie du nom d'un responsable, l'application va automatiquement lancer une recherche dans la base nationale des responsables saisis dans Ange 1D. Un message apparaît en haut à droite de l'écran vous indiquant l'état d'avancement de la recherche (Recherche en cours puis recherche terminée).

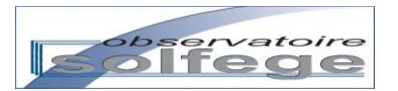

| Accuel : Etablissement<br>Divisions & Moyens horaires Enseignants Inscription | ANGE 1er Degré | IV - Decomposito<br>Recherche en cours<br>Region :<br>Académie :<br>Département :<br>Diocése :<br>filtrage |
|-------------------------------------------------------------------------------|----------------|----------------------------------------------------------------------------------------------------|
| Nouvelle inscription                                                          | Inscriptions   |                                                                                                    |
| Responsable       Civilité       Nom       delpey       Prénom       ?        | Parenté        |                                                                                                    |
| Civilité 🗢 Nom 🗘                                                              | Prénom ≎ CP ≎  | Commune 🗢                                                                                                  |

Les résultats de la recherche apparaissent dans le tableau situé en bas d'écran et évoluent jusqu'à s'approcher le plus possible du nom saisi.

| Executed of the Conference                                                       | ANGE 1er                | Degré                      | 2013-2014 Disconsention<br>Recherche terminée<br>Kegion :<br>Académie :<br>Département :<br>Diocése : |
|----------------------------------------------------------------------------------|-------------------------|----------------------------|----------------------------------------------------------------------------------------------------|
| visions & Movens boraires Enseignants Inscrim                                    | ions Gestion Elseh Be1D |                            | filtrage                                                                                              |
| isions & moyens noralles Enseignants Inscript                                    | IOIS GESTION HASH BETD  |                            |                                                                                                    |
|                                                                                  | Inscriptio              | ns                         |                                                                                                    |
| Nouvelle inscription                                                             |                         |                            |                                                                                                    |
|                                                                                  |                         |                            |                                                                                                    |
|                                                                                  |                         |                            |                                                                                                    |
| Responsable<br>Civilité – – – –<br>Nom delpey &<br>Prénom ?<br>Téléphone – – – – | Flève                   | Réinitialiser<br>Continuer |                                                                                                    |
|                                                                                  |                         |                            |                                                                                                    |
|                                                                                  | Date d'entrée           |                            |                                                                                                    |
| Civilité 🗢 Nom 🗢                                                                 | Prénom 🗢                | CP \$                      | Commune 🗢                                                                                             |
| 1                                                                                | 1000                    |                            |                                                                                                    |
| 2                                                                                | 100                     |                            |                                                                                                    |
|                                                                                  |                         |                            |                                                                                                    |

NB : La liste qui apparaît en dessous du cadre écran correspond aux inscriptions dans votre établissement.

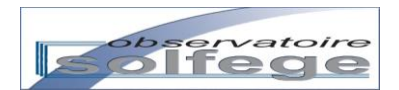

#### A- La recherche de famille est fructueuse !

| Responsable  | •      |          | Elève         |       |               |
|--------------|--------|----------|---------------|-------|---------------|
| Civilité     |        |          | Parenté       | •     | Réinitialiser |
| Nom          | c      | lelpey 🗸 | Nom ?         | 8     | Continuer 🙆   |
| Prénom       | ?      | 0        | Prénom        | 8     | Fermer        |
| Téléphone    |        | 0        | Né(e) le      | 0     |               |
| Adresse mail | 7      |          | à             |       |               |
|              |        |          | Niveau        | •     |               |
|              |        |          | Date d'entrée |       |               |
|              | lité 🗘 | Nom \$   | Prénom 🗘      | CP \$ | Commune 🗢     |
| Civ          |        |          | CEDRIC        | 12104 | ARLES         |
| 1 M.         |        | DELPEY   | CEDIAC        | 10104 | Philes -      |
| 1 M.<br>2    |        | DELPEY   | CEDIAC        | 15104 | The state     |

Cliquez sur le nom proposé qui correspond à votre recherche. L'application affiche les informations relatives à la famille.

| Comment     Del Per       Nom     DELPEY       Prénom     ?       CEDRIC     *       Adresse man     ?       Civilité     Nom <>/td>       Prénom     ?       Civilité     Nom <>/td>       Prénom     ?       Civilité     Nom <>/td>                                                                                                    | Civilité     Nom \$     Prénom \$     CP \$     Commune \$       M.     DELPEY     CEDRIC     13104     ARLES                                                                           | Civilité |             | 1     |         | Selection de l'élève |        | Péinitinliner |        |      |
|----------------------------------------------------------------------------------------------------|----------------------------------------------------------------------------------------------------|----------|-------------|-------|---------|----------------------|--------|---------------|--------|------|
| Prénom     ?     Contract       Téléphone     Adresse mál     ?       Civilité *     Nom *     Prénom *       Civilité *     Nom *     Prénom *                                                                                                    | Om     C CEDRIC       Phone     Nouvel enfant       See mail     Prénom ©       Civilité ©     Nom ©       Prénom ©     CP ©       Commune ©       M.     DELPEY       CEDRIC     13104 | Nom      |             | ELPEY |         | DELPEY CLARA         |        | Continuer     |        |      |
| Téléphone     Nouvel enfant       Adresse mail     Image: Construction of the second second | Civilité *     Nom *     Prénom *     CP *     Commune *       M.     DELPEY     CEDRIC     13104     ARLES                                                                             | Prénon   | ? 0         | EDRIC | *       | DELPEY LEA           |        | Fermer        |        |      |
| Adresse mail ?                                                                                                    | Size mail     ?       Civilité ÷     Nom ÷       Prénom ÷     CP ÷       CeDRIC     13104                                                                                               | Télépho  | ne 📄        |       | <u></u> | Nouvel enfan         | it     |               |        |      |
| Civilité \$         Nom \$         Prénom \$         CP \$         Commune \$                                                                                                    | Civilité *     Nom *     Prénom *     CP *     Commune *       M.     DELPEY     CEDRIC     13104     ARLES                                                                             | Adress   |             |       |         |                      |        |               |        |      |
| Civilité \$         Nom \$         Prénom \$         CP \$         Commune \$                                                                                                    | Civilité ÷         Nom ÷         Prénom ÷         CP ÷         Commune ÷           M.         DELPEY         CEDRIC         13104         ARLES                                         |          |             |       |         |                      |        |               |        |      |
| Civilité \$     Nom \$     Prénom \$     CP \$                                                                                                    | Civilité ÷     Nom ÷     Prénom ÷     CP ÷     Commune ÷       M.     DELPEY     CEDRIC     13104     ARLES                                                                             |          |             |       |         |                      |        |               |        |      |
| Civilité \$         Nom \$         Prénom \$         CP \$         Commune \$                                                                                                    | Civilité ÷         Nom ÷         Prénom ÷         CP ÷         Commune ÷           M.         DELPEY         CEDRIC         13104         ARLES                                         | /        |             |       |         |                      |        |               |        |      |
|                                                                                                    | M. DELPEY CEDRIC 13104 ARLES                                                                                                    |          |             |       |         |                      |        |               |        |      |
| 1 M. DELPEY CEDRIC 13104 ARLES                                                                                                    | BARMAN DARDAR SHE TAN                                                                                                    |          | Civilité \$ |       | Nom \$  | Pré                  | énom ≑ | CP ≑          | Commur | ne 🗢 |

La case à cocher à côté de la rubrique téléphone permet de passer en saisie d'un n° de téléphone international. NB : les téléphones sont saisis au format 06 xx xx xx mais sont enregistrés dans la base au format +33 6 xx xx xx xx.

Les intitulés comportant l'icône 📝 bénéficieront d'une aide contextuelle (à venir...).

Vous constatez dans l'écran ci-dessus que le champ Téléphone qui est un champ de saisie obligatoire (rose) n'est pas ici renseigné. De plus aucun choix portant sur la sélection d'élève(s) n'a été effectué (1). En conséquence, le bouton Continuer reste verrouillé.

| Reche<br>Res<br>Civili<br>Nom<br>Prén<br>Télép<br>Adre | ponsable<br>té<br>om ?<br>phone<br>sse mail ? | M.<br>DELPEY<br>CEDRIC<br>06 75 05 20 78 | Selection de l'él     ("0132027HAFMX0     DELPEY CLARA     DELPEY LEA     Nouvel e | eve<br>JSJDBXCG"]<br>nfant | <b>&gt;</b> 7 | Réinitialiser<br>Continuer<br>Fermer | ←                  |
|--------------------------------------------------------|-----------------------------------------------|------------------------------------------|------------------------------------------------------------------------------------|----------------------------|---------------|--------------------------------------|--------------------|
| 1 2                                                    | Civilité 🗢<br>M.                              | Nom 3                                    | CEDRIC                                                                             | Prénom 🗘                   | 13104         | CP ≎                                 | Commune 🗢<br>ARLES |
| 3                                                      | -                                             | 10.000                                   | 000                                                                                |                            |               | 10-00                                | 100                |

Une fois tous les champs roses complétés et au moins un élève sélectionné, le verrou disparaît et le bouton Continuer devient actif.

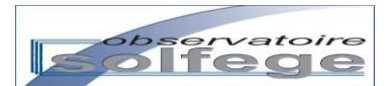

#### a. L'élève proposé correspond à l'élève recherché.

Cochez la case 1 à droite du/des nom(s) de(s) élève(s) puis Cliquez sur Continuer 2

| Rech | ercher une fan            | nille          |                                                          |                   |               |  |  |  |  |
|------|---------------------------|----------------|----------------------------------------------------------|-------------------|---------------|--|--|--|--|
| Re   | sponsable                 | м.             | Selection de l'élève<br>[*0132027HAFMXQ8JDBXCG", *013202 | 27HAFMXQ8JDFY80"] | Réinitialiser |  |  |  |  |
| Non  | Nom DELPEY * DELPEY CLARA |                |                                                          |                   |               |  |  |  |  |
| Prér | Prénom ? CEDRIC *         |                |                                                          |                   |               |  |  |  |  |
| Télé | phone 📃                   | 06 75 05 20 78 |                                                          |                   |               |  |  |  |  |
| Adre | esse mail ?               |                |                                                          |                   |               |  |  |  |  |
| _    |                           | 0612345678     |                                                          |                   |               |  |  |  |  |
|      | Civilité ≑                | Nom            | ¢ Prénom ≎                                               | СР \$             | Commune 🗢     |  |  |  |  |
|      | м                         | DELDEV         | CEDRIC                                                   | 13104             | ARLES         |  |  |  |  |
| 1    | 1411                      | DELPET         |                                                          |                   |               |  |  |  |  |
| 1    |                           | DELFET         | 0.000                                                    | 1000              | Tabul         |  |  |  |  |

NB : le chiffre qui apparaît entre crochets correspond au numéro d'identification de l'élève dans les bases de l'Enseignement Catholique.

Vous obtenez l'écran ci-après :

| Nouvelle inscription                 | XQ8JDFY80"]                                        |                                                              |                                       |           |        |                                                           |                                              |                    |                |   |
|--------------------------------------|----------------------------------------------------|--------------------------------------------------------------|---------------------------------------|-----------|--------|-----------------------------------------------------------|----------------------------------------------|--------------------|----------------|---|
| Parents DELPEY LEA Enregister Fermer | Parents<br>Nom<br>Prénom<br>Genre<br>Né(e) à<br>It | Etat Civil<br>DELPEY<br>CLARA<br>fille<br>40000 -<br>28/07/2 | Périscolaire<br>MONT DE MARS/         | Scolarité |        | Lieu de ré<br>Même foye<br><br>Adresse<br>Pays<br>commune | r que :<br>AV. LOU<br>fr<br>13104 - <i>i</i> | IS VISSAC<br>ARLES | Supprimer      |   |
| ZI COLLADO JOSE                      | Prénom 🗢                                           |                                                              | <mark>Né(e) le</mark> ≑<br>14/10/2005 | CE2       | Niveau |                                                           | Etat 🗢<br>nscrit                             | Dos<br>Eleves: ok  | sier complet 🗢 | * |

Les boutons de couleur jaune permettent de se situer dans la fiche de la famille. Vous voyez ici que l'Etat Civil de l'élève Delpey Clara est affiché à l'écran.

Vous pouvez alors modifier/compléter l'état civil de l'élève, puis faire de même avec les autres onglets (onglets horizontaux) de la fiche élève : Parents, Périscolaire, Scolarité.

Avant de passer d'un onglet à un autre, il est conseillé d'enregistrer les modifications effectuées ; mais il est impératif de le faire si vous avez renseigné l'onglet « Périscolaire » et cliquez ensuite sur un autre onglet.

Dès la première fois où vous cliquez sur le bouton Enregistrer de la fiche, l'élève est ajouté à la liste des inscrits et une ligne apparaît à son nom dans le tableau situé sous la fiche.

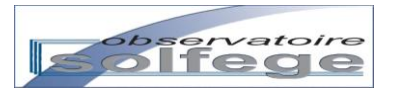

| BEI                   | RTET                                 | Parents                                     | Etat Civil | Périscolaire                                                       | Scolarité            |                   |                               |                                                                                                    |   |
|-----------------------|--------------------------------------|---------------------------------------------|------------|--------------------------------------------------------------------|----------------------|-------------------|-------------------------------|----------------------------------------------------------------------------------------------------|---|
|                       | LUCAS                                | Prénom<br>Genre                             | LUCAS      | 5<br>n                                                             | -                    | Lieu de<br>Même f | oyer que :                    |                                                                                                    | 1 |
|                       |                                      | Né(e) à                                     | 13200 ·    | - ARLES                                                            |                      | BERTET            |                               | •                                                                                                    |   |
|                       |                                      |                                             |            | 2011                                                               |                      | Pays              | ne                            |                                                                                                    |   |
| B                     | nregister                            |                                             |            |                                                                    |                      |                   |                               |                                                                                                    |   |
| E                     | nregister<br>Fermer                  |                                             |            |                                                                    |                      |                   |                               | Supprimer                                                                                                    |   |
| E                     | Fermer                               | Prénom                                      |            | Né(e) le 🌣                                                         |                      | Niveau 🗠          | Ftat ≏                        | Supprimer                                                                                                    |   |
| E                     | Fermer<br>Nom ©                      | Prénom \$                                   |            | Né(e) le ≎<br>∠1/04/2009                                           | MJS                  | Niveau 🌣          | Etat 🌣                        | Supprimer<br>Dossier complet ©<br>Eleves, ok                                                                          |   |
| E<br>2<br>3           | Fermer<br>Nom ©                      | Prénom 🔷                                    |            | Né(e) le ≎<br>∠1/04/2009<br>07/11/2009                             | MS                   | Niveau 🗘          | Inscrit                       | Supprimer<br>Dossier complet ©<br>Eleves: ok<br>Eleves: ok<br>Eleves: ok                                              |   |
| E<br>2<br>3<br>4      | Fermer<br>BEGUIN<br>BELLUE<br>BENSON | Prénom ©<br>E I FIAIN<br>LEINA<br>MAXIME    |            | Né(e) le ©<br>21/04/2009<br>07/11/2009<br>17/08/2009               | MS<br>MS             | Nîveau ≎          | Etat ©<br>Inscrit<br>Inscrit  | Supprimer<br>Dossier complet ≎<br>Eleves: ok<br>Responsables: ok<br>Eleves: ok<br>Eleves: ok                          |   |
| E<br>2<br>3<br>4<br>5 | Fermer<br>BEUUE<br>BENSON<br>BERTET  | ETHANY Prénom ©<br>LEINA<br>MAXIME<br>LUCAS |            | Né(c) le °<br>21/04/2009<br>07/11/2009<br>17/08/2009<br>14/11/2011 | MS<br>MS<br>MS<br>PS | Niveau 🗢          | Inscrit<br>Inscrit<br>Inscrit | Supprimer<br>Dossier complet ©<br>Eleves: ok<br>Responsables: ok<br>Eleves: ok<br>Responsables: ereur<br>Eleves: reur |   |

#### Onglet Parents (de la fiche élève) :

| 10132027HAFMXQ8J0BXCG*,10132027HAI | MXQ8JDFV80'] Parents Etat Civil Périscolaire Scolarité |           |
|------------------------------------|--------------------------------------------------------|-----------|
| DELPEY<br>LEA                      | DELPEY CEDRIC Frère<br>Autorité parentale              |           |
| Enregister<br>Fermer               |                                                        | Supprimer |

Dans l'écran ci-dessus, le lien de parenté est erroné et doit être modifié. Sélectionnez Père puis cliquez sur Enregistrer. ["0132027HAFMXQ8JDBXCG","0132027HAFMXQ8JDFY80"]

| 0132027HAFMXQ8JDBXCG","0132027H | FMXQ8JDFY80"]                             |
|---------------------------------|-------------------------------------------|
| DELPEY                          | Parents Etat Civil Périscolaire Scolarité |
| DELPEY<br>LEA                   | Autorité parentale                        |
|                                 |                                           |
| Enregister                      |                                           |
| Fermer                          | Supprimer                                 |

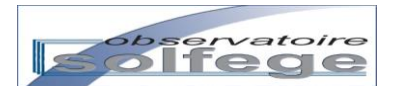

#### Onglet Etat Civil :

| *             |                          |
|---------------|--------------------------|
|               |                          |
| 🔒             | Lieu de résidence        |
| •             | Même foyer que :         |
| ONT DE MARSAN |                          |
| 7 😁           | Adresse AV. LOUIS VISSAC |
|               | Pays fr                  |
|               | commune 13104 - ARLES    |
|               | commune 13104 - ARLES    |
|               |                          |
|               |                          |
|               |                          |
|               | TONT DE MARSAN<br>17     |

Afin d'éviter des discordances entre les libellés d'adresses des parents et des élèves, il est recommandé de renseigner le lieu de résidence <u>seulement dans la fiche parents</u>. Il est donc inutile de corriger le lieu de résidence dans la fiche élève.

<u>Une fois l'élève admis</u>, il suffira d'indiquer qu'il réside dans le même foyer que l'un de ses responsables légaux.

Onglet Parents (vertical) :

Cet onglet correspond la fiche de renseignement Parents.

Elle doit être renseignée sans oublier la Catégorie Socio Professionnelle (CSP).

| 0132027HAFMXQ8JDBXCG","0132027HAF | 'MXQ8JDFY80"]    |                                                          |                                                                                                    |   |
|-----------------------------------|------------------|----------------------------------------------------------|----------------------------------------------------------------------------------------------------|---|
| Parents DELPEY CLARA DELPEY LEA   | M. DELPEY CEDRIC | Nom<br>Patronyme                                         | M.<br>DELPEY<br>DELPEY                                                                                                    |   |
|                                   |                  | Prénom<br>Téléphone 📄<br>Adresse mail<br>CSP             | CEDRIC V<br>06 75 05 20 78 V<br>cdelpy@hotmail.fr                                                                                                    | _ |
| Enregister<br>Fermer              |                  | Lieu de résiden<br>Même foyer que<br><br>Adresse<br>Pays | Agriculteurs exploitants<br>Artisans, commerçants et chefs d'entreprise<br>Cadres et professions intellectuelles supérieures<br>Professions intermédiaires<br>Employés<br>Ouvriers<br>Retraités<br>Autres nessonnes cans activité nurfessionnelle |   |
|                                   |                  | commune                                                  | 13104 - ARLES                                                                                                    |   |

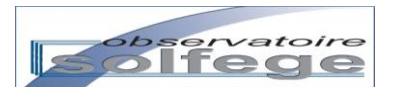

| 027HAFMXQ8JDBXCG","013202<br>arents | 7HAFMXQ8JDFY80"] |             |                    |                                       |           |
|-------------------------------------|------------------|-------------|--------------------|---------------------------------------|-----------|
| ELPEY<br>CLARA<br>ELPEY             | M. DELPEY CEDRIC | Nom         | M.                 | -                                     |           |
| LEA                                 |                  | Patronyme   | DELPEY             | •                                     |           |
|                                     |                  | Prénom      | CEDRIC             |                                       |           |
|                                     |                  | Tálánhana   | 06 75 05 20 79     |                                       |           |
|                                     |                  | Ad          | 0075052078         | · · · · · · · · · · · · · · · · · · · |           |
|                                     |                  | Auresse mai | Coeipy@notmail.rr  |                                       |           |
| Enregister                          |                  | Lieu de ré  | idence             | binnet                                |           |
| Fermer                              |                  |             |                    |                                       |           |
|                                     |                  | Adresse     | 8 AV. LOUIS VISSAC | LA GARDIAN                            |           |
|                                     | [ <u> </u>       | Pays        | FRANCE             |                                       | Supprimer |
|                                     |                  | commune     | 13104 - ARLES      |                                       |           |
|                                     | D (              |             |                    |                                       |           |

A Lieu de résidence : Si vous saisissez ou apportez des modifications à cette rubrique, vous noterez que le renseignement de la commune par implémentation ne vous permet pas de saisir les lieux dits. Si vous saisissez le code postal, vous verrez apparaître la commune de référence. (ex : 13104 Masthibert devient 13104 Arles). Pour conserver l'information du lieu-dit, il suffit de noter son nom à la fin du champ Adresse à la suite du nom de la voie par exemple.

N'oubliez pas de sauvegarder votre saisie en cliquant sur Enregistrer.

| 32027HAFMXQ8JDBXCG", "0132027HAFN | /IXQ8JDFY80"]              |              |           |  | -        |
|-----------------------------------|----------------------------|--------------|-----------|--|----------|
| Parents                           | Parents Etat Civil         | Périscolaire | Scolarité |  |          |
| DELPEY                            | Garderie matin             |              |           |  |          |
| DELPEY                            | Garderie soir              |              |           |  |          |
| LEA                               | Restauration               |              |           |  |          |
|                                   | Transport scolaire         |              |           |  |          |
|                                   | Sorties autorisées         |              |           |  |          |
|                                   | Etude                      |              |           |  |          |
|                                   | Bénéficit d'un dossier MDP | H 🔲          |           |  |          |
|                                   | Demande d'AVS              |              |           |  |          |
|                                   | Mise en place d'un PAI     |              |           |  |          |
| Enregister                        |                            |              |           |  |          |
|                                   |                            |              |           |  |          |
| Fermer                            |                            |              |           |  |          |
|                                   |                            |              |           |  | Supprime |

A Pour conserver la sélection (cases cochées si besoin), pensez à enregistrer avant de passer à l'onglet suivant.

**Onglet Périscolaire :** 

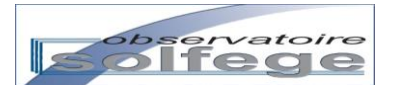

#### Onglet Scolarité :

| Parents              | Parents       | Etat Civil Péris | colaire Scolarité |      |  |
|----------------------|---------------|------------------|-------------------|------|--|
| DELPEY<br>CLARA      | Niveau        | CP 💌             |                   |      |  |
| DELPEY               | Date d'entrée | 20/08/2013       | 0                 |      |  |
| LEA                  | Admettre      |                  |                   |      |  |
|                      |               |                  | •                 |      |  |
|                      |               |                  |                   |      |  |
|                      |               |                  |                   |      |  |
|                      |               |                  |                   |      |  |
|                      |               |                  |                   |      |  |
|                      |               |                  |                   |      |  |
| Enregister           |               |                  |                   |      |  |
| Enregister<br>Fermer |               |                  |                   |      |  |
| Enregister<br>Fermer |               |                  |                   | <br> |  |

Vous pouvez interrompre votre saisie à ce niveau si vous ne souhaitez pas admettre tout de suite l'élève.

NB : Dans cette situation, la date d'admission a été automatiquement complétée à la date du jour. L'admission n'ayant de raison d'être que pendant le temps scolaire, au moment de l'admission il vous faudra rectifier le Date d'entrée à la date de la rentrée scolaire ou audelà (en cas de rentrée tardive ou en cours d'année).

Vous pourrez accéder à nouveau à la fiche élève/responsable en lecture et modification en cliquant sur la ligne correspondant à l'élève dans la liste des inscriptions ou dans le tableau qui apparaît en dessous d'une fiche ouverte.

| Ac  | cue  | il : Etablissement   |                                  |         |          |           |          |         |        |                                |  |
|-----|------|----------------------|----------------------------------|---------|----------|-----------|----------|---------|--------|--------------------------------|--|
| Div | isio | ns & Moyens horaires | Enseignants Inscriptions Gestion | n Flash | Be1D     |           |          |         |        |                                |  |
|     |      |                      |                                  |         | In       | scription | 16       |         |        |                                |  |
|     |      |                      |                                  |         |          | scription | 13       |         |        |                                |  |
|     | No   | ouvelle inscription  |                                  |         |          |           |          |         |        |                                |  |
|     |      |                      |                                  |         |          |           |          |         |        |                                |  |
|     |      | Nom ≑                | Prénom ≑                         |         | Né(e) le | ÷         | Niveau 🗘 |         | Etat 🗢 | Dossier complet 🗘              |  |
|     | 1    | VOLPATTO             | ETHAN                            |         | 16/09/20 | 09        | MS       | Inscrit | >      | Responsables: ok<br>Eleves: ok |  |
|     |      |                      |                                  |         |          |           |          |         |        |                                |  |
|     |      |                      |                                  |         |          |           |          |         |        |                                |  |
|     |      |                      |                                  |         |          |           |          |         |        |                                |  |

#### Elève changeant d'établissement au sein de l'enseignement Catholique :

Dans la liste des inscriptions, vous pouvez voir apparaître des élèves portant la mention « Admis » dans la colonne Etat.

Si vous ne venez pas de réaliser l'admission de cet élève dans votre établissement, il s'agit sans doute d'un élève que sa famille souhaite changer d'établissement <u>et qui est</u> <u>actuellement inscrit dans un autre établissement de l'Enseignement Catholique</u>.

A l'issue de votre recherche sur la famille et de la sélection de l'élève, l'application a automatiquement enregistré les fiches parents et élève dans la base locale de votre établissement.

En parcourant la fiche élève, vous rencontrez alors la mention suivante dans l'onglet Scolarité (cf. ci après).

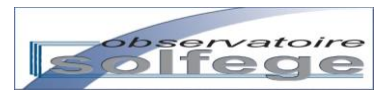

| Nouvelle inscription                                                                                                    |           |
|----------------------------------------------------------------------------------------------------|-----------|
| "0132055N0016K96UANDO"]                                                                                                    |           |
| Parents         Parents         Etat Civil         Périscolaire         Scolarité           VINCENT         PIERNE         Niveau         CE2         Image: CE2         Image: CE2< |           |
| Enregister<br>Fermer                                                                                                    |           |
|                                                                                                    | Supprimer |

La mention « Elève admis » indique que l'enfant est déjà admis dans un autre établissement de l'Enseignement Catholique. Vous ne pourrez donc l'admettre dans votre établissement que lorsque son établissement d'accueil l'aura radié de ses listes.

En revanche, il appartient bien à la liste des élèves inscrits dans votre établissement. Vous pouvez le constater de différentes façons :

| DESCRIPTION CATHOLOGY                                                                                                    | M. Doven Van De               | ANGE 1er D       | egré                                                                                                    | - 2013-2014 | Modifications survegarden<br>Region :<br>Académie :<br>Département :<br>Diocése : |
|----------------------------------------------------------------------------------------------------|-------------------------------|------------------|----------------------------------------------------------------------------------------------------|-------------|-----------------------------------------------------------------------------------|
| Accueil : Etablissement                                                                                                    |                               |                  |                                                                                                    |             | filtrage                                                                          |
| ivisions & Moyens horaires Enseignar                                                                                                    | ts Inscriptions Gestion Flash | Be1D             |                                                                                                    |             |                                                                                   |
|                                                                                                    |                               | Inscriptions     |                                                                                                    |             |                                                                                   |
| Nouvelle inscription                                                                                                    |                               |                  |                                                                                                    |             |                                                                                   |
| 2205555001680611650001                                                                                                    |                               |                  |                                                                                                    |             |                                                                                   |
| 2003/0020/000/100 1                                                                                                    |                               |                  |                                                                                                    |             |                                                                                   |
|                                                                                                    |                               |                  |                                                                                                    |             | —                                                                                 |
|                                                                                                    |                               |                  |                                                                                                    |             |                                                                                   |
| Parents                                                                                                    |                               |                  |                                                                                                    |             |                                                                                   |
| VINCENT                                                                                                    |                               |                  |                                                                                                    |             |                                                                                   |
| PIERRE                                                                                                    | Mme VINCENT LAURA             |                  | 14                                                                                                    |             |                                                                                   |
|                                                                                                    |                               |                  | Mine                                                                                                    |             |                                                                                   |
|                                                                                                    |                               | Nom              | VINCENT                                                                                                    | ~           |                                                                                   |
|                                                                                                    |                               | Patronyme        | VINCENT                                                                                                    | 104         |                                                                                   |
|                                                                                                    |                               | Prenom           | LAURA                                                                                                    | ~           |                                                                                   |
|                                                                                                    |                               | Téléphone        |                                                                                                    | ~           |                                                                                   |
|                                                                                                    |                               | Adresse mail     | search the same                                                                                                    |             |                                                                                   |
|                                                                                                    |                               | CSP              | 1000                                                                                                    |             |                                                                                   |
|                                                                                                    |                               | Lieu de résiden  | ce                                                                                                    |             |                                                                                   |
| Enregister                                                                                                    |                               |                  |                                                                                                    | )           |                                                                                   |
| (Provide Control of Control of Co |                               | Méme foyer que : |                                                                                                    |             |                                                                                   |
| renner                                                                                                    |                               |                  | <b>_</b>                                                                                                    |             |                                                                                   |
|                                                                                                    |                               | Adresse          | and real order                                                                                                    |             |                                                                                   |
| C                                                                                                    |                               | Pays             |                                                                                                    |             | Supprimer                                                                         |
|                                                                                                    |                               | commune          | Cardina and Cardina and Cardin |             |                                                                                   |
| Nom 😩                                                                                                    | Prénom 😩                      | Né(e) le 👙       | Niveau 😫                                                                                                    | Etat =      | Dossier complet 9                                                                 |
| 1 VINCENT                                                                                                    | -                             |                  |                                                                                                    | Admis       | Responsables: ok                                                                  |

dans le tableau (sous la fiche élève) et/ou en cliquant sur Fermer ou sur Inscriptions, le nom de l'élève apparaît dans la liste des inscrits de l'établissement. Dans la colonne Etat, vous retrouvez la mention Admis qui signifie que l'élève est déjà admis dans un autre

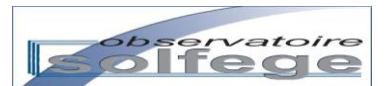

établissement. Il faudra qu'il soit radié de son établissement actuel d'accueil pour que vous ayez la possibilité de l'admettre à votre tour.

En cliquant sur le nom de l'élève, la fiche est à nouveau accessible en lecture et pour modifications.

|                      | Parents Etat Civil                          | Périscolaire Scolarité |                                                                     |          |  |
|----------------------|---------------------------------------------|------------------------|---------------------------------------------------------------------|----------|--|
| VINCENT              | Nom VIN<br>Prénom<br>Genre<br>Né(e) à<br>le | CENT                   | Lieu de r<br>Méme foy<br><br>Adresse<br>Pays<br>commune<br>Téléphon | ésidence |  |
| Enregister<br>Fermer |                                             |                        |                                                                     |          |  |
|                      |                                             |                        |                                                                     |          |  |

b. Le nom de l'élève proposé ne correspond pas à l'élève que vous recherchez.

Il s'agit donc d'un frère ou d'une sœur qui n'a jamais été associé(e) à un responsable.

| 013203<br>Rech                       | IMAFMXQDDYK                                         | 4K","0132031MAFMXQDDYMW0G"] |                                                                                                    |               |                                  |
|--------------------------------------|-----------------------------------------------------|-----------------------------|----------------------------------------------------------------------------------------------------|---------------|----------------------------------|
| Civil<br>Non<br>Prér<br>Télé<br>Adro | iité h<br>n j<br>nom ? V<br>iphone 0<br>esse mail ? | Ame                         | Selection de l'élève<br>10132031MAFMXQDDYKF4K", "0132031MA<br>IURE MARIUS<br>IURE HUGO<br>Nouvel enfant | FMXQDDYMW0G"] | nitialiser<br>ontinuer<br>Fermer |
|                                      | Civilité ≑                                          | Nom 🗢                       | Prénom ≑                                                                                                | CP 🗢          | Commune 🗢                        |
| 1                                    | Mme                                                 | HURE                        | VIRGINIE                                                                                                | 13310         | ST MARTIN DE CRAU                |
| 2                                    | M.                                                  | HUREAU                      | FRANCK                                                                                                  | 35540         | MINIAC MORVAN                    |
| 3                                    | м                                                   | HIREAU                      | VARONIOUE                                                                                               | 35540         | MINIAC MORVAN                    |

Cliquez sur Nouvel enfant. Vous obtenez l'écran suivant :

| Rech        | ercher une fan | nille          |       |              |          |               |           |
|-------------|----------------|----------------|-------|--------------|----------|---------------|-----------|
| Re          | sponsable      |                | E     | lève         |          |               |           |
| Civi        | lité           | Mme            |       | renté        | <b></b>  | Réinitialiser |           |
| Nor         | n              | HURE           | * No  | m ?          | 8        | Continuer 🔒   |           |
| Pré         | nom ?          | VIRGINIE       | * Pr  | énom         | *        | Fermer        |           |
| Télé        | éphone 📄       | 06 12 48 14 98 | Né Né | i(e) le      |          |               |           |
| Adr         | esse mail ?    |                |       | à            |          |               |           |
|             |                |                | Ni    | veau         | -        |               |           |
|             |                |                | Da    | ite d'entrée | <b>.</b> |               |           |
| $\subseteq$ |                |                |       |              |          |               |           |
|             | Civilité ≑     |                | lom 🗢 | Prénom ≑     | CP 🖨     |               | Commune 🗢 |
| 1           | Mme            | HURE           |       | VIRGINIE     | 13310    | ST MARTIN D   | E CRAU    |
| 2           | M.             | HUREAU         |       | FRANCK       | 35540    | MINIAC MOR    | IVAN      |
| -           |                | LUDEALL        |       | VADONIOUE    | 35540    | MINING MOR    | N/ANI     |

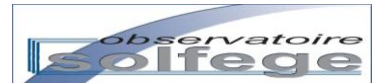

Renseigner les renseignements relatifs au nouvel élève à inscrire (a minima ses nom et prénom) puis cliquez sur Continuer.

| Responsable | <u> </u> |                         |          | Elève         |               |          |               |                   |  |
|-------------|----------|-------------------------|----------|---------------|---------------|----------|---------------|-------------------|--|
| vilité      |          | Mme                     |          | Parenté       | Mère          |          | Réinitialiser |                   |  |
| m           |          | HURE                    | *        | Nom ?         | HURE          | <b>V</b> | Continuer     |                   |  |
| inom        | ?        | VIRGINIE                | *        | Prénom        | ACHILLE       | <b>V</b> | Fermer        |                   |  |
| éphone      |          | 06 12 48 14 98          | <b>V</b> | Né(e) le      | 30/09/2010    |          |               |                   |  |
| resse mail  | ?        | virginie_lesur@hotmail. | :om      | à             | 13200 - ARLES |          |               |                   |  |
|             |          |                         |          | Niveau        | PS            | -        |               |                   |  |
|             |          |                         |          | Date d'entrée | 03/09/2013    |          |               |                   |  |
| Civi        | ité ≑    | Norr                    | \$       |               | Prénom 🗢      |          | CP 🗢          | Commune 🗢         |  |
| Mme         |          | HURE                    |          | VIRGINIE      |               | 13310    |               | ST MARTIN DE CRAU |  |
| м.          |          | HUREAU                  |          | FRANCK        |               | 35540    |               | MINIAC MORVAN     |  |
| M           |          | HUREALI                 |          | VARONIOUE     |               | 35540    |               | MINIAC MORVAN     |  |

Vous obtenez l'écran suivant :

| UDE    |                    | Parents E        | tat Civil Périscolaire S | colarité    |                           |                                                        |
|--------|--------------------|------------------|--------------------------|-------------|---------------------------|--------------------------------------------------------|
| UKE    | ACHILLE            | Nom              | HURE                     | <b>&gt;</b> | the de states             |                                                        |
|        | A                  | Prénom           | ACHILLE                  |             |                           |                                                        |
|        |                    | Genre            |                          | •           | Même foyer que :          |                                                        |
|        |                    | Né(e) à          | 13200 - ARLES            |             |                           | -                                                      |
|        |                    | le               | 30/09/2010               | 0           | Adresse                   |                                                        |
|        |                    |                  |                          |             | Pays                      |                                                        |
|        |                    |                  |                          |             | commune                   |                                                        |
|        |                    |                  |                          |             |                           |                                                        |
|        |                    |                  |                          |             |                           |                                                        |
| regist | er                 |                  |                          |             |                           |                                                        |
|        |                    |                  |                          |             |                           |                                                        |
| ermer  |                    |                  |                          |             |                           |                                                        |
| ermer  | 1                  |                  |                          |             |                           |                                                        |
| Fermer | r                  |                  |                          |             |                           | Supprimer                                              |
| Fermer | r                  |                  |                          |             |                           | Supprimer                                              |
| Fermer |                    |                  |                          |             |                           | Supprimer                                              |
| Fermer | r<br>Nom \$        | Prénom 🗢         | Nć(e) le 🗘               | Nive        | eau 🌣 🛛 Etat 🗘            | Supprimer<br>Dossier complet 🗢                         |
| ermer  | r<br>Nom ≎<br>IYON | Prénom 🗢<br>LENA | Né(e) le ♀<br>12/04/2008 | GS          | eau 🌣 🛛 Etat 🗢<br>Inscrit | Supprimer Dossier complet  Responsables: ok Eleves: ok |

Vous renseignez alors les différents onglets comme décrit au § 1/a.

En cas de saisie non conforme ou si vous ne complétez pas la totalité des champs sur lesquels l'application effectue des contrôles, l'élève apparaît avec un message d'erreur dans la liste des inscriptions.

| _        |                                       |             |              |         |       |            |        |          | filtrage                           |   |
|----------|---------------------------------------|-------------|--------------|---------|-------|------------|--------|----------|------------------------------------|---|
| visio    | ons & Moyens horaires                 | Enseignants | Inscriptions | Gestion | Flash | Be1D       |        |          |                                    |   |
| _        |                                       |             |              |         |       |            |        |          |                                    |   |
|          |                                       |             |              |         |       | Inscrip    | tions  |          |                                    |   |
| N        | ouvelle inscription                   |             |              |         |       |            |        |          |                                    |   |
|          | · · · · · · · · · · · · · · · · · · · |             |              |         |       |            |        |          |                                    |   |
|          | Nom 🗢                                 |             | Prénom 💠     |         |       | Né(e) le 🗘 | Niveau | ¢ Etat ≎ | Dossier complet ≑                  |   |
| 11       | GHITI                                 | MAEV        | A            |         |       | 18/01/2009 | MS     | Inscrit  | Kesponsables: ok<br>Eleves: ok     | - |
| 12       | GILLES                                | AMAN        | IDINE        |         |       | 01/03/2008 | GS     | Admis    | Responsables: ok<br>Eleves: ok     |   |
|          | HURE                                  | ACHIL       | LE           |         |       | 30/09/2010 | PS     | Inscrit  | Responsables: ok<br>Eleves: erreur |   |
| 13       |                                       |             |              |         |       |            | MAC    | Inscrit  | Responsables: ok                   |   |
| 13<br>14 | JOSEPH                                | LAETIT      | ΓΙΑ          |         |       | 03/04/2009 | 1015   | insent   | Eleves: ok                         |   |

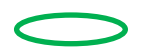

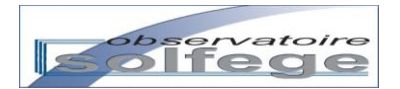

**B.** La recherche de famille n'est pas fructueuse ! (le parent trouvé dans la base n'est pas celui recherché / il n'y a pas de parent de ce nom dans la base)

Après saisie du nom d'un responsable, l'application n'affiche aucune proposition...

|                                                                                                    | gestion M. Jean-Paul Vincent 0132031M - Sacre Coeur - ST ▼ - 2012-2013<br>ANGE 1er Degré                                                                                                    | Recherche terminée<br>Region :<br>Académie :<br>Département :<br>Diocése : |
|----------------------------------------------------------------------------------------------------|----------------------------------------------------------------------------------------------------|----------------------------------------------------------------------------|
| Accueil : Etablissement                                                                                                    |                                                                                                    | filtrage                                                                   |
| Divisions & Moyens horaires Enseignants Inscriptions Gestion                                                                                                    | i Flash Be1D                                                                                                    |                                                                            |
|                                                                                                    | Inscriptions                                                                                                    |                                                                            |
| Nouvelle inscription                                                                                                    |                                                                                                    |                                                                            |
| Responsable     Image: Civilité     Image: Civilité     Image: Civilité     Image: Civilité     Parenté       Nom     MONTIGNEAUX     Image: Civilité     Image: Civilité     Image: Civilité     Parenté       Nom     MONTIGNEAUX     Image: Civilité     Image: Civilité     Image: Civilité     Parenté       Nom     MONTIGNEAUX     Image: Civilité     Image: Civilité     Image: Civilité     Parenté       Nom     Prénom     Image: Civilité     Image: Civilité     Image: Civilité     Parenté       Adresse mail     ?     Image: Civilité     Image: Civilité     Image: Civilité     Image: Civilité       Niveau     Date d'e     Image: Civilité     Image: Civilité     Image: Civilité     Image: Civilité | ?    O    O <th></th> |                                                                            |
| Civilité 🗘 Nom 🕏                                                                                                    | Prénom 🗢 CP 🗢                                                                                                    | Commune 🗢                                                                  |
|                                                                                                    |                                                                                                    | Aucun enregistrement à afficher                                            |

Une recherche effectuée sur le nom du  $2^{em}$  parent (ROCH Marlène) est également infructueuse

|       |                     |        | Inscriptions  | ;               |                     |   |
|-------|---------------------|--------|---------------|-----------------|---------------------|---|
| No    | ouvelle inscription | n      |               |                 |                     |   |
|       |                     |        |               |                 |                     |   |
| Rech  | ercher une fami     | lle    |               |                 |                     |   |
| Res   | sponsable           |        | Elève         |                 |                     |   |
| Civil | ité                 |        | Parenté       | ▼ Réinitialiser |                     |   |
| Non   | n F                 | косн 🧹 | Nom ?         | 2 Continuer     | <u> </u>            |   |
| Prér  | iom ?               | 8      | Prénom        | 8 Fermer        |                     |   |
| Télé  | phone 📃             | 8      | Né(e) le      | <b></b>         |                     |   |
| Adre  | esse mail 🛛 ?       |        | <u>à</u>      |                 |                     |   |
|       |                     |        | Niveau        |                 |                     |   |
|       |                     |        | Date d'entrée | 0               |                     |   |
|       |                     |        |               |                 |                     |   |
|       | Civilité 🗢          | Nom 🗢  | Prénom 🗢      | СР 🗢            | Commune 🗢           |   |
| 1     | м.                  | ROCH   | STEPHANE      |                 |                     | * |
| 2     | м.                  | ROCH   | LAURENT       | 21800           | CHEVIGNY ST SAUVEUR |   |
| 3     | M.                  | ROCH   | LOIC          | 42460           | LA GRESLE           |   |
| 4     | M.                  | ROCHA  | NOEL          | 22400           | LANDEHEN            |   |

Vous devez alors renseigner AU MOINS tous les champs obligatoires afin d'ôter le verrou du bouton Continuer.

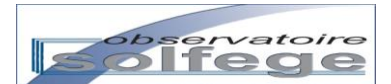

| Respo         | onsable                |                |          | Elève                                         |                                |                                                                                                    |               |                                |    |
|---------------|------------------------|----------------|----------|-----------------------------------------------|--------------------------------|----------------------------------------------------------------------------------------------------|---------------|--------------------------------|----|
| ivilité       |                        | Mme            | •        | Parenté                                       | Mère                           | •                                                                                                    | Réinitialiser |                                |    |
| lom           |                        | ROCH           | <b>V</b> | Nom ?                                         | MONTIGNEAUX-ROCH               | I 🖌 📔                                                                                                    | Continuer     |                                |    |
| rénon         | n ?                    | MARLENE        | <b>V</b> | Prénom                                        | MARGOT                         | Image: A start of the start of the start | Fermer        | 1                              |    |
| <b>Féléph</b> | one 📃                  | 06 47 30 42 93 | <b>V</b> | Né(e) le                                      | 15/04/2005                     | ÷                                                                                                    |               |                                |    |
| \dress        | e mail 🛛 ?             |                |          | à                                             | 76550 - ST AUBIN SUR           | SCIE                                                                                                    |               |                                |    |
|               |                        |                |          |                                               |                                |                                                                                                    |               |                                |    |
|               |                        |                |          | Niveau                                        | CE2                            | •                                                                                                    |               |                                |    |
|               |                        |                |          | Niveau<br>Date d'entrée                       | CE2<br>03/09/2013              | <b>•</b>                                                                                                    |               |                                |    |
|               |                        |                |          | Niveau<br>Date d'entrée                       | CE2<br>03/09/2013              |                                                                                                    |               |                                |    |
| _             | Civilité 🕏             | Nor            | m 🕈      | Niveau<br>Date d'entrée                       | CE2<br>03/09/2013<br>Prénom \$ |                                                                                                    | CP \$         | Commune                        | •  |
| 1 M           | Civilité 🗟             | ROCH Nor       | m 🕈      | Niveau<br>Date d'entrée<br>STEPHANE           | CE2<br>03/09/2013<br>Prénom \$ |                                                                                                    | СР \$         | Commune                        | \$ |
| 1 M<br>2 M    | Civilité 🕈<br>I.<br>I. | ROCH<br>ROCH   | m \$     | Niveau<br>Date d'entrée<br>STÉPHANE<br>AURENT | CE2<br>03/09/2013<br>Prénom \$ | 21800                                                                                                    | Cb \$         | Commune<br>CHEVIGNY ST SAUVEUR | \$ |

La saisie des communes (naissance ou résidence) s'effectue par implémentation à partir des tables hexa post. Il vous suffit de saisir le code postal ou le début du nom (ST AUBIN) puis de sélectionner la commune dans la liste proposée.

Vous constatez que le verrou a disparu. Vous pouvez cliquer sur Continuer. Vous obtenez l'écran suivant qui vous positionne automatiquement sur la fiche élève (le nom de l'élève apparait en jaune) :

| Parents Etat Civil Périscolaire Scolarité |                                           |
|-------------------------------------------|-------------------------------------------|
|                                           |                                           |
|                                           |                                           |
|                                           |                                           |
|                                           |                                           |
|                                           |                                           |
|                                           |                                           |
| Supprimer                                 |                                           |
|                                           | Parents Etat Civil Périscolaire Scolarité |

Cliquez successivement sur les différents onglets afin de vérifier que les données saisies ont bien été prises en compte ou de compléter la fiche élève

#### Saisie du Lieu de résidence d'un nouvel inscrit :

Dans le cas d'un nouvel inscrit, les champs d'Adresse/Pays/Commune sont vierges et verrouillés. Afin d'éviter des discordances dans les libellés d'adresses, il est recommandé de renseigner le lieu de résidence <u>seulement dans la fiche parents</u>. Une fois l'élève admis, il suffira d'indiquer qu'il réside dans le même foyer que l'un de ses responsables.

Dans l'onglet Etat Civil de l'élève, compléter seulement le Genre et laissez vierge le Lieu de résidence

| Parents                    | Parents                                 | tat Civil Périscolaire                                                 | Scolarité |                                                                                     |           |
|----------------------------|-----------------------------------------|------------------------------------------------------------------------|-----------|-------------------------------------------------------------------------------------|-----------|
| MONTIGNEAUX-ROCH<br>MARGOT | Nom<br>Prénom<br>Genre<br>Né(e) à<br>le | MONTIGNEAUX-ROCH<br>MARGOT<br><br>76550 - ST AUBIN SUR 3<br>15/04/2005 | SCIE      | Lieu de résidence<br>Méme foyer que :<br>ROCH MARLENE<br>Adresse<br>Pays<br>commune |           |
| Enregister<br>Fermer       |                                         |                                                                        |           |                                                                                     | Supprimer |

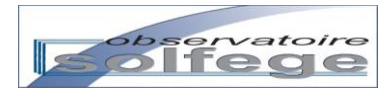

 Parents

 MONTIGNFAUX-ROCH

 MARGOT

 Mme ROCH MARLENE

 Prénom

 RACH

 GP

 Compister

 Fermer

 Image for a compile

 Marcese

 Pays

 commune

Cliquez sur Enregistrer puis sur Parents. Vous obtenez l'écran suivant :

Complétez le Lieu de résidence ainsi que les autres champs comme indiqué plus haut

| 0 Parents                  |                  |                 |                    |          |           |
|----------------------------|------------------|-----------------|--------------------|----------|-----------|
| MONTIGNEAUX-ROCH<br>MARGOT | Mme ROCH MARLENE |                 | Mme                | -        |           |
|                            |                  | Nom             | ROCH               | V        |           |
|                            |                  | Patronyme       | ROCH               |          |           |
|                            |                  | Prénom          | MARLENE            | <b>V</b> |           |
|                            |                  | Téléphone 📃     | 06 47 30 42 93     | <b>V</b> |           |
|                            |                  | Adresse mail    | marlonner@yahoo.fr |          |           |
|                            |                  | CSP             |                    | •        |           |
| Farrelater                 |                  | Lieu de résiden | ce                 |          |           |
| Enregister                 |                  | Même foyer que  |                    |          |           |
| Fermer                     |                  |                 | •                  |          |           |
|                            |                  | Adresse         | 10 RUE NATIONALE   |          |           |
| l (                        |                  | Pays            | FRANCE             |          | Supprimer |
|                            |                  | commune         | 83190 - OLLIOULES  |          | )         |

Cliquez sur Enregistrer puis revenez à la fiche élève en cliquant sur son prénom pour compléter les onglets élèves

#### C. Supprimer un élève inscrit à tort

Vous avez inscrit un élève à tort :

- soit parce que l'élève est déjà admis dans votre établissement (erreur d'usage de l'application),
- soit parce que vous n'avez pas choisi le bon élève,
- soit parce que vos effectifs sont complets et que vous ne pouvez donner suite à la demande de la famille,
- soit parce que la famille renonce à sa demande d'inscription,

- etc.

Vous souhaitez donc retirer la fiche élève de la liste des inscrits. La procédure est la même quel que soit le motif de suppression.

Se positionner dans le menu Inscription sur la liste des inscriptions et cliquer sur la ligne de l'élève à supprimer.

| Aco   | cueil : Etablissement   |             |              |         |       |           |          |        |                                |  |
|-------|-------------------------|-------------|--------------|---------|-------|-----------|----------|--------|--------------------------------|--|
| Divis | sions & Moyens horaires | Enseignants | Inscriptions | Gestion | Flash | Be1D      |          |        |                                |  |
|       |                         |             |              |         |       | In        | iptions  |        |                                |  |
|       | Nouvelle inscription    |             |              |         |       |           |          |        |                                |  |
|       | Nom 🗢                   |             | Prénom ≑     |         |       | Né(e) le  | Niveau 🗢 | Etat 🗢 | Dossier complet 🗢              |  |
| 1     | VOLPATTO                | ETHAN       | ٧            |         | :     | 16/09/200 | MS       | Admis  | Responsables: ok<br>Eleves: ok |  |

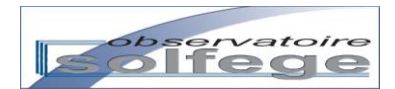

|                      |                      | Turnelist                                   |                    |            |                                |
|----------------------|----------------------|---------------------------------------------|--------------------|------------|--------------------------------|
| Nouvelle inscription |                      | Inscriptio                                  | ns                 |            |                                |
| 1797H000SDS8G9BW0"]  |                      |                                             |                    |            |                                |
| Parents              | Parents Etat C       | vil Périscolaire Scol                       | arité Ajout enfant |            |                                |
| VOLPATTO<br>ETHAN    | Nom V<br>Prénom E    | OLPATTO · · · · · · · · · · · · · · · · · · | Lieu de            | résidence  |                                |
|                      | Genre g<br>Né(e) à M | arçon 💌                                     | Même fo            | oyer que : | •                              |
|                      | le 10                | 5/09/2009                                   | Adresse<br>Pays    |            |                                |
|                      |                      |                                             | commu<br>Télépho   | ne -       |                                |
| Enregister           |                      |                                             |                    |            |                                |
| Fermer               |                      |                                             |                    |            | <b>↓</b>                       |
|                      |                      |                                             |                    |            | Supprimer                      |
| Nom \$               | Prénom 🗘             | Né(e) le ≑                                  | Niveau 🗘           | Etat \$    | Dossier complet 🗢              |
| 1 VOLPATTO           | ETHAN                | 16/09/2009                                  | MS                 | Admis      | Responsables: ok<br>Eleves: ok |

La fiche élève s'ouvre. Vous pouvez alors cliquer sur le bouton Supprimer.

La fiche élève disparaît et la ligne de l'élève est encore présente en jaune dans la liste des Inscriptions.

| Accue  | ell : Etablissement  |             |              |         |       |            |          |        |                   |
|--------|----------------------|-------------|--------------|---------|-------|------------|----------|--------|-------------------|
| ivisio | ns & Moyens horaires | Enseignants | Inscriptions | Gestion | Flash | Be1D       |          |        |                   |
|        |                      |             |              |         |       | Tura       |          |        |                   |
|        |                      |             |              |         |       | inse       | ptions   |        |                   |
| No     | ouvelle inscription  |             |              |         |       |            |          |        |                   |
|        |                      |             |              |         |       |            |          |        |                   |
|        |                      |             |              |         |       |            |          |        |                   |
|        | Nom ≑                |             | Prénom ≑     |         |       | Né(e) le 🕇 | Niveau ≑ | Etat ≑ | Dossier complet ≑ |

Appuyez sur la touche F5 de votre clavier puis cliquer sur Inscriptions. Vous pouvez constater que la fiche élève a disparu de la liste des inscrits.

| Accueil : Etablissement     |             |              |         |       |          |           |    |        |        |                   |
|-----------------------------|-------------|--------------|---------|-------|----------|-----------|----|--------|--------|-------------------|
| Divisions & Moyens horaires | Enseignants | Inscriptions | Gestion | Flash | Be1D     |           |    |        |        |                   |
|                             |             |              |         |       | In       | scription | s  |        |        |                   |
|                             |             |              |         |       |          |           |    |        |        |                   |
| Nouvelle inscription        |             |              |         |       |          |           |    |        |        |                   |
| Nom 🗢                       |             | Prénom 🗢     |         |       | Né(e) le | ¢         | Ni | veau 🗢 | Etat 🗢 | Dossier complet 🗢 |
|                             |             |              |         |       |          |           |    |        |        |                   |
|                             |             |              |         |       |          |           |    |        |        |                   |
|                             |             |              |         |       |          |           |    |        |        |                   |

### 2/ Admettre un élève

A partir du menu Inscription et de la liste des élèves inscrits, cliquez sur le nom de l'élève inscrit à admettre

| Etablissement   |                                                  |                                                                                                    |                                                                                                    |                                                                                                    |                                                                                                    |
|-----------------|--------------------------------------------------|----------------------------------------------------------------------------------------------------|----------------------------------------------------------------------------------------------------|----------------------------------------------------------------------------------------------------|----------------------------------------------------------------------------------------------------|
| Moyens horaires | Enseignants Inscriptions Gestion I               | lash Be1D                                                                                                    |                                                                                                    |                                                                                                    |                                                                                                    |
|                 |                                                  | Inscri                                                                                                    | ptions                                                                                                    |                                                                                                    |                                                                                                    |
| le inscription  |                                                  |                                                                                                    | -                                                                                                    |                                                                                                    |                                                                                                    |
| Nom 🗢           | Prénom 🗢                                         | Né(e) le ≑                                                                                                    | Niveau 🔶                                                                                                    | Etat ≑                                                                                                    | Dossier complet 🔶                                                                                                    |
| PATTO           | ETHAN                                            | 16/09/2009                                                                                                    | MS                                                                                                    | Inscrit                                                                                                    | Responsables: ok<br>Eleves: ok                                                                                                    |
|                 | Moyens horaires I<br>inscription<br>Nom<br>PATTO | Moyens horaires     Enseignants     Inscriptions     Gestion     F       It inscription     Nom $\Rightarrow$ Prénom $\Rightarrow$ PATTO     ETHAN | Moyens horaires         Enseignants         Inscription         Gestion         Flash         Be1D           Inscription           Inscription           Nom          Prénom          Né(e) le            PATTO         ETHAN         16/09/2009 | Moyens horaires         Enseignants         Inscriptions         Gestion         Flash         Be1D           Inscriptions           Inscriptions           Nom $\Rightarrow$ Prénom $\Rightarrow$ Né(e) le $\Rightarrow$ Niveau $\Rightarrow$ PATTO         ETHAN         16/09/2009         MS         Image: Marcine State State | Moyens horaires     Enseignants     Inscriptions     Gestion     Flash     Be1D       Inscriptions       Inscription       Nom $\Rightarrow$ Prénom $\Rightarrow$ Né(e) le $\Rightarrow$ Niveau $\Rightarrow$ Etat $\Rightarrow$ PATTO     ETHAN     16/09/2009     MS     Inscription |

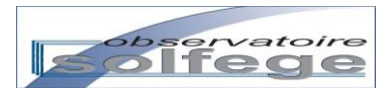

Dans la fiche élève, cliquez sur l'onglet Scolarité. Après avoir vérifié la validité des informations (en particulier la date d'entrée), cliquez sur le bouton Admettre :

| ['0132027HAFMXQ8JDBXCG'', '0132027H | AFMXQ8JDFY80']                          |           |
|-------------------------------------|-----------------------------------------|-----------|
| DELPEY<br>CLARA<br>DELPEY<br>LEA    | Niveau CP v<br>Date d'entrée 03/09/2013 |           |
|                                     |                                         |           |
| Enregister<br>Fermer                |                                         |           |
|                                     |                                         | Supprimer |

Pendant un bref instant, vous voyez le bouton Admettre disparaître. Il est remplacé par la mention « Elève admis ».

L'application revient alors automatiquement à la liste des Inscriptions.

En faisant défiler la liste des inscrits, vous pouvez voir la ligne de l'élève traité portant la mention « Admis » dans la colonne Etat.

Dans cette situation, la ligne disparaît de la liste des inscriptions lorsque vous changez de menu et revenez au menu Inscriptions.

| eil : Etablissement   |                                                                                  |                                                                                                    |                                                                                                    |                                                                                                    |                                                                                                    |                                                                                                    |                                                                                                    | filtrage                                                                                                    |                                                                                                    |
|-----------------------|----------------------------------------------------------------------------------|----------------------------------------------------------------------------------------------------|----------------------------------------------------------------------------------------------------|----------------------------------------------------------------------------------------------------|----------------------------------------------------------------------------------------------------|----------------------------------------------------------------------------------------------------|----------------------------------------------------------------------------------------------------|----------------------------------------------------------------------------------------------------|----------------------------------------------------------------------------------------------------|
| ons & Moyens horaires | Enseignants                                                                      | Inscriptions                                                                                                    | Gestion                                                                                                    | Flash                                                                                                    | Be1D                                                                                                    |                                                                                                    |                                                                                                    |                                                                                                    |                                                                                                    |
|                       |                                                                                  |                                                                                                    |                                                                                                    |                                                                                                    |                                                                                                    |                                                                                                    |                                                                                                    |                                                                                                    |                                                                                                    |
|                       |                                                                                  |                                                                                                    |                                                                                                    |                                                                                                    | Inscrip                                                                                                    | tions                                                                                                    |                                                                                                    |                                                                                                    |                                                                                                    |
| ouvelle inscription   |                                                                                  |                                                                                                    |                                                                                                    |                                                                                                    |                                                                                                    |                                                                                                    |                                                                                                    |                                                                                                    |                                                                                                    |
|                       |                                                                                  |                                                                                                    |                                                                                                    |                                                                                                    |                                                                                                    |                                                                                                    |                                                                                                    |                                                                                                    |                                                                                                    |
| Nom ≑                 |                                                                                  | Prénom ≑                                                                                                    |                                                                                                    |                                                                                                    | Né(e) le ≑                                                                                                    | Niveau ≑                                                                                                    | Etat 🗢                                                                                                    | Dossier complet 🗢                                                                                                    |                                                                                                    |
| DAVILLER              | NANS                                                                             |                                                                                                    |                                                                                                    |                                                                                                    | 02/03/2009                                                                                                    | MS                                                                                                    | Inscrit                                                                                                    | Responsables: ok<br>Eleves: ok                                                                                                    | *                                                                                                    |
| DELAUZUN              | ELISA                                                                            |                                                                                                    |                                                                                                    |                                                                                                    | 30/10/2005                                                                                                    | CE2                                                                                                    | Inscrit                                                                                                    | Responsables: ok<br>Eleves: ok                                                                                                    |                                                                                                    |
| DELPEY                | CLARA                                                                            | ι                                                                                                    |                                                                                                    | :                                                                                                    | 28/07/2007                                                                                                    | СР                                                                                                    | Admis                                                                                                    | Responsables: ok<br>Eleves: ok                                                                                                    |                                                                                                    |
| DELPEY                | LEA                                                                              |                                                                                                    |                                                                                                    |                                                                                                    | 28/07/2007                                                                                                    | СР                                                                                                    | Inscrit                                                                                                    | Responsables: ok<br>Eleves: ok                                                                                                    |                                                                                                    |
|                       | ell : Etablissement ouvelle inscription  Nom  DAVILLER  DELAUZUN  DELPEY  DELPEY | ell : Etablissement       ouvelle inscription       Nom *       DAVILLER       DELAUZUN       DELAUZUN       DELPEY       LEA | ell : Etablissement  set Moyens horaires Enseignants Inscriptions  Nom  Prénom  Prénom  DAVILLER NANS  DELAUZUN ELISA  DELPEY CLARA  DELPEY LEA | eli : Etablissement     Inscriptions Gestion       ouvelle inscription     Inscriptions       Nom       Prénom         DAVILLER     NANS       DELAUZUN     ELISA       DELPEY     LEA | eli : Etablissement<br>set Moyens horaires Enseignants Inscriptions Gestion Flash<br>ouvelle inscription<br>Nom • Prénom • C<br>DAVILLER NANS C<br>DELAUZUN ELISA C<br>DELPEY CLARA C<br>DELPEY LEA C | Nom *         Prénom *         Né(e) le *           DAVILLER         NANS         02/03/2009           DELAUZUN         ELISA         30/10/2005           DELPEY         LEA         28/07/2007 | Nom *         Prénom *         Né(e) le *         Niveau *           DAVILLER         NANS         02/03/2009         MS           DELAUZUN         ELISA         30/10/2005         CE2           DELPEY         CLARA         28/07/2007         CP | Nom *         Prénom *         NNé(e) le *         Niveau *         Etat *           DAVILLER         NANS         02/03/2009         MS         Inscrit           DELAUZUN         ELISA         30/10/2005         CE2         Inscrit           DELPEY         CLARA         28/07/2007         CP         Admis | Non •         Prénom •         Né(c) le •         Niveau •         Etat •         Dossier complet •           DAVILLER         NANS         02/03/2009         MS         Inscrit         Eleves: ok<br>Eleves: ok           DELAUZUN         ELISA         30/10/2005         CE2         Inscrit         Eleves: ok<br>Eleves: ok           DELPEY         LEA         28/07/2007         CP         Admis         Responsables: ok<br>Eleves: ok<br>Eleves: ok |

Vous retrouvez les fiches des élèves admis en cliquant sur l'onglet Gestion.

| the state | R. Marris Laurian Constants       | Investment Constinue Unit | B-1D       |          | Titrage     |
|-----------|-----------------------------------|---------------------------|------------|----------|-------------|
| IVISIO    | ons & moyens noraires Enseignants | Inscription. Gestion Lash | BelD       |          |             |
|           |                                   |                           | Gestion    |          |             |
|           | ID 🗢                              | Nom 🗢                     | Prénom ≑   | Niveau 🗢 | Division 🗢  |
| 1         | 0132027HAFMXQ8JDBXCG              | DELPEY                    | CLARA      | CP       | 0           |
| 2         | 0132027HAFMXQ8JDFY80              | DELPEY                    | LEA        | СР       | 0           |
| 3         | 0132031MAFMXQ9SM9LKC              | LAMBERT                   | ARNAUD     | CM1      | 7-CM1-CM2*  |
| 4         | 0132031MAFMXQAWFWVKS              | BREONE                    | DONOVAN    | CM2      | 7-CM1-CM2*  |
| 5         | 0132031MAFMXQB2N6A88              | BRULHARD                  | SAMUEL     | CM2      | 7-CM1-CM2*  |
| 6         | 0132031MAFMXQB8UVB40              | FAURE                     | PAULINE    | CM2      | 7-CM1-CM2*  |
| -         | 012202114451470057004             | B/ABC                     | CASCANIDDE | Ch 12    | 7 (14) (14) |

La mention 0 dans la colonne Division indique que ces élèves n'ont pas encore été répartis.

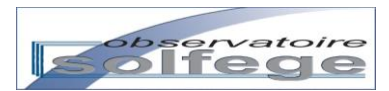

# 3/ <u>Répartir un élève</u>

En cliquant sur le menu Gestion, vous accédez à la liste des élèves admis dans votre établissement. (cf. page écran ci-dessus). Cliquer sur le nom de l'élève à répartir. La fiche élève s'ouvre. Vous retrouvez les onglets Parents, Etat Civil et Périscolaire dans lesquels vous pouvez modifier les informations selon les mêmes modalités que dans le menu Inscription.

Pour répartir un élève, cliquez sur l'onglet Scolarité. Vous pouvez modifier le niveau en cliquant dans le champ du même nom puis affecter l'élève dans la division choisie en cliquant sur le champ suivant

|                                              |                             | Gestion              |          |              |
|----------------------------------------------|-----------------------------|----------------------|----------|--------------|
| ["0132031MAFMXQDDYKF4K", "0132031MAFMXQDDYMV | VOG", "0132031MAGAJ9GTD2M0W | re Scolarité Gestion |          |              |
| HURE MARIUS<br>HURE HUGO<br>HURE ACHILLE     | PS •                        |                      | <u></u>  |              |
| Enregister Date de                           | radiation                   | 😨 📩 Radier           |          |              |
|                                              |                             |                      |          |              |
| ID 🗢                                         | Nom 🗘                       | Prénom 🗢             | Niveau 🗢 | Division 🗢   |
| 1 0132031MAGAJ9GTD2M0W                       | HURE                        | ACHILLE              | PS       | 0-PS2-PS3-MS |
| 2 0132031MAFMXQKZ278WS                       | VENNIN                      | ALBANE               | CE2 1    | 5-CE1-CE2*   |

Validez la répartition en cliquant sur Enregistrer.

Vous constatez dans la liste des admis (sous la fiche élève) que la répartition a bien été prise en compte.

### 4/ Radier / Supprimer un élève

Pour supprimer un élève que vous avez admis, il vous faut le radier.

Pour radier un élève, cliquez sur le menu Gestion puis sur le nom de l'élève.

| Accu    | eil : Etablissement                    |                          |          |          | filtrage     |   |
|---------|----------------------------------------|--------------------------|----------|----------|--------------|---|
| Divisio | ons & Moyens horaires Enseignants Insc | riptions Gestion Flash E | Be1D     |          |              |   |
|         |                                        |                          | Gestion  |          |              |   |
|         | ID 🗢                                   | Nom 🗢                    | Prénom 🗢 | Niveau 🗢 | Division 🗢   |   |
| 1       | 0132031MAGAJ9GTD2M0W                   | HURE                     | ACHILLE  | PS       | 0-PS2-PS3-MS | • |
| 2       | 0132031MAFMXQKZ278WS                   | VENNIN                   | ALBANE   | CE2      | 5-CE1-CE2*   |   |
| 3       | 0132031MAFMXQHRZRYG4                   | MOREL-TATO               | ALEXIS   | CM1      | 7-CM1-CM2*   |   |
| 4       | 0132031MAG9PUWIJW9KC                   | NIVOIS                   | ALYSE    | CE2      | 5-CE1-CE2*   |   |
| 5       | 0132031MAEMYOEMYR484                   | GILLES                   | AMANDINE | 65       | 2-GS-CD*     |   |

Dans la fiche qui s'est ouverte cliquez sur l'onglet Scolarité.

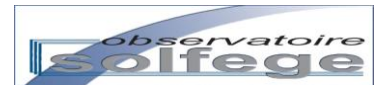

|                                                                                       |                                      | 0001011                         |           |                                          |
|---------------------------------------------------------------------------------------|--------------------------------------|---------------------------------|-----------|------------------------------------------|
| 2031MAFMXQDDYKF4K","0132031MA                                                         | FMXQDDYMW0G","0132031MAGAJ9GTI       | D2M0W"]                         |           |                                          |
| Parents                                                                               | Parents Etat Civil Pér               | iscolaire Scolarité Gesti       | on        |                                          |
| HURE MARIUS<br>HURE HUGO<br>HURE ACHIUE                                               | Niveau PS v<br>Division 0-PS2-PS3-MS |                                 | -         |                                          |
| ACHIELE                                                                               |                                      |                                 |           |                                          |
| Foresidae                                                                             |                                      |                                 |           |                                          |
| Fermer                                                                                | Date de radiation                    | S Radier                        | R         |                                          |
| Fermer                                                                                | Date de radiation                    | C Radier                        |           |                                          |
| Fermer                                                                                | Date de radiation                    | Radier                          | Nivers    | Division 🗢                               |
| Fermer                                                                                | Date de radiation                    | Radier<br>Prénom *              | PS        | Division 🗢<br>0-PS2-P53-MS               |
| ID ©           1         0132031MAGAJ9GT02M0W           2         0132031MAFMXQK2Z2Ws | Date de radiation                    | Radier  Prénom  ACHILLE  ALBANE | PS<br>CE2 | Division ©<br>0-P52-P53-MS<br>5-CE1-CE2* |

Saisissez la date de radiation dans le champ rose puis cliquez sur le bouton Radier.

| Parents                                       | Parents Etat Civil                   | Périscolaire Scolarité | Gestion       |                | 2        |
|-----------------------------------------------|--------------------------------------|------------------------|---------------|----------------|----------|
| HURE                                          | Niveau PS                            | •                      |               |                |          |
| HURE                                          | Division 0-PS2-P                     | S3-MS                  |               |                |          |
| HUGO                                          |                                      |                        |               |                |          |
| ACHILLE                                       |                                      |                        |               |                |          |
|                                               |                                      |                        |               |                |          |
|                                               |                                      |                        |               |                |          |
|                                               |                                      |                        |               |                |          |
| Enregister                                    |                                      |                        |               |                |          |
| Enregister<br>Fermer                          | Date de radiation<br>03/09/          | 2013 🖌 🚬               | Radier        |                |          |
| Enregister<br>Fermer                          | Date de radiation<br>03/09/          | 2013 🛷 💆               | Radier        |                |          |
| Enregister<br>Fermer                          | Date de radiation 03/09/             | 2013 🕜 🗮               | Radier        |                |          |
| Enregister<br>Fermer                          | Date de radiation 03/09/             | 2013 👻 😁 🗖             | Radier        | rau ÷ Di       | vision 🔶 |
| Enregister Fermer ID = 1 0132031MAFMXQLU3XM00 | Date de radiation 03/09/ 03/09/ GEAY | 2013 V 😁 🖿             | n + Nix<br>MS | reau 🌩 Dr<br>0 | vision 🗘 |

Vous pouvez constater dans la liste des élèves que la radiation a bien été prise en compte. Le nom de l'élève a disparu de la liste.

### 5/ Editer les listes et les certificats

L'édition des certificats de scolarité est accessible en se positionnant dans le menu Gestion et en cliquant sur l'onglet Gestion de la fiche élève.

Pour voir apparaître les certificats, il vous faut autoriser les pop-up dans votre navigateur. Si tel n'est pas le cas, lorsque vous cliquez sur le bouton pour obtenir le certificat un bandeau jaune apparaît en haut de la page affichée dans le navigateur. Il suffit de cliquer dessus et de choisir « toujours autoriser les pop-up pour cette application »

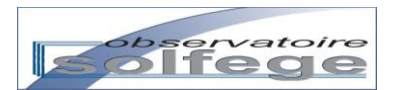

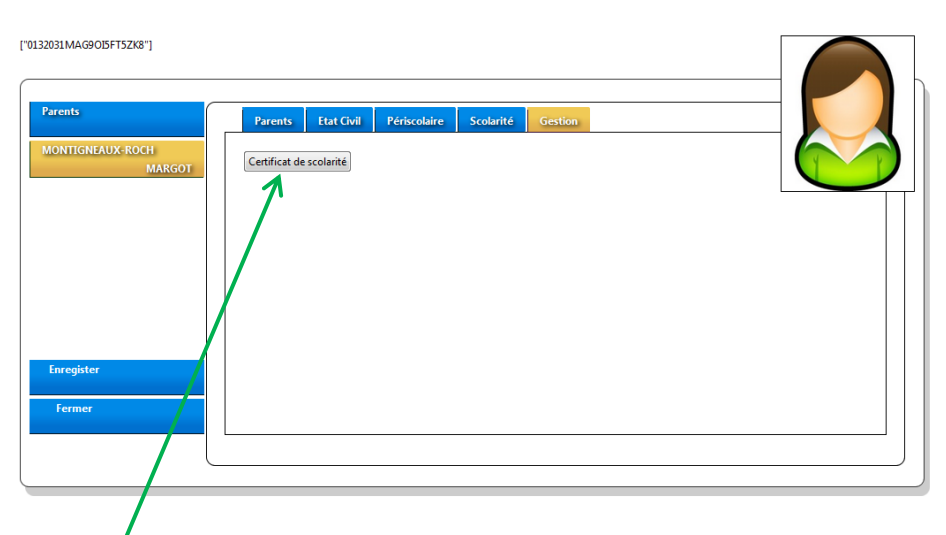

Cliquez sur le bouton souhaité. Un document au format PDF apparait :

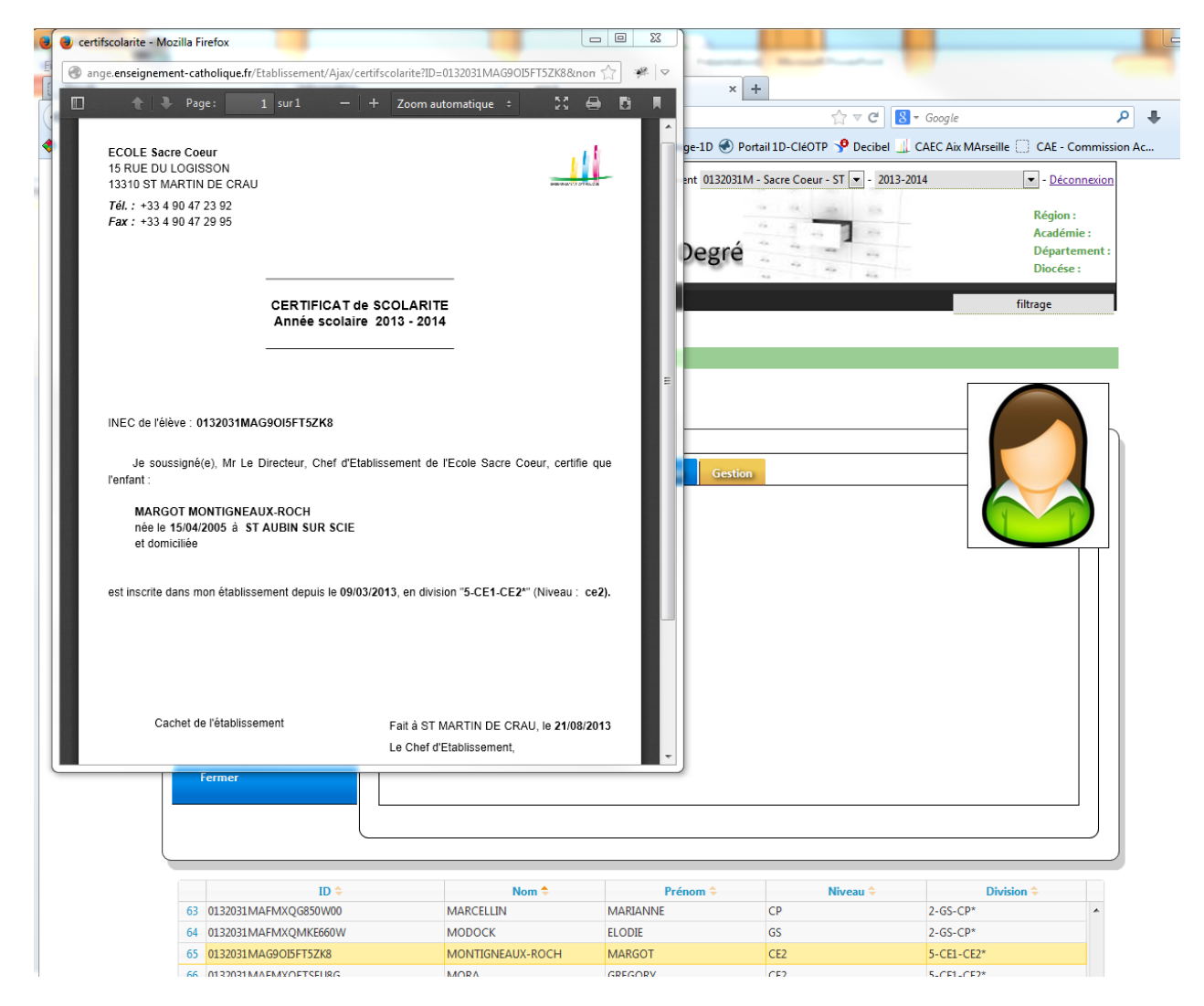

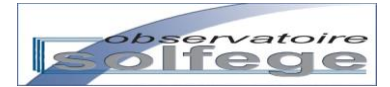

# V – Les enquêtes

🄄 Enquêtes : prévisionnel – rentrée – lourde - locale

# 1/ Flash de rentrée

| ENSEIGNEM<br>Accueil : Etablis<br>Divisions & Moyen                                        | ENT CATHOLIQUE<br>sement                                  | seignants Inscr                            | ANC                                        | GE 1e    | r Degré               | 4 - 2012-2013 | 3 <b>v</b> - <u>Déconnexion</u>                                                                                                    |
|--------------------------------------------------------------------------------------------|-----------------------------------------------------------|--------------------------------------------|--------------------------------------------|----------|-----------------------|---------------|----------------------------------------------------------------------------------------------------|
| Cliquez sur le mo<br>Vous obtenez l'é<br>Divisions & Moyens horaires E<br>Flash de rentrée | enu « Fla<br>ecran sui<br>nseignants Inse<br>Divisions El | ash » (si b<br>vant :<br>criptions Gestion | Flash Be1D<br>Divisions Ens Spe Division   | un aller | -retour avec Gestion) | 1-<br>2-      | Le tableau supérieur, récapitule<br>le nombre de divisions de<br>Maternelle, Elémentaire, Ens<br>spe, Hors contrat et classes<br>ouvertes. Il est constitué de<br>champs calculés au fur et à<br>mesure de la saisie des<br>données dans le tableau<br>inférieur<br>La colonne <b>Niveau</b> correspond |
| 1.46<br>Niveau                                                                             | 2.54 N - 1                                                | 0<br>Elèves<br>admis                       | 0<br>Présent(s)<br>au jour de<br>l'enquête | Ecarts   | 0<br>Divisions.       |               | formation de votre structure.<br>Elle est automatiquement<br>renseignée par vos saisies dans                                                                                                    |
| TPS                                                                                        |                                                           | 1                                          | 1                                          | 0        | 0.03                  |               | le menu <u>Divisions</u>                                                                                                    |
| PS                                                                                         |                                                           | 1                                          | 15                                         | 14       | 0.47                  | 3-            | La colonne <b>N-1</b> rappelle les données du flash de rentrée                                                                                                    |
| MS                                                                                         |                                                           | 16                                         | 16                                         | 0        | 0.50                  |               | validé en N-1 (non renseigné à la                                                                                                    |
| GS                                                                                         |                                                           | 12                                         | 12                                         | 0        | 0.46                  | 4-            | <i>rentree 2013)</i><br>La colonne <b>Elèves admis</b> est                                                                                                    |
| СР                                                                                         |                                                           | 14                                         | 13                                         | -1       | 0.54                  |               | automatiquement renseignée                                                                                                    |
| CE1                                                                                        |                                                           | 13                                         | 13 -5                                      | 0        | 0.43                  |               | par les données saisles dans le<br>menu Gestion                                                                                                    |
| CE2                                                                                        |                                                           | 17                                         | 17                                         | 0        | 0.57                  | 5             | Vous devez saisir par niveaux                                                                                                    |
| CM1                                                                                        |                                                           | 14                                         |                                            |          | 0.57                  |               | flash de rentrée et le nombre                                                                                                    |
| CH2                                                                                        |                                                           |                                            | 14                                         |          | 5                     |               | de divisions respectivement                                                                                                    |
|                                                                                            |                                                           |                                            |                                            |          | 0.39                  |               | dans les colonnes Présent(s) au<br>iour de l'enquête et Divisions                                                                                                    |
| Divisions ouvertes (pas d'élèv                                                             |                                                           |                                            |                                            |          | 0                     | 6-            | Un élève non présent est                                                                                                    |
| affecté)                                                                                   |                                                           |                                            |                                            |          | 0                     |               | inscrit mais sera admis et<br>réparti après le flash de                                                                                                    |
| TOTAL Sous Contrat                                                                         |                                                           | 97                                         |                                            | 13       |                       |               | rentrée                                                                                                    |
| Hors-contrat                                                                               |                                                           |                                            |                                            | 0        |                       | 7-            | La colonne <b>Ecarts</b> calcule                                                                                                    |
| Non présents tous niveaux<br>confondus                                                     | alide                                                     | 31                                         | 0 5                                        | 0        | 4                     | <b>₽</b> _    | <ul> <li>(Présent(s) au jour de l'enquête</li> <li>– Elèves admis)</li> <li>Un élève est en TPS si il a 2 ans</li> </ul>                                                                                                    |
| Chiegistier J ai Tini, je v                                                                | ande                                                      |                                            |                                            |          |                       | 0-            | après le 31 décembre de                                                                                                    |

l'année en cours, sinon il est au

moins en PS

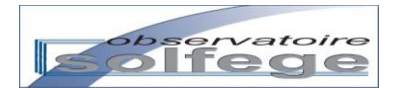

Après avoir renseigné le tableau, vous obtenez par exemple :

| Divisions Maternelles                      | Divisi | ions Ele | émentaires      | Di | ivisions Ens Spe                  | Divisions       | s Hors contrat |      | Divisions Ouvertes                                                                                                    |  |
|--------------------------------------------|--------|----------|-----------------|----|-----------------------------------|-----------------|----------------|------|----------------------------------------------------------------------------------------------------|--|
| 1.46                                       | 2.54   |          |                 | 1  |                                   | 1               |                |      | 0.5                                                                                                    |  |
| Niveau                                     |        | N - 1    | Elèves<br>admis |    | Présent(<br>au jour d<br>l'enquêt | (s)<br>de<br>te | Ecarts         |      | Divisions.                                                                                                    |  |
| TPS                                        |        |          | 1               |    | 1                                 |                 | 0              | 0.03 |                                                                                                    |  |
| PS                                         |        |          | 1               |    | 16                                |                 | 15             | 0.47 |                                                                                                    |  |
| MS                                         |        |          | 16              |    | 16                                |                 | 0              | 0.50 | 1,46                                                                                                    |  |
| GS                                         |        |          | 12              |    | 12                                |                 | 0              | 0.46 |                                                                                                    |  |
| СР                                         |        |          | 14              |    | 13                                |                 | -1             | 0.54 |                                                                                                    |  |
| CE1                                        |        |          | 13              |    | 13                                |                 | 0              | 0.43 |                                                                                                    |  |
| CE2                                        |        |          | 17              |    | 17                                |                 | 0              | 0.57 | 2,54                                                                                                    |  |
| CM1                                        |        |          | 14              |    | 14                                |                 | 0              | 0.61 |                                                                                                    |  |
| CM2                                        |        |          | 9               |    | 9                                 |                 | 0              | 0.39 |                                                                                                    |  |
| CLIS / CLAD                                |        |          |                 |    | 7                                 |                 | 7              | 1    |                                                                                                    |  |
| Divisions ouvertes (pas d'élèv<br>affecté) | e      |          |                 |    |                                   |                 |                | 0.5  |                                                                                                    |  |
| TOTAL Sous Contrat                         |        |          | 97              |    | 118                               |                 | 21             | 5.5  |                                                                                                    |  |
| Hors-contrat                               |        |          |                 |    | 27                                |                 | 27             | 1    |                                                                                                    |  |
| TOTAL général                              |        |          | 97              |    | 145                               |                 | 48             | 6.5  |                                                                                                    |  |
| Non présents tous niveaux confondus        |        |          |                 |    | 1                                 |                 | 1              |      |                                                                                                    |  |
| Enregistrer J'ai fini, je v                | alide  |          |                 |    |                                   |                 |                |      | e la companya de la companya de la compa |  |

<u>Calcul des divisions</u> : il doit être effectué au prorata du nombre d'élèves répartis dans chaque division et affectés dans un niveau donné. Puis sommé par niveau.

Ex : vous avez 14 CM1 dans 1 division de 24 CM1-CM2 = 14/24 = 0,58 division de CM1 ainsi que 11 CM1 dans 1 division de 26 CM1-CM2 = 11/26 = 0,42 division de CM1 et 6 CM1 dans une division de 26 CE2-CM1-CM2 = 6/26 = 0, 23soit un total de 0,58 + 0,42 +0,23 = 1,23 divisions de CM1.

Cette information est facultative mais si elle est saisie elle doit l'être correctement.

Les « non présents » sont les élèves inscrits mais non admis et répartis (par ex. un enfant de TPS qui se révèle ne pas être propre à la rentrée et ne peut donc être ni admis ni réparti ou encore une fratrie d'élèves de GS, CE2 et CM1 qui ne seront présents qu'après les vacances de la toussaint en raison de la mutation professionnelle de ses parents, etc...)

Après avoir saisi vos données, vous devez les enregistrer afin qu'elles soient conservées.

Vous obtenez le message récapitulatif suivant :

| Divisions Maternelles |      | ivisions Elémentaires                     |                                                           |                     | ivisions Ens Spe                                    | Divisions      | Hors contrat |     | ntrat | Divisions Ouvertes |
|-----------------------|------|-------------------------------------------|-----------------------------------------------------------|---------------------|-----------------------------------------------------|----------------|--------------|-----|-------|--------------------|
| 1.46                  | 2.54 |                                           |                                                           | 1                   |                                                     | 1              |              |     | 0.5   |                    |
| Niveau                |      | N - 1                                     | Elèves<br>admis                                           |                     | Présent(<br>au jour o<br>l'enquêt                   | s)<br>ie<br>ie | Ecal         | rts |       | Divisions.         |
| TPS                   |      |                                           | 1                                                         |                     | 1                                                   |                | 0            |     | 0.03  |                    |
| PS                    |      | Vos données vont être enregistrées ! 0.47 |                                                           |                     |                                                     |                |              |     |       |                    |
| MS                    |      | Voti<br>Voti<br>Voti                      | re total général<br>re total général<br>re E/D est de : 2 | d'élé<br>de c<br>21 | èves sous contrat est :<br>divisions sous contrat ( | 118<br>est:5.5 |              |     | 0.50  |                    |
| GS                    |      | Pou                                       | ur revenir sans                                           | enre                | egistrer cliquez sur le b                           | outon annule   | r.           |     | 0.46  |                    |
| CP                    |      |                                           |                                                           |                     |                                                     |                |              |     | 0.54  |                    |
| CE1                   |      |                                           |                                                           | 000004              | ок                                                  | Annuler        |              |     | 0.43  |                    |
| DE2                   |      |                                           | 17                                                        | /                   | 17                                                  |                | 0            |     | 0.57  |                    |

Pour valider votre saisie, cliquez sur OK.

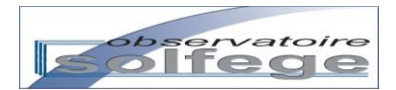

Un message de confirmation apparaît :

| Niveau | N - 1 | Elèves<br>admis  | Présent(s)<br>au jour de<br>l'enquête | Ecarts | Divisions. |
|--------|-------|------------------|---------------------------------------|--------|------------|
| TPS    |       | 12               | 12                                    | 0      | 0.53       |
| PS     |       | 27               | 27                                    | 0      | 11         |
| MS     |       | 53               | 53                                    | 0      | 2.02       |
| GS     |       | 32               | 33                                    | 1      | 1.35       |
| CP     |       | Enreg            | jistrement effectué !                 |        | 2          |
| CE1    | 🔲 Emp | êcher cette page | d'ouvrir des dialogues supplémenta    | aires  | 2          |
| CE2    |       |                  | ОК                                    |        | 1.35       |
| CM1    |       | 31               | 31                                    | 0      | 1.23       |
|        |       |                  |                                       |        |            |

NE PAS COCHER LA CASE « Empêcher cette page douvrir des dialogues supplémentaires »

Cliquer sur OK.

Vous pouvez enregistrer le flash de rentrée autant de fois que vous le souhaitez.

Après avoir demandé au chef d'établissement de valider les chiffres des présents et de contrôler votre saisie, cliquer sur J'ai fini, je valide.

| Hors-contrat           |                |     | <u></u> | 21 | 1  |
|------------------------|----------------|-----|---------|----|----|
| TOTAL général          |                | 334 | 363     | 29 | 16 |
| Non présents tous nive | aux confondus  |     | 1       | 1  |    |
| Enregistrer J'ai f     | ini, je valide |     |         |    |    |

En cliquant sur J'ai fini, je valide vous ne pourrez plus modifier votre enquête de rentrée, sauf à contacter votre observateur Solfege afin qu'il invalide votre saisie.

Vous avez brillamment terminé votre flash de rentrée !

Vous pouvez imprimer ou conserver au format pdf votre flash de rentrée en cliquant sur

**ENQUETES** 

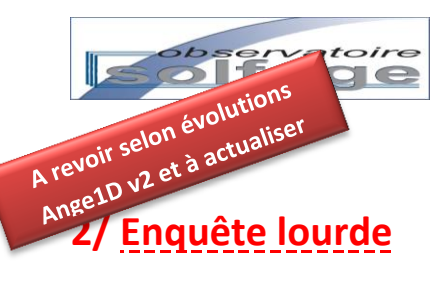

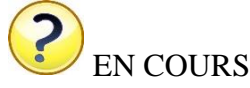

#### VALIDATION DE L'ENQUETE LOURDE

Connectez-vous sur le module Enseignants de ANGE. Le bouton « **Lancer la validation** » apparaît écrit en noir, signe qu'il est <u>actif</u> et que la validation peut être lancée. Si malgré la mise à jour des fiches de vos enseignants il reste grisé, c'est qu'il reste des renseignements à compléter ou que l'application a détecté des incohérences. Elle vous l'indique par un message écrit en rouge et la mention « erreur » portée sur la ligne des enseignants concernés :

|   | Ą           | jouter un e | enseign | ant           |       |                                                                                                    |                 |          | Lan ter la vali<br>Un ou plusteurs enseig | <b>dation</b><br>nants sont en en |
|---|-------------|-------------|---------|---------------|-------|----------------------------------------------------------------------------------------------------|-----------------|----------|-------------------------------------------|-----------------------------------|
|   |             |             |         |               |       | Liste des e                                                                                                    | nseignants      |          |                                           |                                   |
|   | 4           | up Princi   | pale    | ÷             | Nom 🗢 | patronyme                                                                                                    | ÷               | Prenom 🗢 | Divisions 🗢                               | Erreur                            |
| 1 | <b>&gt;</b> | 01120680    | adara . | Atanian       | Sam   |                                                                                                    | Eludath         | 2-ML8-CM |                                           |                                   |
| 2 | ⇒           | 0132860     | Malla   | BARROS        | BAR   | KOB                                                                                                    | Camille         | 8-012    |                                           |                                   |
| 3 | ⇒           | 01329880    | Mera    | Battarini     | Bart  | anini                                                                                                    | Salarge         | 3-08     |                                           |                                   |
| 4 | ⇒           | 01320690    | Mona    | Caron         | Tato  | mi                                                                                                    | Fabierre        | 1.45     |                                           |                                   |
| 5 | ⇒           | 01320680    | Malle   | Carvoni       | Carv  | eni                                                                                                    | Authry          | 3-45     |                                           |                                   |
| 6 | ⇒           | 01120680    | 84.     | Martali       | Mat   | -                                                                                                    | line .          | 8-CM2    |                                           | Erreur                            |
| 7 | ⇒           | 01330690    | Mone    | Parquates     | Pers  | and the second second s | Marie Christine | 2-66     |                                           | Y Erreur                          |
| 8 | ⇒           | 05320680    | Malla   | Permachinetti | Pers  | un chiatti                                                                                                    | Palmyre         | 7-CM     |                                           |                                   |
| 9 | <b></b>     | 0132880     | Advent  | Zeah-parries  | Pages | in .                                                                                                    | Seption         | 4-07     |                                           |                                   |

Les erreurs vous sont signalées par l'affichage « en rouge » <u>dans les fiches enseignants</u> des quotités d'affectation ou de service. Ils peuvent être interprétés de différentes façons selon la nature de l'erreur.

**NOTA** : Le message d'erreur en rouge ne doit être pris en compte <u>QUE</u> lorsque la liste des enseignants est affichée. Ne tenez pas compte du message qui apparaît pendant le téléchargement de la liste (cf. copie d'écran ci-dessous)

| Ajouter un enseignant |                       | Lancer la validation                       |
|-----------------------|-----------------------|--------------------------------------------|
|                       |                       | Un ou plusieurs enseignants sont en erreur |
|                       | Liste des enseignants |                                            |
|                       |                       |                                            |
| Netec - © 2011-2013   |                       | Ange v0.801                                |

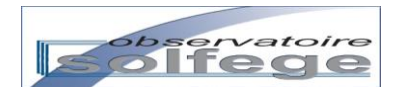

Vous trouverez ci-après des exemples de situations à corriger avec des indications de correction :

#### a. Ecart entre l'affectation renseignée et la somme des affectations

| auvegarder              | Fermer                  | Annuler  |                                 | =>        |
|-------------------------|-------------------------|----------|---------------------------------|-----------|
| Situation p             | orofessionnelle         |          | Affectations                    |           |
| UP Principale           | 01320757                |          | 01320756                        |           |
| Accès à l'emploi        | Aucun                   | - E      | 6,75 h - Remplaçant dans le cad | re d'un 🕒 |
| Diplôme                 | Diplôme de niveau bac   | + 4 (N - | congé                           |           |
| Rémunération<br>Echelle | Suppléant et autre grad |          | Heures de suppléance<br>CM2 B   | 6,75 h    |
| Classe                  | Classe normale          | •        |                                 |           |
| Som. affectations       | _27 h                   |          |                                 |           |

Dans cette situation l'établissement a correctement renseigné le service du maître pour ce qui est de son affectation dans l'école.

La somme des affectations prérenseignée à 27 h peut laisser penser que le maître dispose d'autre(s) affectation(s), mais elle(s) n'ont pas été renseignée(s) par l(es) autre(s) école(s).

Il vous suffit de modifier la somme

des affectations à 6,75 h et de cliquer sur le bouton « Sauvegarder ». L'erreur sera levée et vous pourrez valider (en l'absence de toute autre erreur).

#### b. Service non renseigné d'un maître affecté sur 2 établissements

| Situation p       | rofessionnelle                 | Affectations                |
|-------------------|--------------------------------|-----------------------------|
| UP Principale     | 81187V                         | 🔀 61 136718.                |
| Accès à l'emploi  | CRPE                           | 6,75 h - pontrat définitif  |
| Diplôme           | Diplôme de niveau bac + 2 (D 💌 | Heures devant élèves 6,75 h |
| Rémunération      |                                |                             |
| Echelle           | Professeur des écoles 🗨        |                             |
| Classe            | Classe normale 🗨               |                             |
| Som. affectations | 13,5                           |                             |
|                   |                                | <b>4</b> 0132110Y:          |
|                   |                                | 6,75 h - Contrat définitif  |

Dans cette situation l'établissement a correctement renseigné le service du maître pour ce qui est de son affectation dans l'école. Mais l'autre établissement d'affectation n'a pas renseigné le service du maître.

Cette erreur n'est pas bloquante. Vous pouvez valider l'enquête lourde (en l'absence de toute autre erreur) car la somme des affectations prend bien en compte le total des affectations sur les 2 établissements.

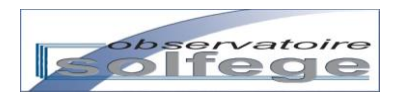

| UP Principale     | 61.1287°14                     | (01.120718)                 |
|-------------------|--------------------------------|-----------------------------|
| Accès à l'emploi  | CRPE                           | 6,75 h - Ontrat définitif   |
| Diplôme           | Diplôme de niveau bac + 2 (D 💌 | Heures devant élèves 6,75 h |
| Rémunération      |                                |                             |
| Echelle           | Professeur des écoles 🖉 💌      |                             |
| Classe            | Classe normale                 |                             |
| Som. affectations | 6,75                           |                             |
|                   |                                |                             |
|                   |                                | 0132110Y:                   |

En revanche, si la somme des affectations ne prend en compte que l'affectation du maître dans votre établissement, vous devez la modifier pour prendre en compte l'affectation du maître dans l'autre école.

Vous êtes alors dans le cas de figure précédant et vous pouvez valider votre enquête (en l'absence de toute autre erreur).

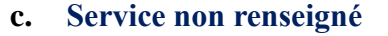

| Situation p             | orofessionnelle                | Affectations               |
|-------------------------|--------------------------------|----------------------------|
| UP Principale           | 8128704                        | A1336716.                  |
| Accès à l'emploi        | ICFP                           | 📮 27 h - Contrat définitif |
| Diplôme                 | Diplôme de niveau bac + 3 (L 💌 |                            |
| Rémunération<br>Echelle | Professeur des écoles 💌        |                            |
| Classe                  | Classe normale 💌               |                            |
| Som. affectations       | . <u>27 h</u>                  |                            |

L'affectation du maître a bien été renseignée et elle correspond à la somme des affectations, mais vous n'avez pas créé et complété le service du maître.

Cliquez sur et renseignez le service. L'erreur sera levée.

#### d. Service non complètement renseigné

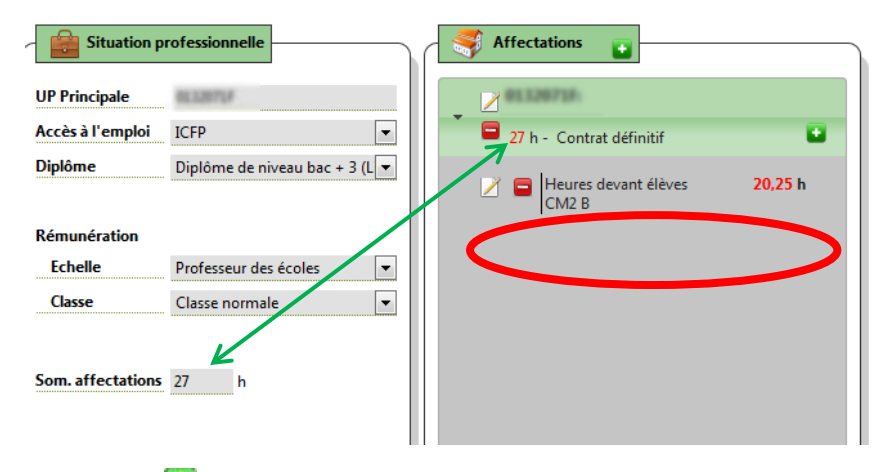

Dans cette situation, le maître bénéficie d'un temps partiel annualisé ou en temps partiel de droit pour raisons familiales.

Il vous faut donc également saisir pour l'enseignant un service de 6,75 h d'heures supplées qui viendront en miroir des 6,75 h de suppléance assurées par le maître qui fait le complément de service annualisé.

Cliquez sur 💟 et renseignez le service. L'erreur sera levée.

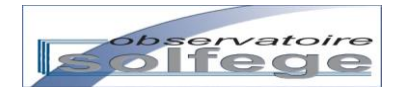

e. Mise à jour de l'affectation d'un enseignant dans le cadre « Situation professionnelle »

| Sauvegarder             | Fermer                  | Annuler                               |                             |
|-------------------------|-------------------------|---------------------------------------|-----------------------------|
| Situation p             | rofessionnelle          | Afi                                   | ffectations                 |
| UP Principale           | 01328764                |                                       | 01320716                    |
| Accès à l'emploi        | ICFP                    | · · · · · · · · · · · · · · · · · · · | 20,25 h - yontrat définitif |
| Diplôme                 | Diplôme de niveau bac + | - 5 (N 👻                              |                             |
| Rémunération<br>Echelle | Professeur des écoles   |                                       | CP                          |
| Classe                  | Classe normale          | •                                     |                             |
| Som. affectations       | 27 h                    |                                       |                             |

Si un maître à temps complet a obtenu de pouvoir travailler à temps incomplet à partir de ce début d'année, il faut corriger la somme inscrite dans la somme des affectations (« Situation professionnelle »).

Dans cette situation, il faut inscrire 20,25. N'oubliez pas de cliquer ensuite sur le bouton « Sauvegarder ».

Les situations exposées en a., b., c., d. et e. ne se veulent pas être exhaustives et n'ont été données qu'à titre d'exemple –voire de rappel.

Toute fiche enseignant laissant apparaître des chiffres en rouge doit être rectifiée **IMPERATIVEMENT avant de pouvoir cliquer sur « Lancer la validation »**.

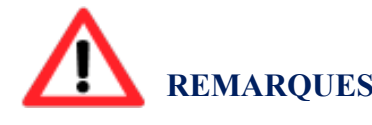

#### **REMARQUES IMPORTANTES**

 Lorsque vous validez l'enquête lourde dans ANGE, vous perdez toute possibilité d'intervenir (et donc de modifier ou compléter) les affectations, les services et/ou la somme des affectations. Afin de pouvoir corriger vos données, il vous faut demander à votre Observateur Solfège (ou référent DDEC) d'invalider votre enquête.

Après validation, vous gardez la possibilité de modifier les renseignements de la rubrique « Informations personnelles ».

En revanche, si vous « partagez » un maître avec un (ou plusieurs) autre(s) établissement(s), en validant votre enquête vous n'entravez pas les modifications que pourraient avoir à réaliser l(es) autre(s) école(s).

Un sablier vous indique que la validation est en train d'être réalisée.

Lancer la validation

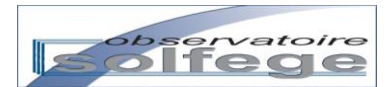

En fin de processus, vous obtenez le message suivant :

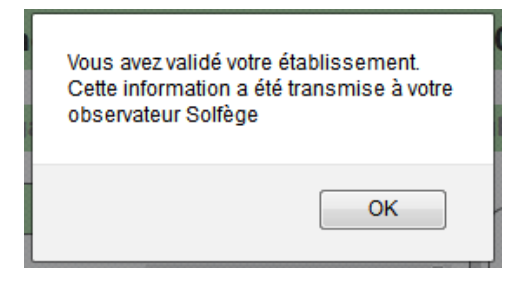

Cliquez sur OK.

Bravo ! Votre enquête lourde et sa validation sont terminées.

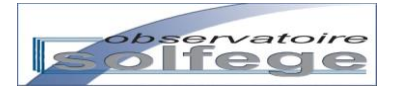

# VI – Les extractions

## 1/ Extractions tableur

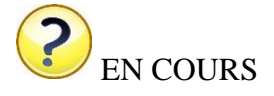

\* \* \*

# 2/ Export vers BE1d

Le menu Be1D vous permet d'effectuer un contrôle de cohérence de votre base et de générer le fichier que vous avez à déposer dans Be1D.

#### Cliquez sur le menu Be1D

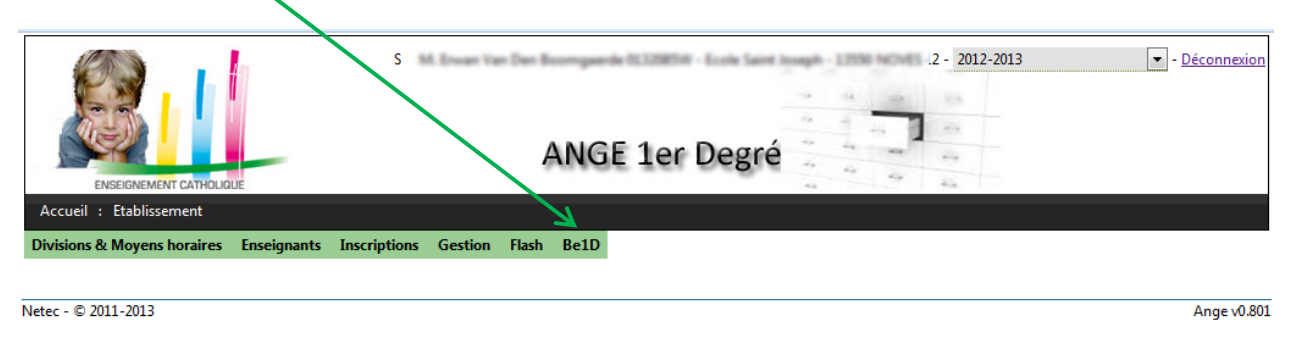

Vous obtenez l'écran suivant :

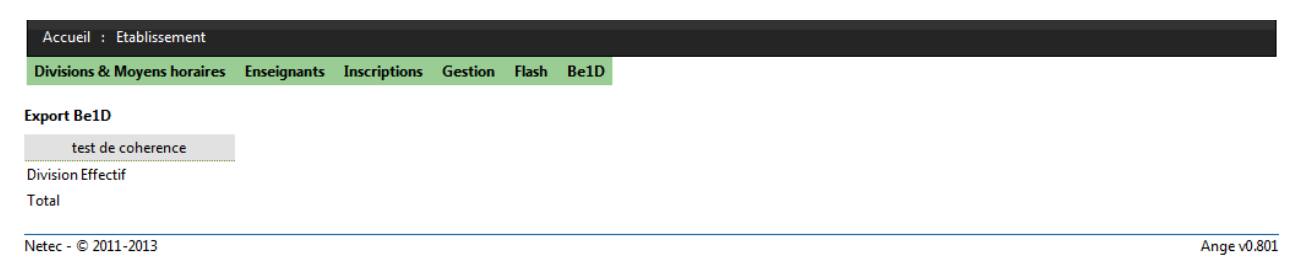

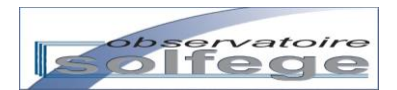

- 2012-2013 - Déconnexion M. Eruge Van Dan Bo ANGE 1er Degré ture de 0132111Z.zi Vous avez choisi d'ouvrir : 📜 0132111Z.zip Export Beld qui est un fichier de type : Archive WinRAR ZIP (0 octets) tions à partir de : http://ange-test.ecbretagne.org Que doit faire Firefox avec ce fichier ? Contrôl Ouvrir avec WinRAR.ZIP (défaut) Vérificatio Des erreurs o Enregistrer le fichier Warnii /apach Toujours effectuer cette action pour ce type de fichier. /extra Vérification Des erreurs Annuler Warni ОК /apach /extra Vérification d s élèves été trouvées pour les élèves suivants : Des erreurs or y: Invalid argument supplied for foreach() in /home/system e/dev/ange/application/modules/Etablissement/views/scripts Warni /apac tions/verifyEleves.phtml on line 13 /extr Netec -2011-2013 Ange v0.801 C

Une fois que votre contrôle de cohérence ne présente plus d'erreur, cliquez sur le lien Export Beld :

Cocher « Enregistrer le fichier » puis cliquer sur OK.

Enregistrez le fichier <u>sans modifier son nom</u> sur votre poste informatique en prenant bien soin de repérer le dossier dans lequel vous l'enregistrez, car il vous faudra le retrouver au moment de réaliser votre import dans BE1d.

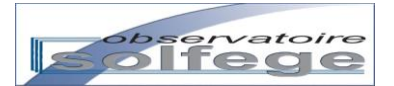

|   | Vos contacts en cas de nécessité |
|---|----------------------------------|
| Ē | Référent DDEC :                  |
|   | M                                |
|   | $\mathfrak{D}$                   |
|   | Mail                             |
|   |                                  |
| Ē |                                  |
|   |                                  |
|   |                                  |